# Guídebook on

# LANDFIRE Fuels Data Acquisition, Critique, Modification, Maintenance, and Model Calibration

Ríchard D. Stratton

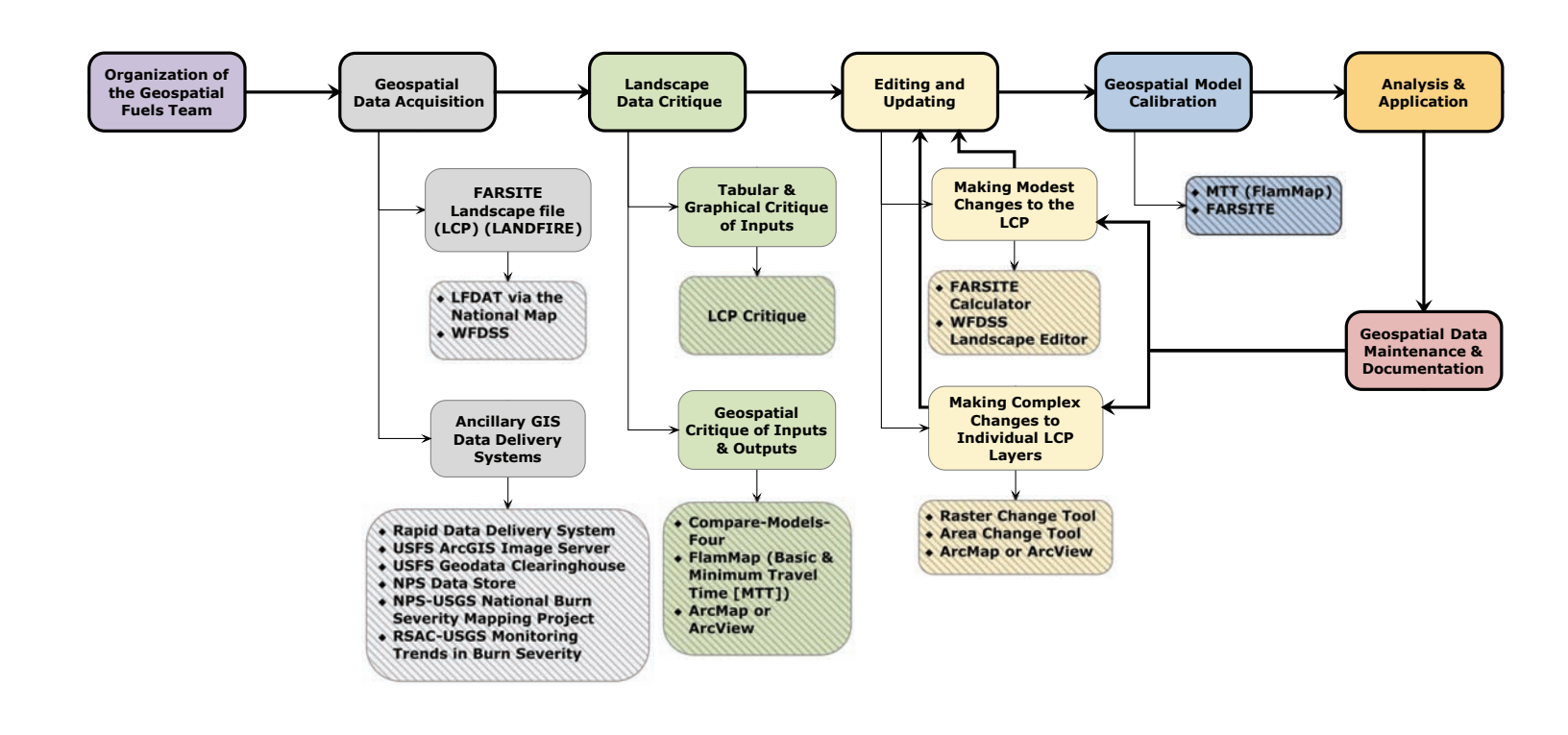

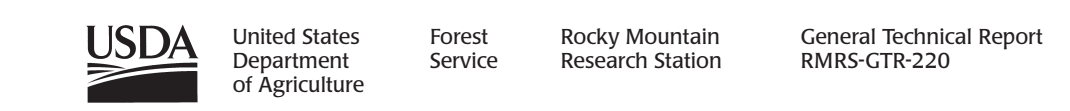

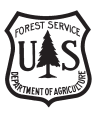

Stratton, Richard D. 2009. Guidebook on LANDFIRE fuels data acquisition, critique, modification, maintenance, and model calibration. Gen. Tech. Rep. RMRS-GTR-220. Fort Collins, CO: U.S. Department of Agriculture, Forest Service, Rocky Mountain Research Station. 54 p.

#### Abstract

With the advent of LANDFIRE fuels layers, an increasing number of specialists are using the data in a variety of fire modeling systems. However, a comprehensive guide on acquiring, critiquing, and editing (ACE) geospatial fuels data does not exist. This paper provides guidance on ACE as well as on assembling a geospatial fuels team, model calibration, and maintaining geospatial data and documentation.

The LANDFIRE Data Access Tool (LFDAT), an ArcMap extension, and the Wildland Fire Decision Support System (WFDSS) are the primary tools outlined in this guide to obtain the Fire Area Simulator (FARSITE) landscape file (LCP) for geospatial fuels application. Other useful geographic information system (GIS) data acquisition websites and layers for geospatial fire analysis are also provided. Critiquing the data consists of (1) a tabular critique of the inputs using LCP Critique and (2) a geospatial critique of the inputs and outputs using FlamMap and ArcMap. Detailed information is provided on many of the layers that constitute the LCP (fuel model, canopy cover, stand height, crown base height, crown bulk density).

Inputs are spatially critiqued using FlamMap and ArcMap in combination with the existing vegetation type layer. Outputs critiqued include flame length, rate of spread, fireline intensity, crown fire activity, and fire growth. Compare-Models-Four and Minimum Travel Time (MTT) are discussed, the WFDSS landscape editor is demonstrated as a tool to edit and update an LCP and a section on model calibration using FARSITE and MTT is included. The paper concludes with direction and discussion on data maintenance, documentation, and complexities of a national fuels dataset for field application.

**Keywords**: FARSITE, fire behavior, fire modeling, FlamMap, GIS, geospatial fire analysis, LCP Critique, LFDAT, MTT, WFDSS

#### **Author Profile**

**Richard D. Stratton** is a fire modeling analyst with Systems for Environmental Management (SEM), a research, development, and education organization located in Missoula, Montana. His research interests include geospatial fire modeling, wildland fire use, fuel treatment design, hazard and risk assessment, and home ignitability from wildland fires. Rick received his B.S. degree in conservation biology from Brigham Young University and his M.S. degree in forestry (fire and GIS emphasis) from Utah State University. Previous to SEM, he worked eight seasons with the U.S. Forest Service/National Park Service in various biological and fire suppression and monitoring capacities.

#### Acknowledgments

This document was funded by the National Park Service and supported by LANDFIRE and the U.S. Forest Service, Rocky Mountain Research Station, Missoula Fire Sciences Laboratory, Fire Modeling Institute, and Wildland Fire RD&A. I acknowledge helpful reviews from Joe Scott, Laurie Kurth, Chuck McHugh, Pat Stephen, and Tobin Kelley. I also express my thanks to Kristi Coughlon for editorial assistance and Nancy Chadwick for page composition.

You may order additional copies of this publication by sending your mailing information in label form through one of the following media. Please specify the publication title and number.

| Publishing Services |                                 |  |  |  |
|---------------------|---------------------------------|--|--|--|
| Telephone           | (970) 498-1392                  |  |  |  |
| FAX                 | (970) 498-1122                  |  |  |  |
| E-mail              | rschneider@fs.fed.us            |  |  |  |
| Web site            | http://www.fs.fed.us/rmrs       |  |  |  |
| Mailing Address     | Publications Distribution       |  |  |  |
|                     | Rocky Mountain Research Station |  |  |  |
|                     | 240 West Prospect Road          |  |  |  |
|                     | Fort Collins, CO 80526          |  |  |  |

# Contents

| Introduction1                                                                                                    |
|----------------------------------------------------------------------------------------------------|
| The Geospatial Fuels Team                                                                                                    |
| Geospatial Data Acquisition2The FARSITE Landscape File2Downloading LANDFIRE Data Using LFDAT3Unzipping, Merging, and Reprojecting LANDFIRE Data Using LFDAT4Building an LCP File Using LFDAT5Downloading an LCP Using WFDSS5Obtaining Ancillary GIS Data5                                         |
| Landscape Data Critque.8Tabular and Graphical Critique – LCP Critique.8Fuel Model Comparison – Compare-Models-Four11Geospatial Critique – FlamMap/ArcMap.12Critiquing the Inputs.12Examining the Outputs.17Flame Length20Rate of Spread21Fireline Intensity.21Crown Fire Activity23Fire Growth.24 |
| Editing and Updating the LCP27Making Modest Changes to the LCP27FARSITE Landscape Calculator27WFDSS Landscape Editor28Change in Fuel Model28Reduction in Canopy Cover30WFDSS Landscape Editor Tips30Making Complex Changes to the LCP30                                                           |
| Geospatial Model Calibration                                                                                                    |
| Maintenance and Documentation       34         The Dilemma of Using LANDFIRE Fuels Data for Local Application       34                                                                                                    |
| Summary                                                                                                    |
| References                                                                                                    |
| Appendix A: Abbreviations and Acronyms                                                                                                    |
| Appendix B: Text Report From LCP Critique    40                                                                                                    |
| Appendix C: PDF Report From LCP Critique                                                                                                    |

# Introduction

In the past, the main limiting factor to geospatial fire modeling was the lack of data. Fire Area Simulator (FARSITE) (Finney 1998) landscape file (LCP) development was limited to geographic areas with the expertise, financial support, and need (e.g., large land-base) for fire modeling. This created a haphazard patchwork of LCPs for fire and fuel management specialists and analysts (hereafter referred to as *fire specialists*) to use. With the arrival of LANDFIRE (www.landfire.gov), a nationwide fire, fuel, and vegetation mapping project that provides nationally consistent and seamless products (including FARSITE layers), data availability is no longer an issue. However, there is an increased need for data evaluation, reprojection, modification, and maintenance. LANDFIRE National data, as well as any other geospatial dataset, must be critiqued, edited, updated, and maintained to yield "accurate" information. Unfortunately, inadequate organizational support exists at the field level and limited training or instruction has been given on management of geospatial fuels data.

This paper is a "how to" guide for acquiring, critiquing, and editing (ACE) LANDFIRE fuels data. It also provides guidance on assembling a fuels team, calibration of spatial fire growth models, and maintaining geospatial data and documentation (fig. 1). *An abbreviation and acronym list is provided in Appendix A*.

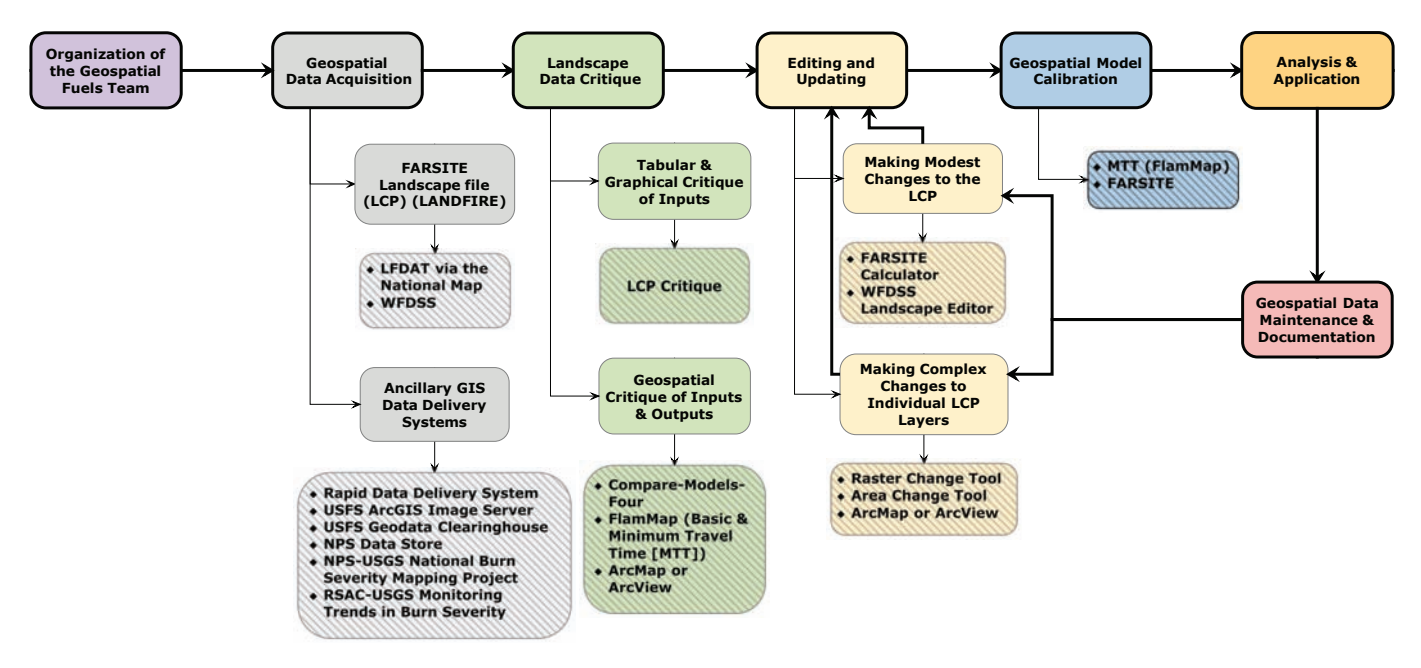

**Figure 1**. Flow chart of the "life cycle" of geospatial fuels data. The thick line delineates the main process flow. Programs and modeling/information systems are displayed with a hatch.

# The Geospatial Fuels Team

In the past, FARSITE LCPs were critiqued, edited, and updated, and models were calibrated in three ways: using groups, individuals, or a combination of the two. With the group approach, a team of experts is assembled in a workshop setting and systematically works through the analysis (Bahro and others 2007). The individual approach requires a fire specialist to take on the process alone and produce a product (Stratton 2004). From experience, a combination of the two approaches is most effective. It is best that a fire modeling analyst or savvy fuels specialist take the lead in facilitating and accomplishing most of the work. However, including others in the decision making process creates better fuels data and collaborators are more apt to use and recommend the product.

Selecting the right individuals with the appropriate level of fire behavior and modeling experience and adequate local knowledge is critical to a successful outcome. If you get too many, you become overwhelmed with opinions; too few, and important information is missed. Also, consider including personnel from adjoining areas (e.g., fire planning unit [FPU]) or those that have gone through a comparable process in similar terrain and fuel. The analysis team should be composed of individuals:

- that have observed fires locally in various fuel and weather conditions for many years (e.g., fire management officer [FMO], assistant FMO [AFMO], fire behavior analyst [FBAN]);
- with geospatial fire modeling experience to help bridge the gap between field observations and the modeling systems (e.g., long-term analyst [LTAN], fuels specialist);
- familiar with vegetation type, distribution, and characteristics (e.g., stand heights) (e.g., forester, silviculturalist, ecologist, botanist); and
- with geographic information system (GIS) expertise, particularly in grid (raster) analysis.

# Geospatial Data Acquisition \_\_\_\_\_

## The FARSITE Landscape File

There are several ways to obtain geospatial data for fire modeling. The most common data format for geospatial fire analysis is the FARSITE/FlamMap LCP, a single binary file consisting of elevation, slope, aspect, fuel model (see Anderson 1982; Scott and Burgan 2005), and canopy cover (CC) – required inputs – as well as optional themes of stand height (SH), crown base height (CBH), canopy bulk density (CBD), duff loading, and coarse woody debris (Finney 1998) (fig. 2). Duff loading and coarse woody debris layers – not available from LANDFIRE – are used by the post-frontal combustion model, which permits calculations of heat flux and emissions used to estimate smoke production and soil heating. A standard practice is to create an LCP using the five required files and the three canopy characteristic files. Development of the optional themes may not be necessary in areas where crown fire spread is of little concern (e.g., hardwood forests). The LCP is built by importing each theme as an ASCII Raster – a common file format for an exported GIS layer.

LANDFIRE LCP themes are available on DVD from the Remote Sensing Application Center (RSAC) (http://www.fs.fed.us/eng/rsac), from the National Map (http://landfire. cr.usgs.gov/viewer), or from the Wildland Fire Decision Support System (WFDSS) (http://wfdss.nwcg.gov).

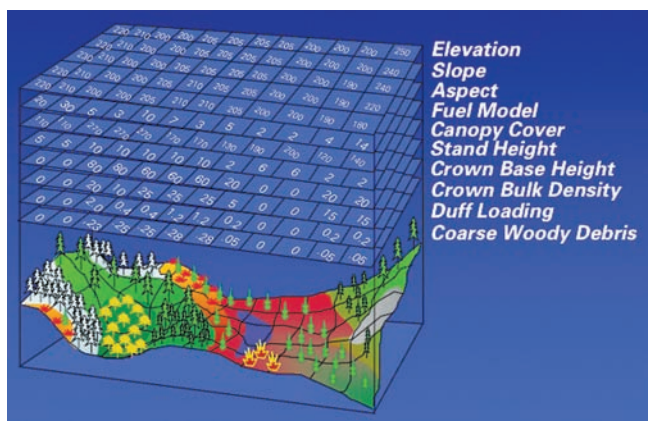

**Figure 2**. FARSITE landscape file or LCP "sandwich" (courtesy of Mark Finney).

# **Downloading LANDFIRE Data Using LFDAT**

The LANDFIRE Data Access Tool (LFDAT) (version 2.0) is an ArcGIS toolbar developed by the U.S. Forest Service (USFS), Rocky Mountain Research Station (RMRS) and distributed by the National Interagency Fuels Technology Team (NIFTT). This tool enables users to interactively download LANDFIRE data from the National Map LANDFIRE data server *within* ArcMap (version 9.0-9.3) as zipped files in either Environmental System Research Institute (ESRI) ArcGRID or GeoTiff format. The program also allows users to batch unzip, assemble, and reproject downloaded layers, as well as build and dissemble an LCP. Both LANDFIRE National and Rapid Refresh data are available for download.

(1) Download LFDAT from the LANDFIRE website and install the program (http://www. landfire.gov/products\_tools.php). A comprehensive tutorial is available at www.niftt.gov; click on **Tools and User Documents** to download (optional).

(2) Open ArcMap and locate the newly installed LFDAT toolbar (fig. 3). If it is not visible, you may need to manually select the toolbar to display (**Tools** > **Customize**..., select LANDFIRE Data Access Tool). Click the paperclip to **Check for updates** to the National Map and view the User Guide. Click on **Add Layer Showing LANDFIRE Data Availability** (two yellow rectangles with a down arrow). A United States map with LANDFIRE map zones will be displayed.

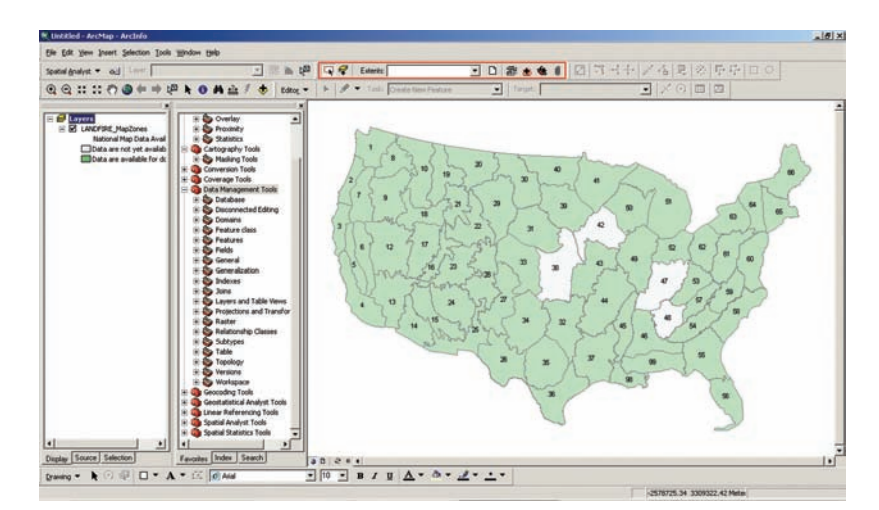

**Figure 3**. The LFDAT tool bar (framed in red) and a view of the LANDFIRE zones in ArcMap available via LFDAT. Areas in light green are complete and available for download.

(3) Click **Get LANDFIRE National Map Data** (red dashed rectangle). Move your mouse to the upper left corner of the area you are interested in extracting, left click, then drag the box to the lower right corner. A download window will appear. Name your clip boundary in the **Save this extent** box. Select **Google-map this** to open a web browser with the extraction box displayed in Google Maps. You may want to save a screen capture of this image.

(4) Go back to the download window and click the dropdown arrow to reveal the LAND-FIRE layers available for download. Download the FARSITE layers in table 1 by selecting the layer, clicking **Request Download**, and clicking **Download** on the request summary page to initiate the extraction process. Also, download the existing vegetation type (EVT) layer.

| LANDFIRE layer      | Units           |
|---------------------|-----------------|
| Elevation           | meters          |
| Slope               | degrees         |
| Aspect              | azimuth degrees |
| Fuel model          | n/a             |
| Canopy cover        | percent         |
| Canopy height       | meters, * 10    |
| Canopy base height  | meters, * 10    |
| Canopy bulk density | kg/m^3, *100    |
|                     |                 |

 Table 1. LANDFIRE FARSITE layer units.

When the extraction is complete, a window appears. Select **Save**, choose the file location, and click **Save**. The extraction process takes a couple of minutes, but the download process varies greatly depending on your internet connection and the size of the area you delineated. Also, sometimes files become corrupt when downloading, requiring a second try, so don't close out of ArcMap.

#### Unzipping, Merging, and Reprojecting LANDFIRE Data Using LFDAT

LANDFIRE data extracted from the National Map needs to be unzipped, renamed, assembled, and reprojected (all GIS data is in an Albers projection). A map projection is a mathematical calculation to portray all or part of the earth on a flat surface. The Albers equalarea conic projection is commonly used for the continental United States or other large land bases, often running east-west (United States Geological Survey [USGS] 2000). Your local area (e.g., Forest) will likely use a different coordinate system (e.g., UTM [projection] NAD 83 [Datum]) and you will want to reproject the LANDFIRE data to the local projection to minimize error and enable local GIS data overlays.

LFDAT has automated the process of unzipping, renaming, assembling, and reprojecting the LANDFIRE data. Files extracted from the National Map are given an 8-digit random number that is changed to a recognizable name (e.g., slope\_1). Also, depending on the size of the area extracted, the layer may be divided into "pieces" that need to be merged back together. When all of the layers are downloaded, click **Process and Assemble LANDFIRE National Map data** located on the LFDAT toolbar. In a few seconds, the LANDFIRE Smart Assembler window will be displayed. Select the folder where the FARSITE files reside, create a new folder (e.g., LCP\_UTM\_NAD83), choose ESRI GRID for output type, select the output projection (e.g., If your local unit uses UTM, select **Projected Coordinate Systems** and the appropriate zone, or select an existing projection file [.prj], or import an existing raster or vector layer), save the projection/coordinate system information to your new folder (creates a .prj file), click **Assemble Data**. When the process is complete, text at the bottom of the window will state "Processing done in \* minutes." Close the assembler window by clicking the "**X**" in the upper right.

#### **Building an LCP File Using LFDAT**

An LCP can be built once the FARSITE data has been assembled and reprojected (if needed). Click LFDAT Raster Utilities (Swiss Army Knife) on the toolbar and Build LCP File. Click the down arrow for each layer to establish a file path to the proper grid. The default units and latitude should be correct, but double-check with table 1. Specify a name for the LCP and click Build LCP. Click OK when the program has completed building the LCP. Close the Build LCP window.

#### Downloading an LCP Using WFDSS

An alternative to the National Map is WFDSS. This system was designed to assist land managers and fire specialists in determining the appropriate management response (AMR) on fire incidents. WFDSS is under development; updates and enhancements to the system are being made regularly. For that reason, a step-by-step process is not outlined. Currently, the only way to download an LCP is to (1) log into the system, (2) create an incident, (3) request an FSPro analysis, (4) define the LCP extent, and (5) download the LCP. Because WFDSS was not intended to be a dissemination site for LANDFIRE data, this process is convoluted, but can be quicker than the National Map, particularly when downloading a large area. It also allows users to download *an LCP* instead of individual layers that need to be assembled and an LCP constructed. Although there is no way to reproject the LCP data using WFDSS, you could use the LFDAT tool to disassemble the WFDSS generated LCP, reproject the layers into a local projection (ArcMap), and reassemble the LCP. Future enhancements to WFDSS may include reprojection and easier LCP download.

#### **Obtaining Ancillary GIS Data**

Before the LCP and fire behavior outputs can be critiqued, it is important to gather GIS reference and analysis layers. A list of some of the most useful data is provided below (table 2).

 Table 2. List of GIS layers for fuels critique, modification, and model calibration.

#### Disturbance History Burn severity Fire progression Fuel treatments Insect and disease Prescribed fire perimeters Storm damage (e.g., blow down, hurricane) Wildfire perimeters

#### **Ecological Considerations**

Rivers and streams Water bodies

#### **Socio-Economic Considerations**

Ownership & jurisdiction Historical and recreational sites Primary and secondary residences Remote Automated Weather Stations (RAWS) Roads Trails Urban development

#### Other Base Layers

Aerial photos Digital orthophoto quad (DOQ) or quarter quad (DOQQ) Digital raster graph (DRG) Vegetation or cover-type classification Landscape modifications and disturbance information is critical. LANDFIRE national data products are based on NLCD (National Land Cover Data) imagery circa 2001. The LAND-FIRE Rapid Refresh dataset used principally fire perimeters and burn severity to account for recent disturbances, but it is important that recent disturbances are verified. Consider making a list of all natural or human-made landscape disturbances that need to be accounted for in the LCP. Some of these may include wildfires, prescribed fires, mechanical fuel treatments, harvested stands, beetle-killed stands, and storm damage.

<u>United States Geological Survey Rapid Data Delivery System (RDDS)</u> (http://firedata.cr.usgs.gov)

• This is a very functional, efficient, and reliable system used to obtain geospatial information. A user can zoom to an area of interest or select **Quick Find** to view a fire location, define an area to extract, select products, specify a projection, and download the data. Products include vector and raster data such as active and previous fires, moderate resolution imaging spectroradiometer (MODIS), remote automated weather stations (RAWS), roads, rivers, lakes, ownership, orthoimagery, DRGs, and digital elevation models (DEM) (fig. 4). A login is needed to access the site and is easily obtained.

#### USFS ArcGIS Image Server (http://fsweb.rsac.fs.fed.us/imageserver/imageserver.html)

• Using ArcGIS Image Server, an extension to ArcGIS (version 9.1 and 9.2), RSAC and the Geospatial Service and Technology Center (GSTC) have compiled imagery of the United States accessible to all *USFS computers* via ArcMap (fig. 5). Available imagery includes high resolution orthophotography, Landsat TM (15 m), km MODIS (1 km), topographic maps (1:24 k, 1:100 k, and 1:250 k), and shaded relief maps (10 m-1 km). There are easy to follow installation instructions and a tutorial at http:// fsweb.geotraining.fs.fed.us. A high-speed internet connection is crucial for efficient use of the utility.

| USGS                                                                                                    | Rapid Da                                                                                                    | ta Delivery Syste  | em - Order Form                                                                                                    | Order Help                                                                                                    |
|----------------------------------------------------------------------------------------------------|----------------------------------------------------------------------------------------------------|--------------------|----------------------------------------------------------------------------------------------------|----------------------------------------------------------------------------------------------------|
| Click on box to<br>GEOGRAPHIC                                                                                                    | select product(s)                                                                                                    | . 🗂 Product not    | available at current                                                                                                    | t map scale.                                                                                                    |
| *Upper Lft Lat<br>*Upper Lft Lon:                                                                                                    | 40.08395061728                                                                                                    | 993<br>315         | *Lower Rht Lat<br>*Lower Rht Lon:                                                                                                    | 39.743214957069526<br>-111.43276990296098                                                                                                    |
| DESIRED VE                                                                                                    | TOR PRODU                                                                                                    | CTS-               |                                                                                                    |                                                                                                    |
| Active Fires     Active Fires     Active Fires     Part 2008 P     Historic Peri     (2001-2007)     MODIS Th     Past 2008 N     NOAA Hur     Earthquakes     RAWS Wei     RAWS Wei     Cates (25 m     Cates (25 m | Perimeters<br>eruneters<br>meters<br>ermal Satellite<br>fODIS<br>nicane Tracking<br>> 4 mag<br>ather Stations<br>anoes<br>a) |                    | State and Pro<br>County Boun<br>Interstates (2<br>Major Roads<br>Roads (100%<br>Roads (100%<br>Roads (100%<br>Roads)<br>Plowlines - N<br>Plowlines - N<br>Plowlines - N<br>Plowlines - N<br>Roads<br>Water Bodie<br>Federal Land<br>Roads<br>24K Index | ovince Boundaries<br>sidaries<br>(5 mil)<br>(2 mil)<br>(1)<br>(2 mil)<br>(2 mil)<br>(2 mil)<br>(2 mil)<br>(2 mil)<br>(2 mil)<br>(2 mil)<br>(2 mil)<br>(2 mil)<br>(2 mil)<br>(2 mil)<br>(2 mil)<br>(3 mil)<br>(4 mil)<br>(4 mi |
| DESIRED DA                                                                                                    | TA PROJECTI                                                                                                    | ON FOR RASTE       | R PRODUCTS                                                                                                    |                                                                                                    |
| CUTM CALE                                                                                                    | ERS C GEOGRA                                                                                                    | PHIC               |                                                                                                    |                                                                                                    |
| P Click to Pre                                                                                                    | view raster prod                                                                                                    | uct. This may take | several seconds to cr                                                                                                    | eate.                                                                                                    |
| TopoMap 1                                                                                                    | 24K [drg]                                                                                                    | P Inventory        | Ortho Image                                                                                                    | iry:                                                                                                    |
| SR/TopoMa                                                                                                    | er [sr]<br>p Blend [blend]:                                                                                                  | P Inventory        | Color Infrared                                                                                                    | in [cr lm] P Inventory                                                                                                    |

Figure 4. Products available form RDDS via the online order form.

| E Layers | Overlay                                                                                                    | -               |                   |                      |                                                               |                                                             | and the second second se | and a second second s |  |
|----------|----------------------------------------------------------------------------------------------------|-----------------|-------------------|----------------------|---------------------------------------------------------------|-------------------------------------------------------------|----------------------------------------------------------------------------------------------------|----------------------------------------------------------------------------------------------------|--|
|          | Statistics<br>Centergraph Tool<br>Maching Tool<br>Conversion Tools<br>Conversion Tools<br>Deatbase<br>Deatbase | Mane: To6.2126. | Z25<br>Geographic | Pani_Scuce   Pani_Un | 2 Color<br>1 1<br>1 1<br>1 1<br>1 1<br>1 1<br>1 1<br>1 1<br>1 | x<br><u>Select</u><br>Properties<br>Browne<br><u>Browne</u> |                                                                                                    |                                                                                                    |  |

Figure 5. The USFS ArcGIS Image Server via ArcMap. The framed areas highlight the Image Server icon and the product folders available.

USFS Geodata Clearinghouse (http://fsgeodata.fs.fed.us/clearinghouse/index.html)

• This is the dissemination site for national USFS GIS data. Along with vector and raster layers, it contains maps and other data sets and resources. It is a good resource when local Forest Service information is not available; however, some data (e.g., roads, rivers) may be at a coarser resolution than desired.

National Park Service (NPS) Data Store (http://www.nps.gov/gis/data\_info)

• This is the clearinghouse for NPS GIS data. The site is straight-forward – you obtain information by selecting the Park and the data type. Data on this site is uploaded and maintained by individual Parks, so the amount of information and currency will vary.

<u>NPS — USGS National Burn Severity Mapping Project</u> (http://burnseverity.cr.usgs.gov)

• This is a website for obtaining burn severity data for Park units from 1998 to the present. Click on **Data Archive > List View of Data – All Available Fires** to see a list of all burn severity layers available by management unit, fire name, and date.

<u>RSAC – USGS Monitoring Trends in Burn Severity (MTBS) Website</u> (http://svinetfc6.fs.fed. us/mtbs)

• MTBS is a multi-year project tasked to map the burn severity and perimeters of fires across the United States from 1984 to 2010. Users can download fires individually (query by year), collectively (select a year then define a box), and regionally (by year). This information can be useful to identify past fires and modify fuel and canopy characteristic layers. You can also download vector burn scar boundaries and pre- and post-fire raster scenes (fig. 6).

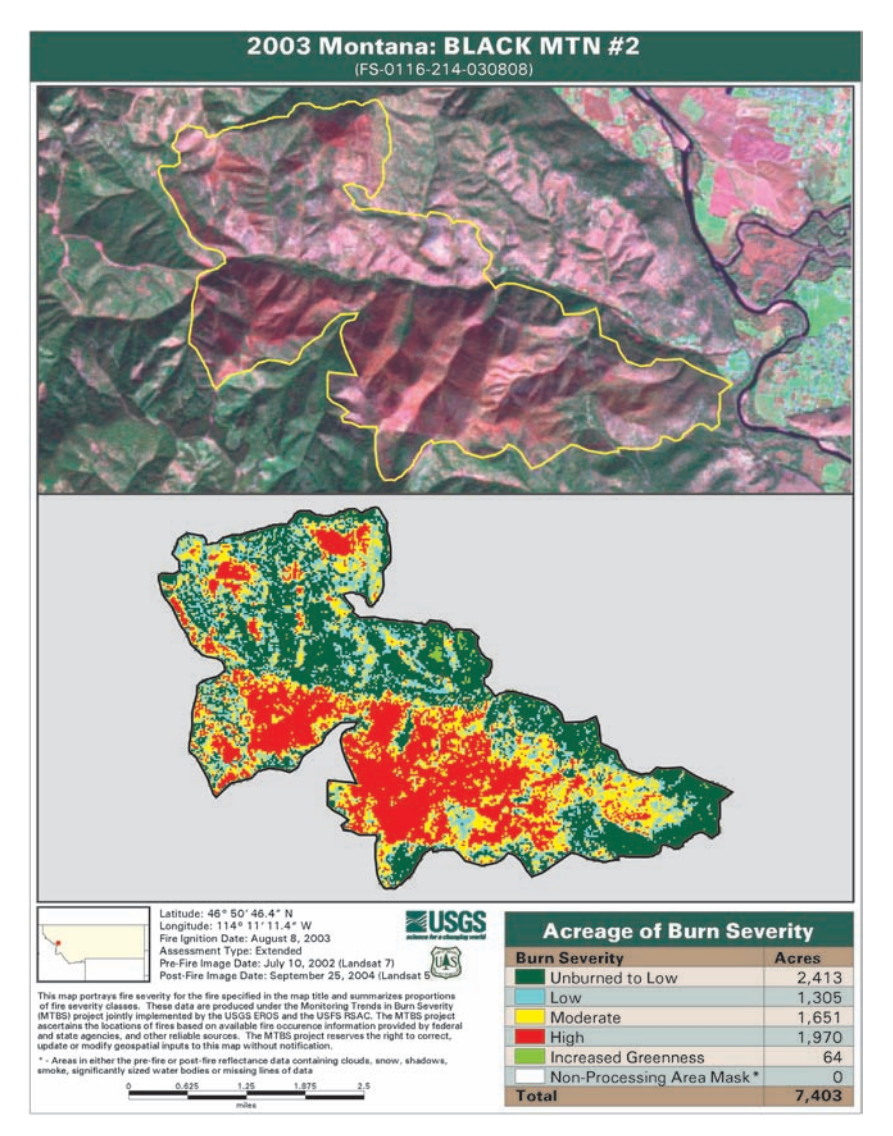

Figure 6. PDF file downloaded from MTBS for the 2003 Black Mountain 2 Fire, Missoula, MT.

# Landscape Data Critque

# Tabular and Graphical Critique – LCP Critique

LCP Critique is an output from FlamMap 5.0 that allows users to import an LCP and generate summary information that can be used to critique the data. The critique is in either portable document format (PDF) or text (txt) format. The text file displays the results in table form and reports individual values by class (Appendix B). The PDF displays this information as histograms and includes an image of each layer (Appendix C). Similarly, histograms can be created using ArcMap (import the layer, right click on the layer name, **Open Attribute Table > Options > Create Graph**).

Download FlamMap 5.0 (www.firemodels.org). Import an LCP. The critique can be run on the entire landscape or an analysis area. Create the txt critique by clicking on the green txt icon. Select the file location, name the critique, and click **Save**. The critique will be displayed in WordPad. Create the PDF critique by clicking on the green PDF icon. Select the file location, name the critique, and click **Save**. The PDF critique will be displayed in Acrobat.

Below is a list of items and questions to guide your critique when using the PDF and txt file output from LCP Critique. Familiarize yourself with both documents and notice how they differ. For the most part, you will spend the majority of your time using the PDF version, but refer back to the text version periodically when you need a specific value(s). Consider printing both critiques. When you find an inaccuracy or have a question, write it down in the margin for further inquiry.

(1) Check the latitude (degrees) and ensure the value is approximately in the center of your LCP. The models use latitude along with date, time, canopy cover, cloud cover, slope, and aspect to calculate solar radiation and fuel moisture.

(2) Check the cell resolution, it should be 30 m.

(3) Familiarize yourself with the units of each theme. Verify they are the same as shown in table 1.

(4) Carefully look at the *range of values* for each theme and answer the following questions:

- Is the maximum elevation consistent with the highest peak in the area?
- Does the slope exceed 90 degrees? Sometimes we think of slope in terms of degrees, but state it as percent (table 3).

| Table 3. | Slope | conversion | from | degrees | to | percent. |
|----------|-------|------------|------|---------|----|----------|
|          |       |            |      |         |    |          |

| Slope (degrees) | Slope (%) |  |
|-----------------|-----------|--|
| 5               | 8.7       |  |
| 10              | 17.6      |  |
| 15              | 26.8      |  |
| 20              | 36.4      |  |
| 25              | 46.6      |  |
| 30              | 57.7      |  |
| 35              | 70        |  |
| 40              | 83.9      |  |
| 45              | 100       |  |
| 60              | 173.2     |  |
| 80              | 567.128   |  |
| 90              | inf.      |  |

- Is the range of the 13 fuel models between 1 and 13?
- Is the range of the 40 fuel models between 91 and 204?
- Does the CC exceed 70%? CC rarely exceeds 70% even in so-called closed-canopy forests (see Scott and Reinhardt 2005). Canopy cover is different than crown closure. Canopy cover refers to the horizontal proportion of the ground covered by tree crowns (e.g., bird's eye view looking down). Canopy closure, an ecological measure, is the proportion of the sky hemisphere obscured by vegetation when viewed from *a single point* (fig. 7; Jennings and others 1999). If excessive CC values exist within the modeling domain, rate of spread may be reduced due to increases in fuel moisture and the sheltering effect of the tree overstory from wind.
- Is the range of SH consistent with your knowledge of the area? Remember the values are in meters and multiplied by 10 (multiply by .3281 to calculate feet) when viewed in LCP Critique, in a text editor (e.g., WordPad), or as an individual GIS layer. The stereo photo series for quantifying natural fuels (Ottmar and others 2003) is a useful resource for canopy fuel information (http://www.fs.fed.us/pnw/fera/publications/ photo series pubs.shtml).

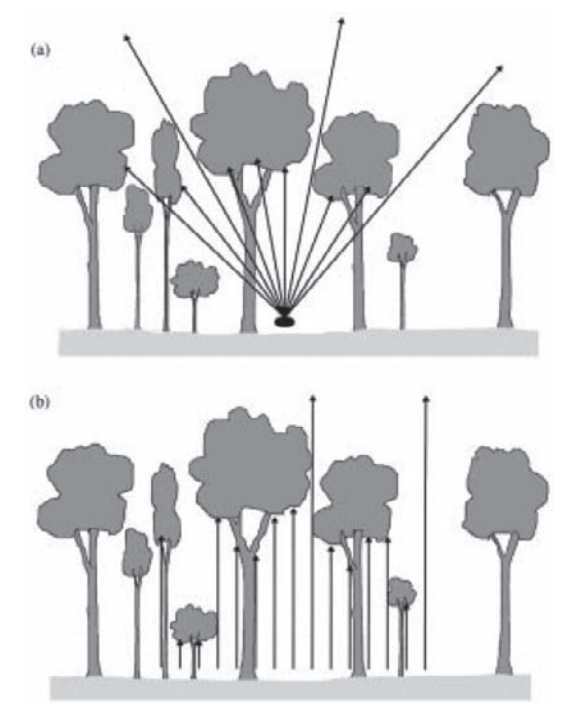

**Figure 7**. An example of a measure of canopy closure (a) and canopy cover (b) (Jennings and others 1999).

- Is the range of CBH consistent with your knowledge of the area? Remember the values are in meters and multiplied by 10 (multiply by .3281 to calculate feet) when viewed in LCP Critique, in a text editor, or as an individual GIS layer. *Give particular attention to CBH*. If values are too high, particularly when coupled with a modest fuel model (e.g., fuel model 8, TL3 [183]), crown fire will seldom initiate.
- Is the range of CBD consistent with your knowledge of the area? Remember the values are in kilograms per cubic meter and multiplied by 100 (divide by 100 to obtain kg/m<sup>3</sup>) when viewed in LCP Critique, in a text editor, or as an individual GIS layer. This value is *canopy* bulk density, not crown bulk density the entire volume of a stand vs. the volume immediately around the tree canopy (fig. 8) (Cruz and others

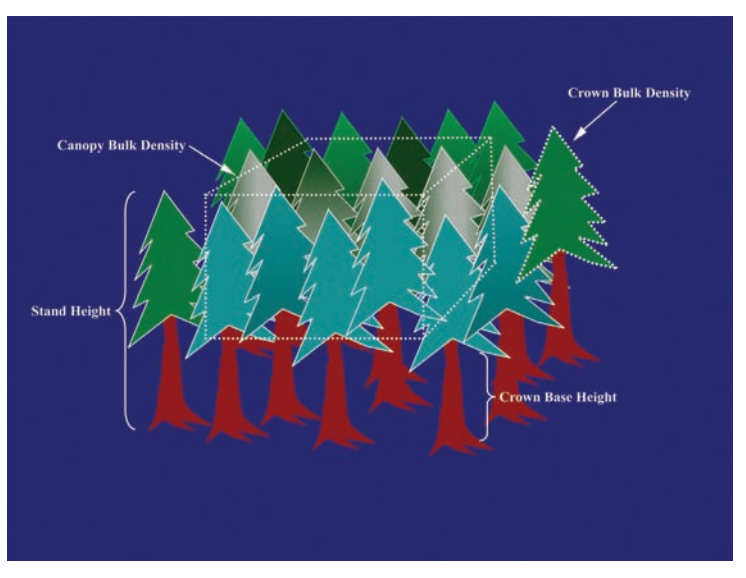

Figure 8. Stand height, crown base height, and the difference between canopy bulk density and crown bulk density (courtesy of Mark Finney).

2003). Field measurements of dense canopies (mixed conifer) have been measured at 0.25 kg m<sup>-3</sup> (Scott and Reinhardt 2005), but to yield realistic crown fire estimates in FARSITE, FlamMap, and FSPro (Finney, in prep.) these upper values are often increased to 0.4+ if the default crown fire calculation method (Finney 1998) is used. If CBD values are generated from the Forest Vegetation Simulator (FVS)/Fire and Fuels Extension (FFE) (Reinhardt and Crookston 2003), FMA Plus (Carlton 2005), or FuelCalc, the program used to create LANDFIRE National data in combination with Forest Inventory and Analysis (FIA) plot information (Reinhardt and others 2006), the Scott and Reinhardt (2001) crown fire calculation method usually yields better results without manipulating the data. However, LANDFIRE Rapid Refresh data applied "canopy coefficients for adjusting CBH and CBD" to create layers suited for the Finney (1998) crown fire calculation method.

(5) Maps of each of the themes are contained in the critique and are provided for a quick visual evaluation. Look at each layer to see if the values are distributed appropriately across the landscape. Note any concerns in the margin. Later in the geospatial critique, you will be able to zoom in and query specific locations.

(6) Review the histograms (Theme Value Distributions). Start with the individual theme histograms on page one. Does the distribution look reasonable? Compare the class proportions relative to one another. What fuel models are most frequent on the landscape? Is this consistent with what you have observed? Are there any fuel models not represented that should be? If your area contains mostly grasses and shrubs, you should have a high proportion of zero values for CC, SH, CBH, and CBD. Also, study the histograms specific to each fuel model and ask the following questions: What is the proportion of rock and water to the other fuel models and to each other? Do the fuel model distributions make sense at a given elevation, slope, or aspect?

#### Fuel Model Comparison – Compare-Models-Four

Compare-Models-Four is an Excel application that graphically compares fire behavior output (i.e., flame length, rate of spread, fireline intensity, heat per unit area) of different fuel models given slope and fuel moisture (fig. 9). This tool can be used to familiarize yourself

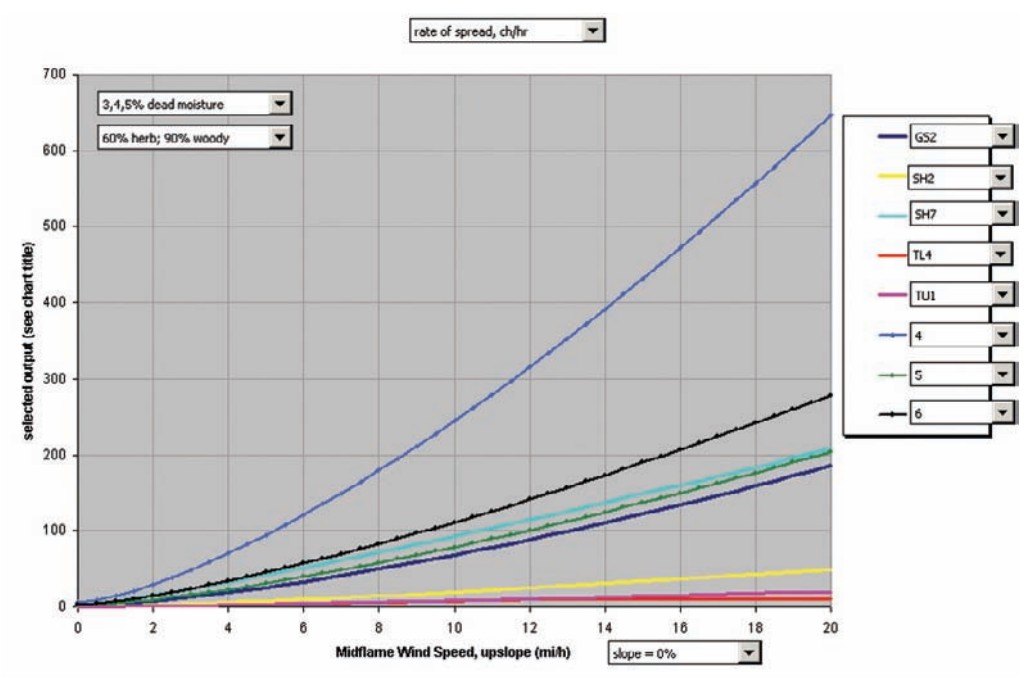

Figure 9. Rate of spread output from Compare-Models-Four for eight fuel models.

with fire behavior output generated by the new 40 fuel models compared to the 13, and to assist you in finding the "best" model for your situation. This is particularly helpful to visualize the effect that live herbaceous moisture content has on fire behavior. Compare-Models-Four can be downloaded at the FRAMES website (http://frames.nbii.gov).

# Geospatial Critique – FlamMap/ArcMap

While LCP Critique is used to facilitate critiquing the LCP through tables and histograms, FlamMap can be used to spatially view and query FARSITE themes and fire modeling output. FlamMap is a geospatial fire behavior mapping and analysis program that requires an LCP, fuel moisture, and weather data. Basic FlamMap (the first two tabs) (fig. 10) makes fire

| Run : New Run                                                                                                    | X                      |
|----------------------------------------------------------------------------------------------------|------------------------|
| Inputs   Fire Behavior Outputs   Minimum Travel Time   Treatment Optimiza                                                                                                    | tion Model             |
| Run Name: EMBER<br>Fuel Moisture Files<br>Fuel Moisture File (".fms):<br>Use Cuatom Fuels (".fms)<br>Winds                                                                                             |                        |
| C Wind Blowing Uphill Wind Speed (MPH @ 20'): 19 =<br>Wind Direction Azimuth (Degrees): 180 =                                                                                                    |                        |
| Wind Vectors Direction Speed                                                                                                    | Create<br>+<br>Display |
| Canopy Characteristics                                                                                                    |                        |
| Height(m):         15         2         Canopy Bulk Density(Kg/m3):           Canopy Base Height(m):         5         2         Foliar Moisture Content (%):                                          | 0.2 🛫                  |
| Fuel Moisture Settings                                                                                                    |                        |
| Use Fixed Fuel Moistures from Fuel Moisture File     Use Fuel Moisture Conditioning     Weather File (".wtr)                                                                                           |                        |
| Wind File (*.wnd):                                                                                                    |                        |
| Fuel Moisture Conditioning Period           Day         Time           Statt         11/17         1200 FM         1200 FM           End         11/17         1200 FM         1200 FM         1200 FM |                        |
| Launch OK Cancel Apply                                                                                                    | Help                   |
| Need Fuel Moisture File No outputs selected No existing ou                                                                                                    | tputs                  |

**Figure 10**. FlamMap new run window. Note the four tabs at the top.

behavior calculations (e.g., fireline intensity, flame length) for each location (cell) of the raster landscape, independent of one another. That is, there is no predictor of fire movement across the landscape, and weather and wind information are held constant (Finney 2006a) – think of it as a spatial Behave. Basic FlamMap output lends itself well to landscape comparisons (e.g., pre- and post-treatment) and to identifying hazardous fuel and topographic combinations, thus aiding in assessments and prioritization (Stratton 2004).

The last two modules in FlamMap are the Minimum Travel Time (MTT) (3<sup>rd</sup> tab) (Finney 2002; Finney 2006b) and the Treatment Optimization Model (TOM) (4<sup>th</sup> tab) (Finney 2006a; Finney 2006b). Familiarize yourself with FlamMap by reading the online Help and completing the six lesson tutorial (**Help > Contents > Tutorial**).

# **Critiquing the Inputs**

(1) Open FlamMap and load an LCP (Theme > FARSITE Landscape File).

(2) For better viewing, expand the view (square in the upper right corner), enlarge the landscape (+ button), view the topography (click **Relief Shading**), and move the divider on the left over to the right to reveal the tree list in its entirety (fig. 11).

(3) Add any additional GIS layers that will assist you in orienting to the landscape, such as roads, trails, recreational sites, water bodies, previous fires, and prescribed fires. This

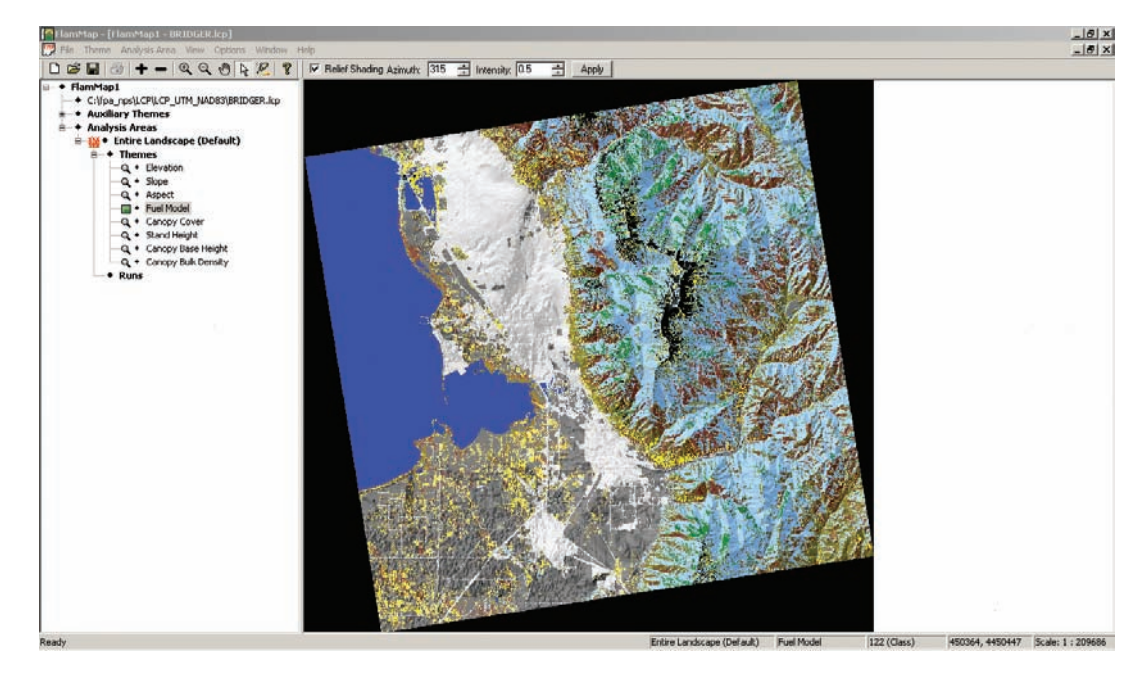

Figure 11. Modified default FlamMap window with an LCP loaded. Note the view has been expanded, landscape enlarged, relief shading selected, and horizontal divider moved to the right to reveal the tree list in its entirety.

is done by clicking the "+" to the left of Auxiliary Themes and selecting the theme type (grid or vector). Vector data is transparent (that is, you can still see the FARSITE theme); raster data must be toggled on and off. Remember FlamMap does not project on the fly, so all layers must have an identical projection when imported or they will not display.

(4) Fuel model is the default layer. To change the visible theme, click the desired layer beneath **Themes**. The default color ramps can be modified by clicking **View > Legend** or double-clicking the theme. The Create/Modify Legend window is displayed by double-clicking the legend or clicking the theme name. In the Create/Modify legend window, a user can change value colors, modify and delete classes, and save legends. Often, the fuel model default colors are hard to differentiate. Change these colors to be more distinguishable. A common practice for vegetation and fuel model layers is to color-code lower elevation fuel (e.g., grass) in light colors and higher elevation fuel (e.g., forests) in dark colors.

(5) Import the EVT layer into FlamMap. To do this, you must first convert the EVT layer you downloaded earlier from the National Map – a grid – to an ASCII RASTER. Open ArcMap, add the EVT layer to your view (File > Add Data) and select the ArcToolbox (Window > ArcToolbox). Remember the EVT layer will only be available if you used the LFDAT tool to unzip, assemble, and reproject the layer. Select Conversion Tools > From Raster > Raster to ASCII. Double-click on Raster to ASCII and a window will appear. Import the EVT layer, name the output, and select \*.ASC for the file type. In FlamMap, click the "+" next to Auxiliary Themes, double-click Grid Themes, and import the EVT ASCII file. Query the landscape by double-clicking on a pixel. Note that all LCP layer values, including any auxiliary overlays such as the EVT layer, will be displayed (fig. 12). To obtain a description of the EVT code (e.g., 2011), go back to ArcMap, highlight the EVT layer, right click, and select Open Attribute Table (fig. 13).

(6) Import MTBS layer(s).

(7) Zoom to an area that is familiar to you (+ magnifying glass). Switch your icon back to the white arrow and double-click on the landscape. Pan around, querying the landscape

| FlamMap1.fmp Point Attributes 🛛 💆 |             |         |  |  |  |  |
|-----------------------------------|-------------|---------|--|--|--|--|
| K: 453162 Y: 4466466              |             |         |  |  |  |  |
| Landscape New Run                 |             |         |  |  |  |  |
| Theme                             | Value       | Units   |  |  |  |  |
| Elevation                         | 1654        | Meters  |  |  |  |  |
| Slope                             | 5           | Degrees |  |  |  |  |
| Aspect                            | 337         | Degrees |  |  |  |  |
| Fuel Model                        | 93          | Class   |  |  |  |  |
| Canopy Cover                      | 0           | Percent |  |  |  |  |
| Stand Height                      | 0           | Meters  |  |  |  |  |
| Canopy Base Height                | 0           | Meters  |  |  |  |  |
| Canopy Bulk Density               | 0.000000000 | kg/m^3  |  |  |  |  |
| EVT                               | 81.00       | Class   |  |  |  |  |
|                                   |             |         |  |  |  |  |

**Figure 12**. FlamMap point attributes dialog box that is displayed when querying the landscape. Note all the LCP layers are shown as well as the EVT layer.

|   | internetices of |       |                                                                             |                                             |           |
|---|-----------------|-------|-----------------------------------------------------------------------------|---------------------------------------------|-----------|
|   | Value           | Count | Evt_name                                                                    | Saf_srm                                     |           |
| Þ | 11              | 33    | Open Water                                                                  | LF 11: Water                                | Non-vege  |
| _ | 21              | 5876  | Developed-Open Space                                                        | LF 20: Developed                            | No Domir  |
| _ | 22              | 9272  | Developed-Low Intensity                                                     | LF 20: Developed                            | No Domir  |
| _ | 23              | 5428  | Developed-Medium Intensity                                                  | LF 20: Developed                            | No Domir  |
| _ | 24              | 691   | Developed-High Intensity                                                    | LF 20: Developed                            | No Domir  |
|   | 31              | 171   | Barren                                                                      | LF 31: Barren                               | Non-vegr  |
|   | 81              | 18023 | Agriculture-Pasture/Hay                                                     | LF 80. Agriculture                          | Herbacer  |
|   | 82              | 11740 | Agriculture-Cultivated Crops and Irrigated Agriculture                      | LF 80. Agriculture                          | Herbacer  |
|   | 2006            | 2     | Rocky Mountain Alpine/Montane Sparsely Vegetated Systems                    | LF 33. Sparsely Vegetated                   | No Domir  |
|   | 2011            | 4432  | Rocky Mountain Aspen Forest and Woodland                                    | SAF 217: Aspen                              | Tree-don  |
|   | 2012            | 41416 | Rocky Mountain Biglooth Maple Ravine Woodland                               | SRM 418. Bigtooth Maple                     | Tree-don  |
|   | 2016            | 995   | Colorado Plateau Pinyon-Juniper Woodland                                    | SRM 504. Juniper-Pinyon Pine Woodland       | Tree-don  |
|   | 2019            | 34    | Great Basin Pinyon-Juniper Woodland                                         | SRM 412: Juniper-Pinyon Woodland            | Tree-dorr |
|   | 2049            | 1     | Rocky Mountain Foothill Limber Pine-Juniper Woodland                        | SAF 219: Limber Pine                        | Tree-dorr |
|   | 2050            | 3     | Rocky Mountain Lodgepole Pine Forest                                        | SAF 210: Lodgepole Pine                     | Tree-dorr |
|   | 2051            | 70    | Southern Rocky Mountain Dry-Mesic Montane Mixed Conifer Forest and Woodland | SAF 210: Interior Douglas-Fin               | Tree-dom  |
|   | 2052            | 4091  | Southern Rocky Mountain Mesic Montane Mixed Conifer Forest and Woodland     | SAF 211: White Fir                          | Tree-dorr |
|   | 2054            | 4     | Southern Rocky Mountain Ponderosa Pine Woodland                             | SAF 237: Interior Ponderosa Pine            | Tree-dom  |
|   | 2055            | 205   | Rocky Mountain Subalpine Dry-Mesic Spruce-Fir Forest and Woodland           | SAF 200: Engelmann Spruce-Subalpine Fir     | Tree-dorr |
|   | 2061            | 1234  | Inter-Mountain Basins Aspen-Mixed Conifer Forest and Woodland               | SAF 217: Aspon                              | Tree-dom  |
|   | 2062            | 936   | Inter-Mountain Basins Curl-leaf Mountain Mahogany Woodland and Shrubland    | SRM 415: Curlleaf Mountain-Mahagany         | Tree-don  |
| 1 | 2079            | 2422  | Oreat Basin Xeric Mixed Sagebrush Shrubland                                 | SRM 406: Low Sagebrush                      | Shrub-do  |
|   | 2080            | 1795  | Inter-Mountain Basins Big Sagebrush Shrubland                               | SRM 403: Wyoming Big Sogebrush              | Shrub-do  |
| ٦ | 2081            | 4     | Inter-Mountain Basins Mixed Salt Desert Scrub                               | SRM 414: Salt Desert Shrub                  | Shrub-do  |
| 1 | 2082            | 5     | Mojave Mid-Elevation Mixed Desert Scrub                                     | SRM 212: Blockbush                          | Shrub-dc  |
| ٦ | 2086            | 718   | Rocky Mountain Lower Montane-Foothill Shrubland                             | SRM 421: Chokecherry-Serviceberry-Rose      | Shrub-do  |
| ٦ | 2103            | 5     | Great Basin Semi Desert Chaparral                                           | SRM 503: Arizona Chaparral                  | Shrub-do  |
| ٦ | 2107            | 4402  | Rocky Mountain Gambel Oak Mixed Montane Shrubland                           | SRM 413: Gambel oak                         | Shrub-do  |
| ٦ | 2108            | 80    | Sonora Moisve Semi Desert Chaparral                                         | SRM 503: Arizona Chaparral                  | Shrub-dc  |
| ۲ | 2123            | 88    | Columbia Plateau Steppe and Grassland                                       | SRM 106: Blueorass Scabland                 | Shrub-dc  |
| ۲ | 2125            | 228   | Inter-Mountain Basins Big Sagebrush Steppe                                  | SRM 314: Big Sagebrush-Bluebunch Wheatgrass | Shrub-dc  |
| ٦ | 2126            | 855   | Inter-Mountain Basins Montane Sagebrush Steppe                              | SRM 402 Mountain Big Sagebrush              | Shrub-dc  |
| ۲ | 2127            | 473   | Inter-Mountain Basins Semi-Desert Shrub-Sterine                             | SRM 403 Mountain big Suger ush              | Shruh-de  |
| ۲ | 2135            | 489   | Inter-Mountain Basins Semi-Desert Grassland                                 | SRM 502 Grama, Galetta                      | Herbacer  |
|   | 2105            | 1345  | Rocky Mountain Subalvine-Montane Mesic Meadowy                              | SRM 409 Tall Forb                           | Herbacer  |
|   | 2145            | 80    | Southern Rocky Mountain Montane, Subalhine Grassland                        | SRM 410: Atrine Rangeland                   | Herbacer  |
|   | 2140            | 46    | Inter Mountain Basine Greasewand Flat                                       | SPM 501: Sathueb.Graseawood                 | Shruh.de  |
|   | 2155            | 40    | Inter Mountain Basing Montana Rinarian Systems                              | SAE 235 CottopwoodJAllow                    | Tree dor  |
| 1 | 2134            | 30    | Instruction contracts information provides a statement                      | 255 COLUMPOOL WIDW                          | inee-don  |

Figure 13. Sample EVT layer attributes from ArcMap.

frequently. Do these values make sense? Zoom to another area familiar to you (e.g., a recent fire or prescribed burn site). Are recent disturbances accounted for? If so, are the fuel models and canopy assignments adequate? A good practice is to view lakes, large rivers, and barren areas and assess if the LANDFIRE layers captured the non-burnable areas and assigned them a suitable fuel model (98 or 99). It is also a good idea to look at agricultural lands and high elevation meadows. Sometimes these areas are mapped incorrectly. Refer back to the PDF summary fuel model histogram. Where are those highest frequency fuel models located on the landscape? Continue to sample the landscape in this manner evaluating all of the fuel models represented. Note any concerns or changes that need to be made on the margin of the appropriate PDF LCP Critique map output.

(8) An alternative method to associating the EVT layer with the FARSITE layers is done in ArcMap or ArcView. For the sake of consistency, the ArcMap approach is outlined. However, this same procedure can be done in ArcView using the Grid Analyst Extension.

Open ArcMap and add the EVT grid layer, as well as the fuel and canopy layers used to create the FARSITE LCP (Fuel Model, CC, SH, CBH, CBD). In this example, the following is a simple procedure to combine the 40 fuel models with CC and EVT. Select **View > Tool-Bars > Spatial Analyst**. Select **Spatial Analyst > Raster Calculator**. In the input window, type the name of the new grid to be created (e.g., Combo), an equal sign, and the command "combine." After the combine command, select each grid to be combined by double-clicking the grid in the upper window. Once the expression is complete (fig. 14), click **Evaluate**. The Raster Calculator creates a new grid that combines the individual grids. Select the new grid (highlight it), right click, and select **Open Attribute Table**. Click on **Count** – the column will be displayed in blue – then right click on **Count**, and select **Sort Descending**.

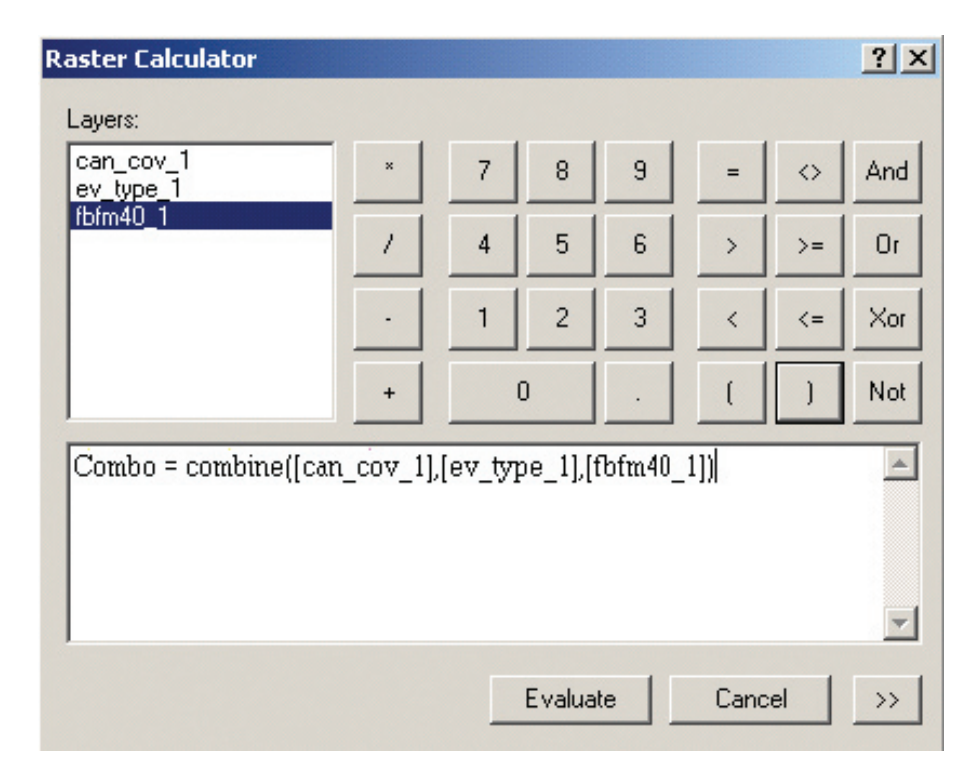

**Figure 14**. The expression used in the ArcMap Raster Calculator to combine the EVT layer with the 40 fuel models and canopy cover.

Figure 15 is an attribute table of a combined grid of the 40 fuel models, canopy cover, and EVT. Any combination of grids can be combined (e.g., CBH, CBD, and fuel model). Note the column count (the number of cell values) is sorted in descending order. Look at the  $4^{th}$  row down. There are 6,661 30 x 30 m cells that are a fuel model 146 (low load, humid climate shrub) and have a canopy cover of zero and an EVT of 2017 (Gambel oak).

To see the spatial distribution of the 6,661 cells, select the entire row by clicking on the small gray square to the left of the ObjectID column (framed in red in fig. 15). Add other GIS layers to the view such as roads, streams, historical fires, and topography to provide spatial context (fig. 16) and ask the following questions: Are the locations of the higher frequency grid combinations correct? Does the EVT classification "match" with the fuel model assignment? Are the canopy characteristics adequate given the EVT, fuel model, and spatial location? Overlay recent disturbances, are they accounted for? Is the mapping of the fuel models and canopy characteristics adequate? Google Earth is an excellent tool to view imagery of a specific area and compare it to LANDFIRE fuel layers, particularly in areas of disturbance.

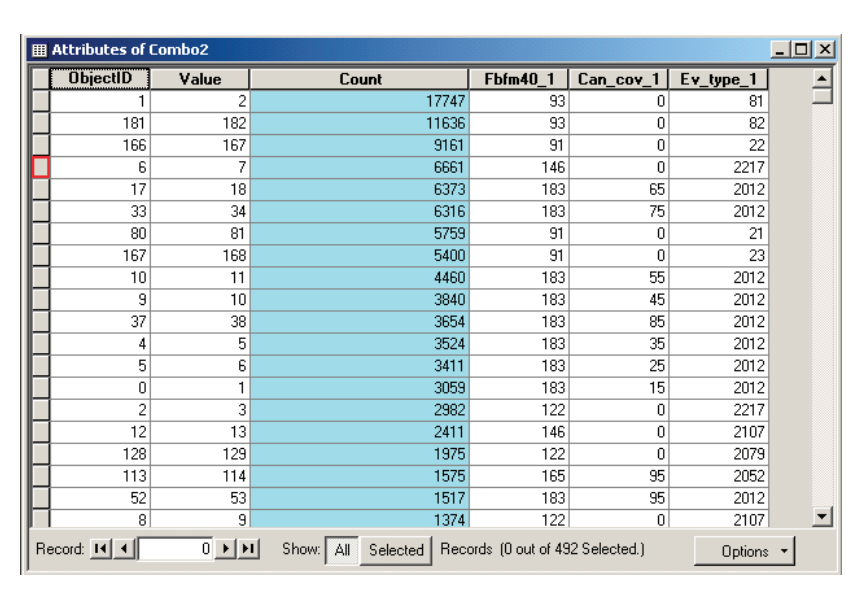

**Figure 15**. Attribute table of a combined grid of EVT, fuel model, and canopy cover. The count column (highlighted in blue) has been sorted in descending order. Clicking the gray square (in red) to the left of the ObjectID will select all the values in the row with a count of 6,661.

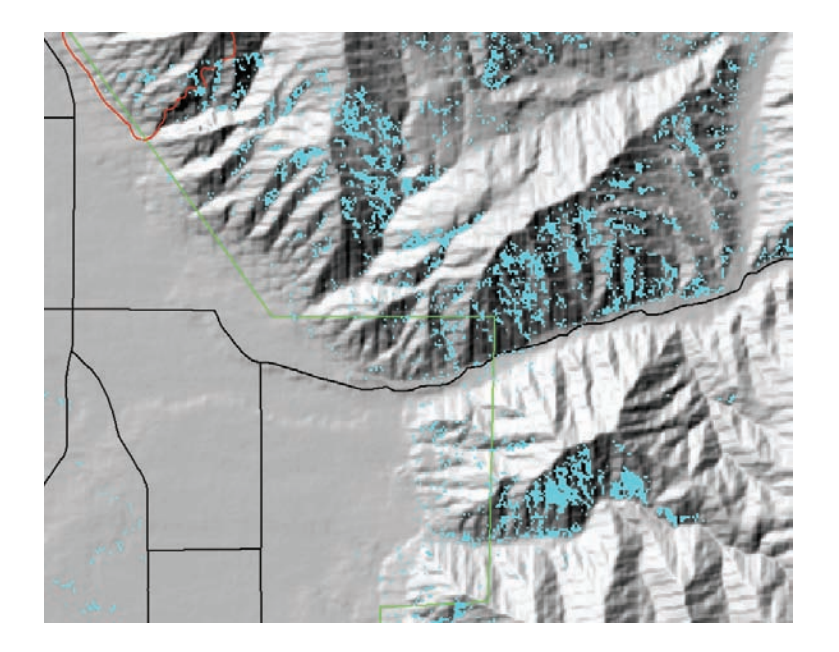

**Figure 16**. Areas of fuel model 146, with no CC and an EVT of 2217 (Gambel oak) draped on a shaded relief and overlaid with a fire perimeter (red), roads (black), and the forest boundary (green).

# **Examining the Outputs**

Once you have scrutinized the LANDFIRE data both numerically and visually, you are ready to examine the data and models based on fire behavior output. Analyzing the outputs can validate suspicions one has when critiquing the inputs and reveal new problems.

Before we proceed with the geospatial critique, there are a few things that are important to remember about models (adapted from Stratton 2006).

- "A model is a simplification or approximation of reality and hence will not reflect all of reality" (Burnham and Anderson 1998). George Box (1979) stated, "All models are wrong, but some are useful." It is the task of the modeler to select the appropriate model, produce usable output, and interpret model findings given model assumptions and limitations. However, it is the client that ultimately determines the usefulness of the model.
- Modeling is an art as well as a science and one's field experience enables the art of the modeler. Be mindful that a model is a decision support tool, not a tool that makes decisions.
- A variety of programs and tools support wildland fire management. For example, there are systems to predict fire growth and behavior, tools and information on fire effects, and smoke models for dispersion and emission estimates. Fire models, such as FARSITE and BehavePlus (Andrews and others 2005) are actually *fire modeling systems* that link multiple empirical and deterministic models or set(s) of mathematical equations to predict fire growth and behavior. Each model (e.g., surface spread model [Rothermel 1972] or spotting model [Albini 1979]) has assumptions and limitations, and can be applied differently in the modeling systems. It is important that users understand model limitations and assumptions and know how these models are used in the fire modeling systems.
- Remember models are "...artful applications of existing knowledge. They do not attempt to explain the physics or mechanics...As the science of surface and crown fire behavior advances, so too will our fire management applications" (Scott 2006).
- Most fire management programs have online Help and tutorials. Consult these resources first before asking for assistance from subject matter experts (SMEs).

(1) Work with local SMEs to identify three historical fires that represent different weather and fuel moisture scenarios (e.g., moderate, high, and extreme). Gather perimeter, fuel moisture, wind, and weather information. Your goal is to know enough about the fire environment prior and during the event to simulate this environment as you critique the data in FlamMap and possibly calibrate the model in FARSITE or FlamMap. Choose a scenario and proceed to step 2.

(2) Load the LCP into FlamMap. From the tree pane select **Analysis Areas** > **Runs**. Double-click **Runs** and the new run window will be displayed.

(3) Name your run. Create a fuel moisture file (.fms) that corresponds to the chosen historical fire scenario. If fuel moisture information is available (e.g., from fire records or a nearby sampling site), create and/or modify the .fms file using FARSITE (**Input** > **Project Inputs**). A useful site for live and dead sampling information is the National Fuel Moisture Database (http://72.32.186.224/nfmd/public/index.php). Calculated values for fuel moisture can be obtained from FireFamily Plus (Bradshaw and McCormick 2000) using the Daily Listing (**Weather > Seasonal Reports > Daily Listing**), if a weather and wind file has been obtained (see step six). Figure 17 contains fuel moisture file scenarios from BehavePlus (**Configure > Moisture scenario set selection**) for a given fuel moisture condition (e.g., very low dead, fully cured herb, or D1L1 [D=dead/L=live/1 denotes the first scenario]).

(4) Import the wind speed and direction. You can specify wind blowing uphill (worstcase), a specific speed and direction, or an ASCII Raster wind vector (e.g., wind speed and direction grid derived from WindWizard) (fig. 18; Butler and others 2004, 2006). For the purposes of the critique, select **Wind Blowing Uphill** and input a wind speed suitable to the scenario you are modeling.

| 🕂 🍋 FuelModeling | 16 | Used to develop new fuel models (Scott and Burgan)       |
|------------------|----|----------------------------------------------------------|
| - 🔗 dlll.bpm     |    | D1L1 - Very low dead, fully cured herb (3,4,5,30,60)     |
| - 🔗 d112.bpm     |    | D1L2 - Very low dead, 2/3 cured herb (3,4,5,60,90)       |
| - 🔗 d113.bpm     |    | D1L3 - Very low dead, 1/3 cured herb (3,4,5,90,120)      |
| - 🔗 d114.bpm     |    | D1LA - Very low dead, fully green herb (3,4,5,120,150)   |
| - 🔗 d211.bpm     |    | D2L1 - Low dead, fully cured herb (6,7,8,30,60)          |
| - 🔗 d212.bpm     |    | D2L2 - Low dead, 2/3 cured herb (6,7,8,60,90)            |
| - 🔗 d213.bpm     |    | D2L3 - Low dead, 1/3 cured herb (6,7,8,90,120)           |
| 🤣 d214.bpm       |    | D2L4 - Low dead, fully green herb (6,7,8,120,150)        |
| 6 d311.bpm       |    | D3L1 - Moderate dead, fully cured herb (9,10,11,30,60)   |
| - 🔗 d312.bpm     |    | D3L2 - Moderate dead, 2/3 cured herb (9,10,11,60,90)     |
| - 🄗 d313.bpm     |    | D3L3 - Moderate dead, 1/3 cured herb (9,10,11,90,120)    |
| - 🄗 d314.bpm     |    | D3L4 - Moderate dead, fully green herb (9,10,11,120,150) |
| - 6 d411.bpm     |    | D4L1 - High dead, fully cured herb (12,13,14,30,60)      |
| - 6 d412.bpm     |    | D4L2 - High dead, 2/3 cured herb (12,13,14,60,90)        |
| - 🛷 d413.bpm     |    | D4L3 - High dead, 1/3 cured herb (12,13,14,90,120)       |
| - 6 d414 bpm     |    | D4L4 - High dead, fully green herb (12,13,14,120,150)    |

Figure 17. Fuel moisture file scenarios from BehavePlus.

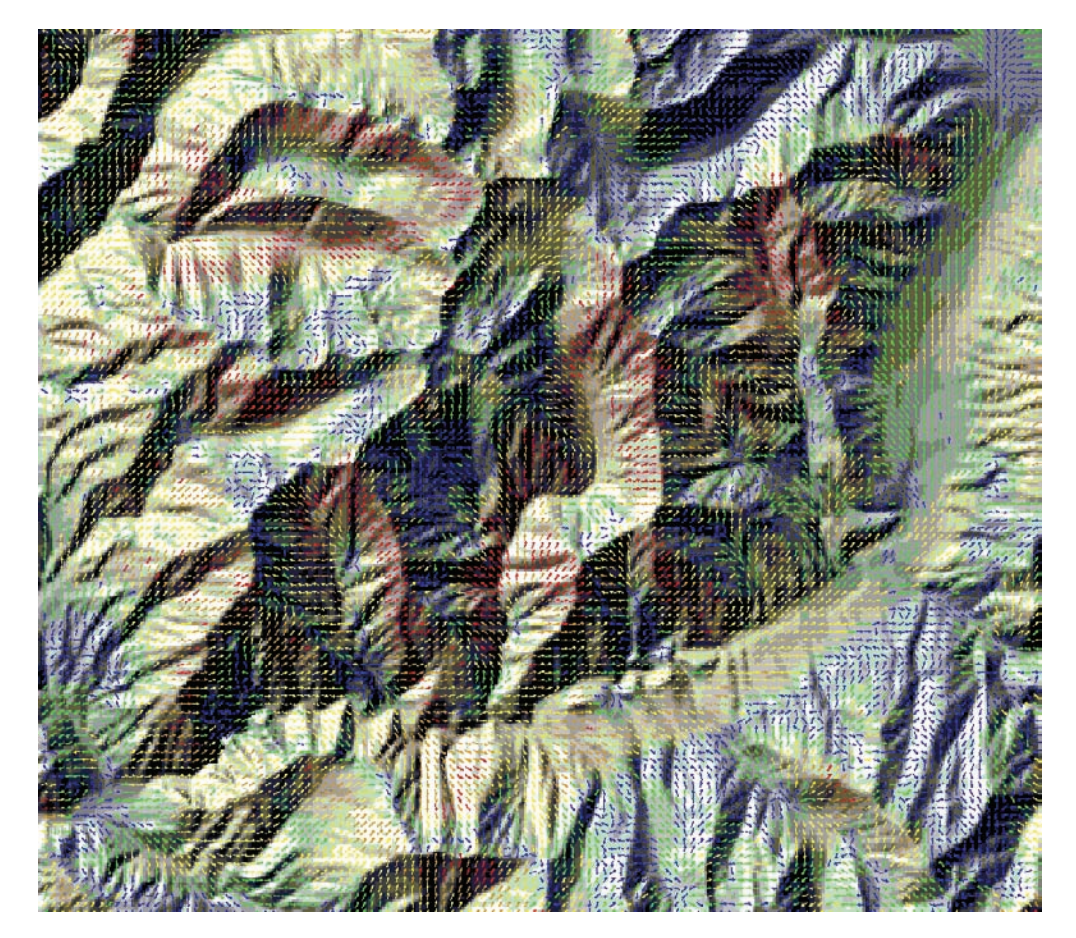

**Figure 18**. Gridded Wind (100 m) derived from a fluid dynamics model based on 25+ mph ridgetop winds from the southwest in the Goat Mountain area (Boise National Forest, ID). Wind vectors are colored by speed with 0 to 4 mph (blue), 5 to 7 (green), 8 to 11 (yellow), 12 to 15 (orange), and 16+ (red).

(5) The default foliar moisture content (FMC) is an adequate starting point. Foliar moisture affects crown fire initiation and occurrence. FMC generally ranges from 75 to 150 (see Scott and Reinhardt 2001). Lowering the FMC – a landscape-wide adjustment – will increase torching and crowning. This can be a quick technique to ascertain the "nearness" the landscape is to crown fire initiation without manipulating the canopy themes.

(6) Obtain FARSITE weather (.wtr) and wind (.wnd) files for your modeling scenario to condition the fuels. Conditioning fuels is important or all fuel models irrespective of topography, cover, or weather will start at the *values specified in the .fms file* (fig. 19). Condition about 1 week prior to the event and have the simulation start time correspond with the fuel moisture values.

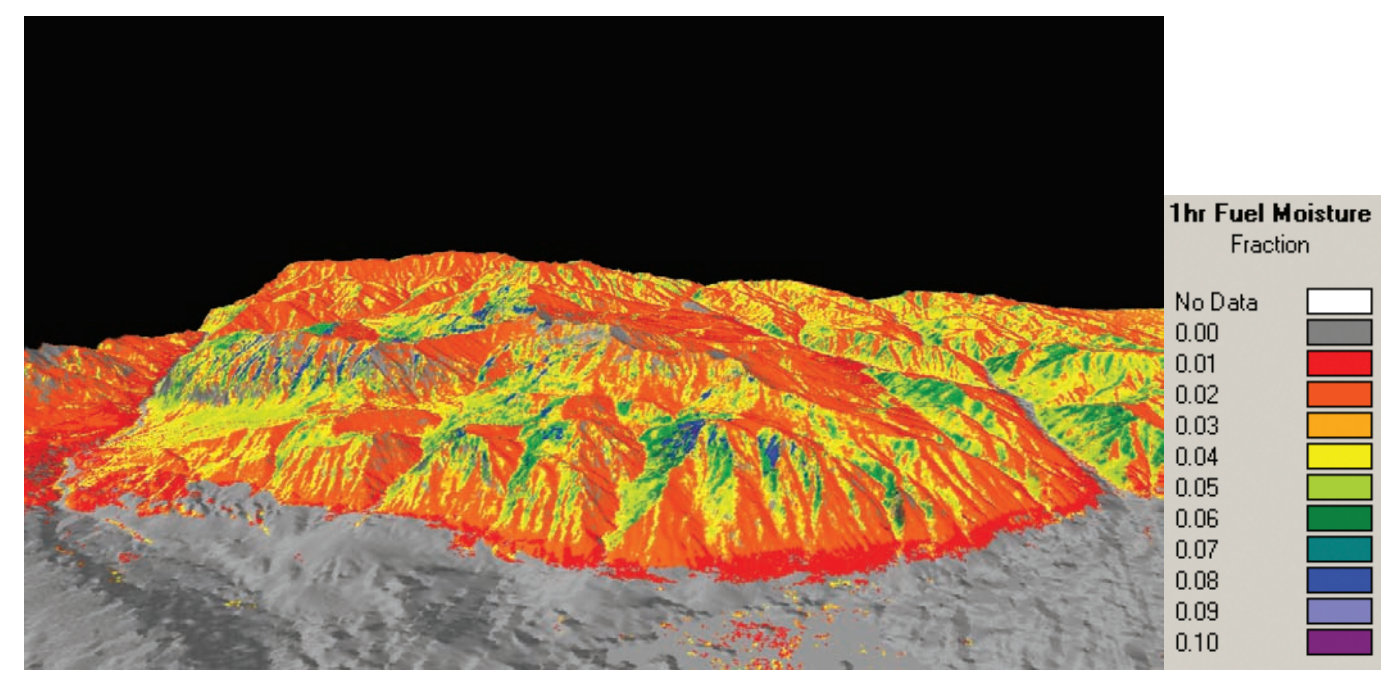

Figure 19. FlamMap 1-hour fuel moisture (1 to 10%) output for the Wasatch Front, UT (looking east). Fuels have been conditioned based on elevation, cover, and weather at 1400 hours.

If weather and wind files are not available, locate the nearest RAWS, download the data from either the Kansas City Fire Access Software (KCFAST) (USFS 1996) site (http://famtest. nwcg.gov/fam-web/kcfast/html/wxmenu.htm) or the Western Regional Climate Center (WRCC) (http://www.wrcc.dri.edu/wraws), and import them into FireFamily Plus. A detailed description of this process is contained in Stratton (2006; p. 5-7). You can also construct weather and wind files in FARSITE (**Input > Project Inputs**), but the process can be time consuming and you still need station weather and wind information to create the files.

(7) Select Fire Behavior Outputs (tab 2). Select Fireline Intensity, Rate of Spread, Flame Length, and Crown Fire Activity. Note that the default crown fire calculation method is set to Finney 1998.

(8) Click **Apply** and **Launch**. FlamMap conditioning and calculations should be completed in a couple minutes. Click **OK** and close the run window.

(9) Click on the + to the left of your new run. The four fire behavior outputs will be listed. Complete two more runs (**Analysis Area > New Run**) representing the other two scenarios. Critique the outputs as guided below.

#### Flame Length

Flame length (FL or *L*) is defined as the distance from the midpoint of the active flaming front to the average tip of the flames (Andrews 2008) (fig. 20). Flame length is calculated from fireline intensity. FARSITE/FlamMap uses Byram's (1959) equation to predict FL ( $L = 0.45I^{0.46}$  ft; *I* is fireline intensity). Thomas' (1963) equation ( $L = 0.2I^{2/3}$  ft) is used to predict flame length for passive and active crown fire (Finney 1998).

View the FL output. Look at the default legend and note the range of values. For viewing simplification, view flame length using the predefined hauling chart legend (**Create/Modify Legend > Predefined Legend > Hauling Categories**) (fig. 21).

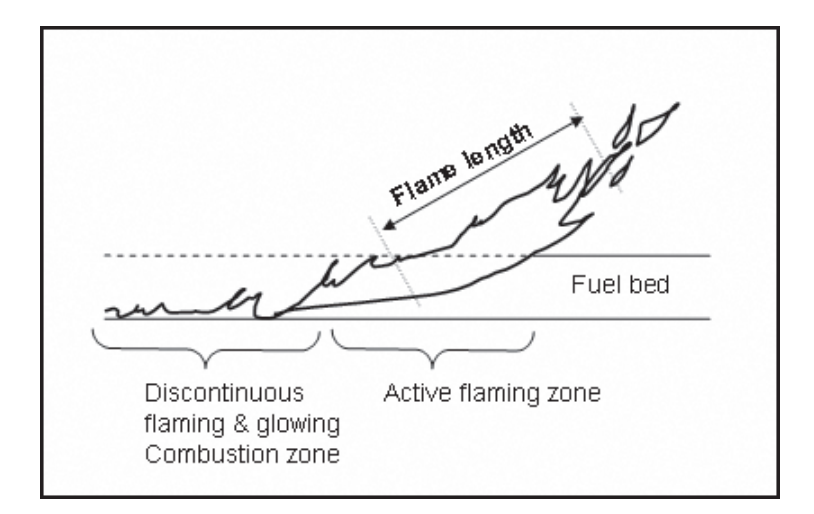

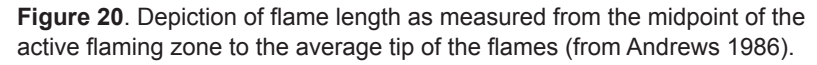

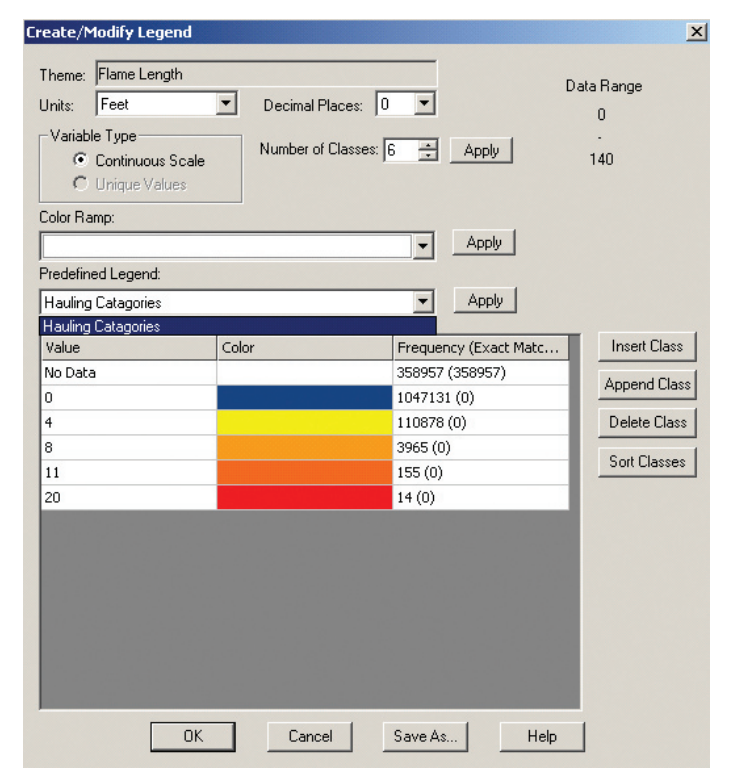

**Figure 21**. FlamMap Create/Modify Legend window. Note the predefined legend of the hauling categories for flame length.

Model calculations of flame lengths for shallow surface fuels are generally adequate. However, model estimates of flame length in crown fires or deep fuel beds sometimes appear less than field observations. This discrepancy is usually a result of (1) an inaccurate ocular estimate or perception of flame length or (2) the model is in fact underestimating flame length because of an underprediction in fireline intensity.

(1) Remember, when estimating flame length, particularly in aerial fuels, flames often originate well above the surface, yet we view these flames *relative to the ground*. So make sure you are measuring them correctly and keep in mind, "flame length is an elusive parameter that exists in the eye of the beholder. It is a poor quantity to use in a scientific or engineering sense, but it is so readily apparent to fireline personnel and so readily conveys a sense of fire intensity that it is worth featuring as a primary fire variable" (Rothermel 1991).

(2) An underestimate of flame length in canopy fuels often occurs when using the Finney (1998) crown fire calculation method. This is due to a lack of crown fire that results in a lower fireline intensity. If higher flame lengths are expected, use the Scott and Reinhardt (2001) crown fire calculation method.

Flame length output is best critiqued as a relative trend evaluation from low to high. Zoom to a familiar area where flame length should be low or zero (e.g., a recent burn or a body of water). Are the values what you would expect? Move to areas that you would expect moderate and high flame lengths. Are these values adequate? Sometimes fire behavior outputs are better understood when viewed in relation to a familiar fuel model (e.g., fuel model 8 or 10), so query a particular cell and use Compare-Models-Four to compare the query with the standard.

#### Rate of Spread

Like FL, critique rate of spread (ROS) in a relative sense, from low to high. Change the default legend to a predefined legend (**Create/Modify Legend > Predefined Legend > Chains per Hour**). Zoom to a familiar area where ROS should be low or zero. Are the values what you would expect? Move to areas of moderate and high ROS. Are the values consistent with your fire behavior knowledge? Again, compare the output values to other fuel models using the comparison tool.

#### Fireline Intensity

Fireline intensity (FLI or *I*) is the product of the rate of spread and heat generated from the available fuel during flaming combustion  $[I = Rwh, Btu/ft \cdot sec;$  where *R* is rate of spread, ft/s, *w* is available fuel, lb/ft<sup>2</sup>, and *h* is heat of combustion, Btu/lb] (Byram 1959). Reduce the number of classes to six (includes a no data category) and the decimal places to zero. Change the default color ramp to the *last* ramp (blue-green-yellow-orange-red) (**Create/Modify Legend > Color Ramp**) (fig. 22). Change the classes to 58, 100, 500, 1,000, and the maximum value (see the range of values in the upper right of the Create/Modify Legend window) (see fig. 22).

Zoom to a familiar area where FLI should be low or zero (that is, an area you could extinguish with hand tools). Using tables 4 and 5, are the values what you would expect? Move to areas of moderate and high FLI and ask the same question. An upper limit for large wildland fires is 30,000 Btu/ft·sec. The Sundance Fire (1967) in northern Idaho, which traveled 16 miles in 9 hours with crowning, long-range spotting, and tree breakage and blowdown, had an estimated intensity of 22,500 Btu/ft·sec (Anderson 1968).

| Create/Modify Legend                                                                                                    |                                                                                                    | ×                                                            |
|----------------------------------------------------------------------------------------------------|----------------------------------------------------------------------------------------------------|--------------------------------------------------------------|
| Theme: Fireline Intensity<br>Units: BTU/ft/sec<br>Variable Type<br>© Continuous Scale<br>© Unique Values<br>Color Ramp: | Decimal Places:     D     D     D     D     D     D     D     D     D     D     D     D     D     D     D                               | ata Range<br>0<br>18581                                      |
| Value No Data 58 100 500 1000 18581                                                                                     | Color Frequency (Exact Matc<br>358957 (358957)<br>957716 (0)<br>40309 (0)<br>92907 (0)<br>54361 (0)<br>16930 (0)<br>Cancel Save As Help | Insert Class<br>Append Class<br>Delete Class<br>Sort Classes |

**Figure 22**. FlamMap Create/Modify Legend window. Fireline intensity has been grouped into five classes, plus no data, zero decimal places specified, and a blue to red color ramp. The data range is noted in the upper right (red circle).

 Table 4. Fire description and suppression interpretations of flame length and fireline intensity (principally adapted from Andrews and Rothermel 1982).

| Flame length | Fireline intensity | Fire description and suppression interpretations                                                                                                    |
|--------------|--------------------|----------------------------------------------------------------------------------------------------|
| (ft)         | (BTU/Ft·Sec)       |                                                                                                    |
| ~2           | 19 - 58            | Most prescribed fires burning against the wind. Depth of the flaming zone (front to back) would be less than 1 ft and the flame length about 2 ft. Could easily step over the fire without fear of injury (Byram 1959; Roussopoulos and Johnson 1975). |
| <4           | <100               | Fire can generally be attacked at the head or flanks by persons using handtools.<br>Handline should hold the line.                                                                                                    |
| 4 - 8        | 100 - 500          | Fires are too intense for direct attack on the head by persons using handtools.<br>Handline cannot be relied on to hold fire.<br>Equipment such as plows, dozers, pumpers, and retardant aircraft, can be effective.                                   |
| 8 - 11       | 500 - 1,000        | Fires may present serious control problems—torching out, crowning, and spotting.<br>Control efforts at the fire head will probably be ineffective.                                                                                                    |
| >11          | >1,000             | Crowning, spotting, and major fire runs are probable.<br>Control efforts at head of fire are ineffective.                                                                                                    |

| Table 5. Fireline intensity equivalents |   |
|-----------------------------------------|---|
| to flame lengths as calculate           | d |
| by Thomas' (1963) model                 |   |
| (in Rothermel 1991).                    |   |

| Flame length | Fireline intensity |
|--------------|--------------------|
| (ft)         | (Btu/ft•sec)       |
| 20           | 1,000              |
| 30           | 1,840              |
| 40           | 2,830              |
| 50           | 3,950              |
| 75           | 7,260              |
| 100          | 11,200             |
| 125          | 15,600             |
| 150          | 20,500             |
| 175          | 25,900             |
| 200          | 31,600             |
| 225          | 37,700             |
| 250          | 44,200             |
| 275          | 51,000             |
| 300          | 58,100             |

#### Crown Fire Activity

Crown fire activity (CFA) is probably the most important fire behavior output you will critique. This single output gives you an indication if the combination of fuel model, SH, CBH, and CBD is adequately mapped to generate the fire behavior you expect. Crown fire initiation is dependent on several factors, including surface FLI, canopy foliar moisture, and CBH (VanWagner 1977). CBH is used to determine if torching occurs. CBD affects transition to an active crown fire.

The CFA theme was derived using the default crown fire calculation method (Finney 1998). Do another run using the Scott and Reinhardt (2001) calculation method (Fire Behavior Outputs tab). Given identical environmental inputs, it is common to see a difference in CFA between the two crown fire calculation methods (fig. 23). This is due to a difference in the crown fraction burned transition function. When using *LANDFIRE National data*, the Scott and Reinhardt (2001) method frequently yields a more realistic CFA map.

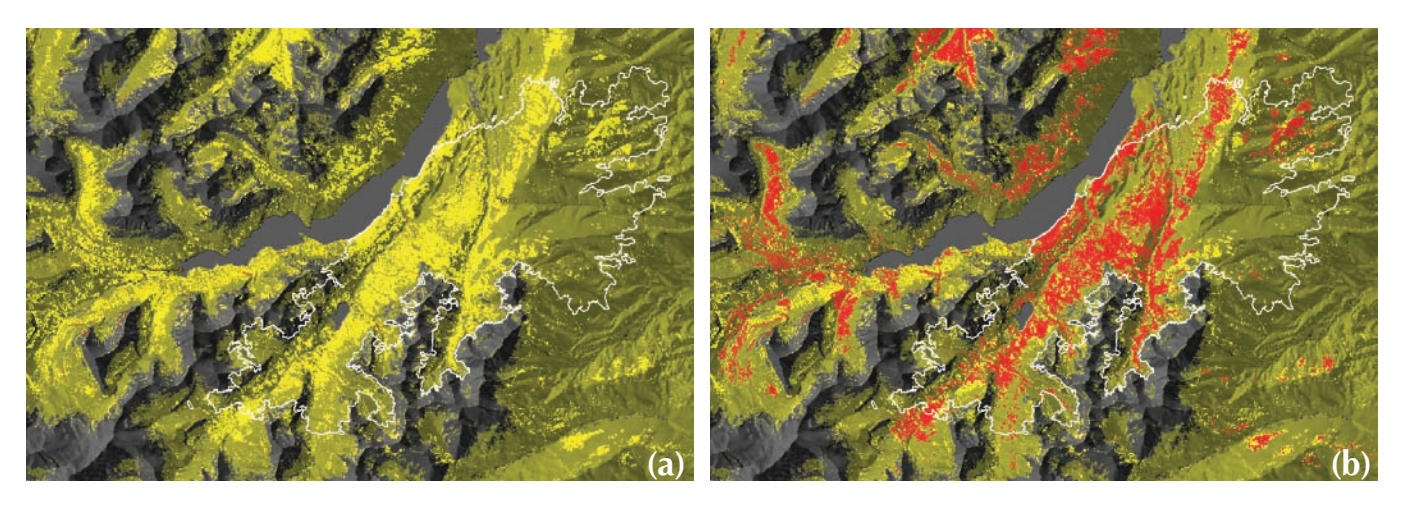

**Figure 23**. Crown fire activity output from FlamMap using the Finney (1998) (a) and Scott and Reinhardt (2001) (b) crown fire calculation methods. Gray areas are rock and water, pea green is surface fire, yellow is passive crown fire (torching), and red is active crown fire. The white perimeter (32,000 acres) is the Red Eagle Fire (August 2006) in Glacier National Park, MT. The fire consisted of several high intensity crown fire runs to the NE (upper right corner).

Compare both CFA themes. In general, which is most consistent with observed fire behavior? Are there areas of surface fire that you suspect would burn as a crown fire or visa-versa? Why might that be? Overlay the MTBS layer and compare areas of high severity with crown fire occurrence. Keep in mind, areas of high severity do not always equate to high intensity, but based on your knowledge of fire behavior in that fuel complex, you can determine if the correlation is appropriate.

Wind speed and foliar moisture content affect CFA. Try modifying the wind speed or lowering the foliar moisture content – landscape wide adjustments – and see how that affects model output. These simple adjustments will give you a quick indication of how "close" your fuel layers are to torching and crowning. A general rule of thumb is flame length needs to be greater than  $\frac{1}{2}$  the CBH for crown fire initiation (table 6). Note if the FMC is 100% and the CBH is 5 m, the flame length needed to transition to a crown fire is 2.5 m.

**Table 6**. Table of flame length  $(L_0)$  (m) for a given foliar moisture content (FMC) (% oven dried weight basis) and live crown base height (LCBH) (m) based on Byram (1959) and Van Wagner (1977) (in Alexander 1988).

| LCBH |     |     |     |     | 1   | FMC (% | ODW b | asis) |     |     |          |     |
|------|-----|-----|-----|-----|-----|--------|-------|-------|-----|-----|----------|-----|
| (m)  | 75  | 80  | 85  | 90  | 95  | 100    | 105   | 110   | 115 | 120 | 125      | 130 |
|      |     |     |     |     |     | Lo     | (m)   |       | (1  |     | No. 16.2 |     |
| 0.5  | 0.4 | 0.4 | 0.5 | 0.5 | 0.5 | 0.5    | 0.5   | 0.5   | 0.6 | 0.6 | 0.6      | 0.6 |
| 1.0  | 0.7 | 0.7 | 0.7 | 0.8 | 0.8 | 0.8    | 0.8   | 0.9   | 0.9 | 0.9 | 0.9      | 1.0 |
| 1.5  | 0.9 | 1.0 | 1.0 | 1.0 | 1.1 | 1.1    | 1.1   | 1.1   | 1.2 | 1.2 | 1.2      | 1.3 |
| 2.0  | 1.1 | 1.2 | 1.2 | 1.2 | 1.3 | 1.3    | 1.4   | 1.4   | 1.4 | 1.5 | 1.5      | 1.5 |
| 2.5  | 1.3 | 1.4 | 1.4 | 1.5 | 1.5 | 1.5    | 1.6   | 1.6   | 1.7 | 1.7 | 1.8      | 1.8 |
| 3.0  | 1.5 | 1.5 | 1.6 | 1.6 | 1.7 | 1.8    | 1.8   | 1.9   | 1.9 | 2.0 | 2.0      | 2.0 |
| 3.5  | 1.7 | 1.7 | 1.8 | 1.8 | 1.9 | 1.9    | 2.0   | 2.1   | 2.1 | 2.2 | 2.2      | 2.3 |
| 4.0  | 1.8 | 1.9 | 1.9 | 2.0 | 2.1 | 2.1    | 2.2   | 2.3   | 2.3 | 2.4 | 2.4      | 2.5 |
| 4.5  | 2.0 | 2.0 | 2.1 | 2.2 | 2.2 | 2.3    | 2.4   | 2.5   | 2.5 | 2.6 | 2.6      | 2.7 |
| 5.0  | 2.1 | 2.2 | 2.3 | 2.3 | 2.4 | 2.5    | 2.6   | 2.0   | 2.1 | 2.6 | 2.8      | 2.9 |
| 5.5  | 2.3 | 2.3 | 2.4 | 2.5 | 2.6 | 2.7    | 2.7   | 2.8   | 2.9 | 3.0 | 3.0      | 3.1 |
| 6.0  | 2.4 | 2.5 | 2.6 | 2.7 | 2.7 | 2.8    | 2.9   | 3.0   | 3.1 | 3.2 | 3.2      | 3.3 |
| 0.5  | 2.5 | 2.6 | 2.7 | 2.8 | 2.9 | 3.0    | 3.1   | 3.2   | 3.2 | 3.5 | 3.4      | 3.5 |
| 7.0  | 2.1 | 2.0 | 2.9 | 3.1 | 3.2 | 3.3    | 34    | 3.5   | 3.6 | 3.7 | 3.8      | 39  |
| 7.5  | 2.0 | 2.5 | 0.0 | 0.1 | 0.2 | 0.0    | 0.4   | 0.0   | 2.7 | 2.0 | 2.0      | 4.0 |
| 8.0  | 2.9 | 3.0 | 3.1 | 3.2 | 3.3 | 3.4    | 3.5   | 3.0   | 3.0 | 4.0 | J.9      | 4.0 |
| 0.5  | 3.0 | 3.2 | 3.4 | 3.5 | 3.6 | 3.7    | 3.8   | 4.0   | 4 1 | 42  | 43       | 44  |
| 9.5  | 3.3 | 34  | 3.5 | 3.7 | 3.8 | 3.9    | 4.0   | 4.1   | 4.2 | 4.3 | 4.4      | 4.5 |
| 10   | 3.4 | 3.5 | 3.7 | 3.8 | 3.9 | 4.0    | 4.1   | 4.3   | 4.4 | 4.5 | 4.6      | 4.7 |
| 11   | 36  | 38  | 39  | 40  | 42  | 43     | 44    | 4 5   | 47  | 48  | 49       | 5.0 |
| 12   | 3.9 | 4.0 | 4.2 | 4.3 | 4.4 | 4.6    | 4.7   | 4.8   | 5.0 | 5.1 | 5.2      | 5.3 |
| 13   | 4.1 | 4.2 | 4.4 | 4.5 | 4.7 | 4.8    | 5.0   | 5.1   | 5.2 | 5.4 | 5.5      | 5.6 |
| 14   | 4.3 | 4.5 | 4.6 | 4.8 | 4.9 | 5.1    | 5.2   | 5.4   | 5.5 | 5.7 | 5.8      | 5.9 |
| 15   | 4.5 | 4.7 | 4.8 | 5.0 | 5.2 | 5.3    | 5.5   | 5.6   | 5.8 | 5.9 | 6.1      | 6.2 |

#### Fire Growth

The next critique is to evaluate fire growth for a short duration (a one or two day spread event). To do this, we use MTT (as stated earlier, a module in FlamMap). A rectangular lattice is draped over the FARSITE LCP. FlamMap calculates 2-D spread rates and a max spread direction at each cell. Holding all environmental conditions constant, the MTT algorithm searches for the fastest path of fire spread along straight-line transects connected by nodes (cell corners) (Finney 2006b). MTT pathways are then interpolated to reveal the fire perimeter positions at an instant in time (fig. 24). These perimeters are similar to wave-front expansion (FARSITE) but are mathematically and computationally more efficient (Finney 2002).

(1) Select one of your three fire scenarios and import historical fire progression information into FlamMap as a vector file.

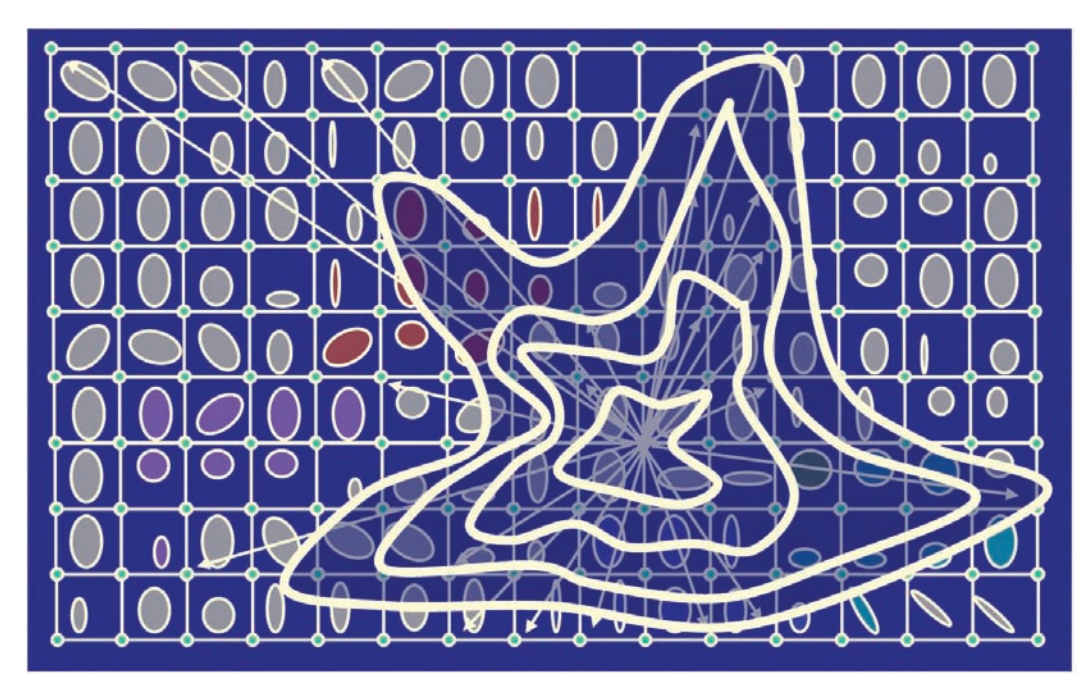

Figure 24. Depiction of fire spread using MTT (courtesy of Mark Finney).

(2) Draw an ignition(s) on the landscape to coincide with the start of the previous fire perimeter. Save the ignitions (**Options > Ignitions > Save to File**). In the run window, click **MTT** and load the ignition (**Load Current Ignitions**). You can also import an ignition file (e.g., the previous day's perimeter) if it is in shapefile format and *in the same projection*. This is done by selecting the MTT tab, and in the Ignitions box, clicking the **From File** load button (three dots on the right).

(3) Set the simulation time (in minutes) to match the spread event you are calibrating. The defaults for resolution and interval for minimal travel paths are usually adequate. For outputs, select flow paths, major paths, and arrival time contour. Click **Apply** and **Launch**.

(4) Click **OK** and close the run window. Displayed will be the flow paths (black), major paths (yellow), and contours (blue). The elevation grid ramped with a couple dark colors is usually a good way to view the major paths and contours (fig. 25).

(5) Compare the MTT run with the actual fire perimeter. How is the "fit" on the flank, rear, and head? If there is a major discrepancy, why might that be? Conduct additional runs to problem solve by varying the maximum simulation time, fuel moisture, wind speed and direction, spotting, etc. Were reasonable changes in environmental factors and model parameters adequate to fit the historical fire perimeter? If not, what other variables could be a factor (e.g., fuel model, CBH)? Figure 26 shows the fire perimeter of the Price Canyon Fire (a 9-hr run) compared to a FARSITE simulation. This scenario would be a good candidate to critique fire growth using MTT.

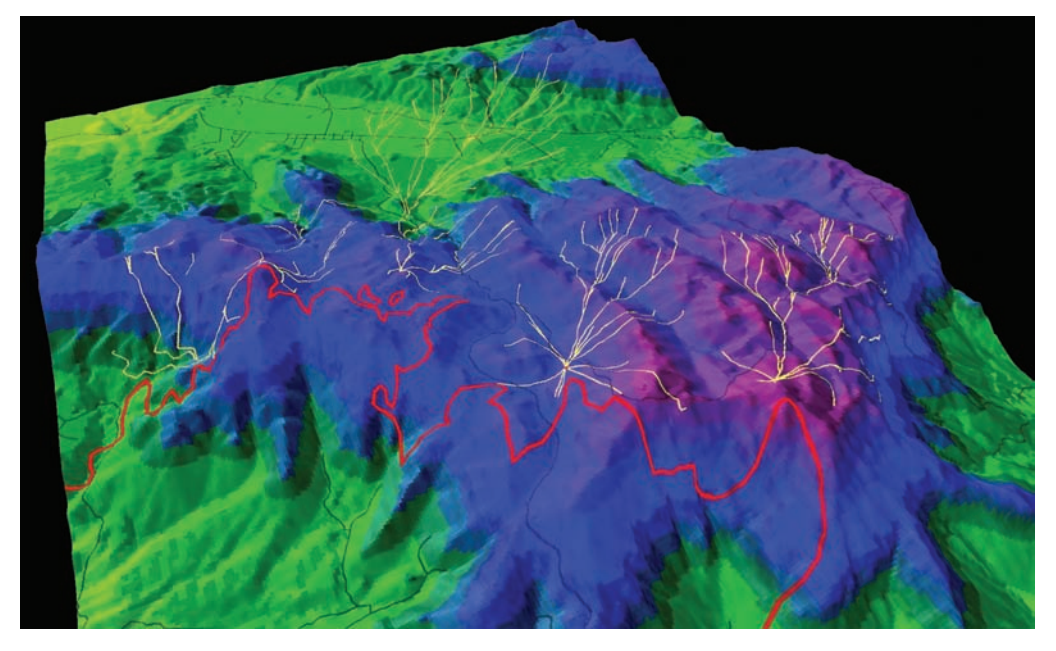

**Figure 25**. MTT major paths (yellow) for the Dammeron Fire (in red; 9,982 acres). Land managers were interested in knowing which section of the perimeter would first reach the valley bottom (Pine Valley, UT) if the fire advanced from its present location in the wilderness area during a high wind event.

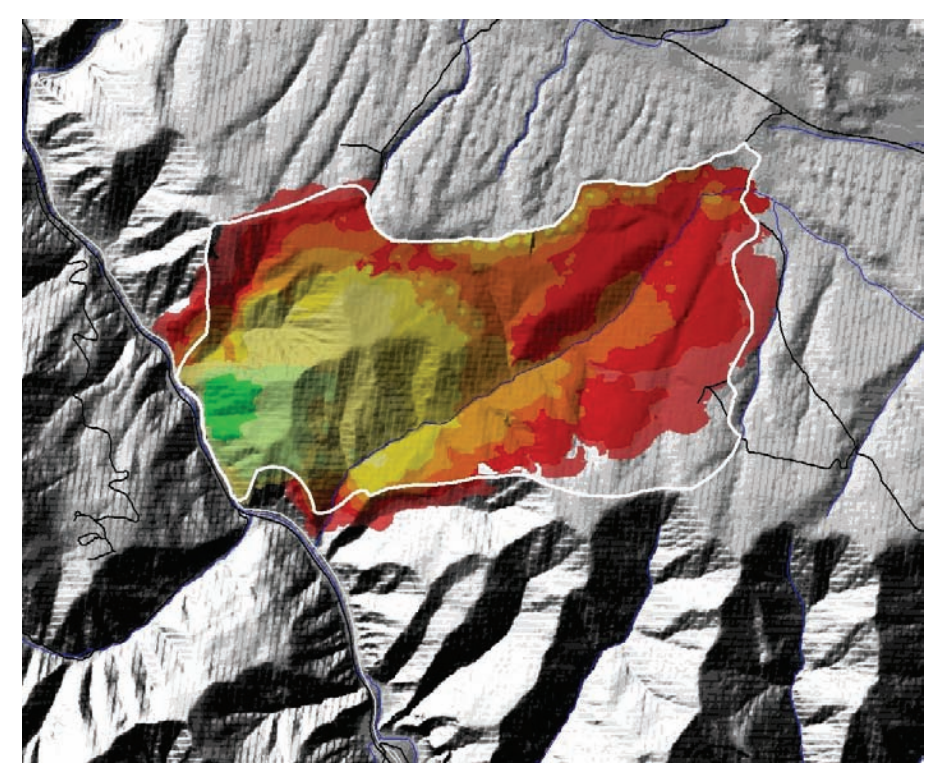

**Figure 26**. FARSITE calibration exercise on the Price Canyon Fire (June 2002; Helper, UT). The white polygon is the fire perimeter at 10 p.m. (2,900 ac). A train started the fire at 2 p.m. (smallest green perimeter) and proceeded to burn into the "bowl" to the north (top left) and Sulphur Canyon to the east. The dirt road to the north was imported as a barrier. This scenario would be a good candidate to critique fire growth using MTT.

# Editing and Updating the LCP

Most LCPs from LANDFIRE will require minor to moderate edits. As an analyst, you want to incorporate your critique's findings to improve model output. On the other hand, there are usually time restraints that limit how long you can take preparing the LCP. It is important to focus on the changes that affect the most ground (pixels) and not get bogged down worrying about the minutia. Keep in mind, you are doing landscape fire growth modeling with imperfect data and models.

If modifications to the LCP are warranted, there are three sources of error: data, user, and model (DUM) (see McHugh 2006). Often we are too quick to accuse the model when the data are the source of the problem. Adjust the fuel model layer first, followed by CBH and CC (Stratton 2006). It is a good idea to keep a log of changes in case further into the procedure you start seeing things that are suspicious and need to backtrack. Also, make changes incrementally. If you make several changes all at once, it is difficult to assess how a specific change affected a given fire behavior output.

There are two tools specific to editing and updating *an LCP*: the FARSITE landscape calculator and the WFDSS landscape editor. These tools are generally used to make straightforward changes to LCPs (e.g., account for recent burns, changes to fuel models). Complex changes are made using a GIS or an ArcMap extension, such as the Area Change Tool (ACT) (NIFTT 2008) or the Raster Change Tool (RCT) (Thompson, in prep.).

#### Making Modest Changes to the LCP

#### FARSITE Landscape Calculator

The WFDSS editor and the FARSITE calculator allow you to perform mathematical or logical operations on individual FARSITE themes without the use of a GIS. The FARSITE landscape calculator uses a single window to help users construct and execute expressions (fig. 27). It takes time to learn, is limited in its capabilities, and enhancements to the program are not planned. The WFDSS landscape editor is similar to the FARSITE landscape calculator, but is web-based, easier to use, and supported for the foreseeable future.

| Landscape Calculator                                                |                       |                       |                       |                            | ×                                            |
|---------------------------------------------------------------------|-----------------------|-----------------------|-----------------------|----------------------------|----------------------------------------------|
| Target Theme Surface Fuel                                           | Existing Theme        | Numerical<br>Operator | Numerical<br>Constant | Theme<br>Operator<br>#END# |                                              |
| SurfaceFuel 181.000000 IF<br>C:\1Dvs2D\output\redbluff\logan fire I | 6.12.1997.asc = 1.000 | 000 #END              | ŧ                     |                            | Row Selector<br>2<br>Delete Row<br>Clear All |
| Evaluate for Landscape Extent                                       | ArcGrid               |                       | Evaluate              |                            |                                              |
| C Evaluate for Viewport Only                                        | C GRASS               |                       |                       |                            |                                              |
|                                                                     |                       |                       |                       |                            |                                              |
| Save Changes to LCP File                                            | OK                    |                       | Help                  |                            | Cancel                                       |

**Figure 27**. The FARSITE landscape calculator. Note the expression to convert the Logan fire to TL1 (181).

# **WFDSS Landscape Editor**

To use the landscape editor, an incident must be created by WFDSS (**Incident > New Incidents**) and/or imported (LCP must be zipped with a projection file). Once this is done, click on **View Information**, **Landscape**, and **LCP Editor**. The landscape file editor window will be displayed. Read the bulleted information and then click **Add Rule**. The add landscape editor rule window will be displayed. Read the bulleted information to the right on how to use the tool.

Below are several scenarios and the changes that were made to LANDFIRE LCPs by applying a rule set. Once all rules are imported, save the rule set, and create a new LCP.

#### Change in Fuel Model

| Issue:      | Areas of fuel model SH4 (144; low load, humid climate timber-shrub) are                                                                                 |
|-------------|----------------------------------------------------------------------------------------------------|
|             | located on dry, steep slopes.                                                                                                    |
| Resolution: | After carefully querying the landscape and viewing imagery in Google Earth, areas of SH4 contained sparse shrub – SH1 (141: low load dry climate shrub) |
|             | (fig. 28).                                                                                                    |
| Issue:      | Areas with steep slopes (40+ degrees) were mapped as GR1 (101) and GR2                                                                                  |
|             | (102), but were not carrying fire.                                                                                                    |
| Resolution: | After viewing these areas in Google Earth, NB9 (99; bare ground) was selected                                                                           |
|             | as the replacement fuel model (fig. 29).                                                                                                    |
| Issue:      | Several recent fires are not accounted for in the LCP.                                                                                                  |
| Resolution: | A GIS layer of fires from 2000 to 2006 was obtained from the local unit (sc-                                                                            |
|             | fires 00 06). This layer was uploaded to WFDSS (Incidents > View Infor-                                                                                 |
|             | <b>mation</b> > <b>Shape Upload</b> ). Field intelligence indicated that fires from 2000 to                                                             |
|             | 2006 were "holding." Fuel model TL1 (181: low load compact conifer litter)                                                                              |

| Attribute to Chones Many Mailer                                                                                                    | ute Value Com                         | porcion Earlar                                                                                                    |  |  |  |  |  |
|----------------------------------------------------------------------------------------------------|---------------------------------------|----------------------------------------------------------------------------------------------------|--|--|--|--|--|
| Fuel Model 141                                                                                                    | or or                                 | version Factor                                                                                                    |  |  |  |  |  |
| Rule Conditions                                                                                                    |                                       |                                                                                                    |  |  |  |  |  |
| Minimur                                                                                                    | m Maximum                             |                                                                                                    |  |  |  |  |  |
| Elevation (meters)                                                                                                    |                                       |                                                                                                    |  |  |  |  |  |
| kspect (degrees)                                                                                                    |                                       | <ul> <li>Enter both a minimum and maximum value to specify an attribute value range.</li> </ul>                                                                                                    |  |  |  |  |  |
| Slope (degrees)                                                                                                    |                                       | · Enter only a minimum value to apply this rule to attribute values greater than or equal to the specified minimu                                                                                                    |  |  |  |  |  |
| Stand Height (meters)                                                                                                    |                                       | <ul> <li>Enter only a maximum value to apply fins rule to attribute values less than or equal to the specified maximum.</li> <li>Enter enther a minimum or a maximum value if the attribute is not required.</li> <li>Select any number of fuel models by pressing Crt + left mouse click.</li> <li>Select on or more shane masks to limit the null to the intersection of the shanes with the landscape file</li> </ul> |  |  |  |  |  |
| Canopy Base Height (meters)                                                                                                    |                                       |                                                                                                    |  |  |  |  |  |
| Canopy Bulk Density (kg/m^3)                                                                                                    |                                       | elect one of more shape masks to limit the fulle to the intersection of the shapes with the landscape file.                                                                                                    |  |  |  |  |  |
| Canopy Cover (percent)                                                                                                    |                                       |                                                                                                    |  |  |  |  |  |
| Fuel Models                                                                                                    |                                       |                                                                                                    |  |  |  |  |  |
| 145 - High Load Dry Climate Churd                                                                                                    | h                                     |                                                                                                    |  |  |  |  |  |
| 145 - High Load, Dry Climate Shrul<br>146 - Low Load, Humid Climate Sh                                                                                                    | b<br>irub                             | <u></u>                                                                                                    |  |  |  |  |  |
| 1 45 - High Loed, Dry Climate Shrul<br>1 46 - Low Loed, Humid Climate Sh<br>- Limit Rule by Shape Mask<br>scrites_00_06<br>fires_2006_0<br>2006_fires<br>8_9_perim<br>shower_8_9                                                                                                 | b<br>Irub                             | <u>x</u>                                                                                                    |  |  |  |  |  |
| 145 - High Load, Dry Climate Shrul<br>146 - Low Load, Humid Climate Shr<br>Limit Rule by Shape Mask<br>scfires_200_06_D<br>2006_fres_<br>8.9_perim<br>shower_8_9<br>Save Return                                                                                                  | b<br>irub                             | a l                                                                                                    |  |  |  |  |  |
| 145 - High Load, Dry Climate Shrul<br>146 - Low Load, Humid Climate Shr<br>Limit Rule by Shape Mask<br>Scrines, 00,06<br>fires, 2006, D<br>2006, fires<br>8,9, perim<br>shower, 8,9<br>Save Return                                                                               | b<br>irub                             | <u>×</u>                                                                                                    |  |  |  |  |  |
| 145 - High Load, Dry Climate Shrul<br>146 - Low Load, Humid Climate Sh<br>Limit Rule by Shape Mask<br>scfires_00_06<br>fires_2006_ID<br>2006 fires<br>8.9_perim<br>shower_8_9<br>Save Return<br>Landscape File Editor                                                            | b<br>nub                              |                                                                                                    |  |  |  |  |  |
| 145 - High Load, Dry Climate Shrul<br>146 - Low Load, Humid Climate Sh<br>Limit Rule by Shape Mask<br>Scrites_00_66<br>fires_2006_D<br>Save Return<br>Attribute Rule Descriptio                                                                                                  | n Land ou Fundamental                 |                                                                                                    |  |  |  |  |  |
| 145 - High Loed, Dry Climate Shru<br>146 - Low Loed, Humid Climate Sh<br>Limit Rule by Shape Mask<br>scrins_00_06<br>fires_2006_ID<br>2006, fires<br>8.9_perim<br>shower_8_9<br>Save Return<br>Landscape File Editor<br>Attribute Rule Descriptio<br>C Fuel Model If (Fuel Model | n<br>nub<br>nn<br>1si 144) Set Fuel A | 40 del to 141                                                                                                    |  |  |  |  |  |

was selected as the replacement fuel model (fig. 30).

**Figure 28**. The landscape editor tool where a rule set was used to change fuel model 144 (SH4) to fuel model 141 (SH1).

| Add Landscape                                                                                                   | Editor Rule                                                        |                                                                                                    |
|----------------------------------------------------------------------------------------------------|--------------------------------------------------------------------|----------------------------------------------------------------------------------------------------|
| Target Attribute                                                                                                |                                                                    |                                                                                                    |
| Attribute to Change<br>Fuel Model                                                                               | New Attribute Value                                                | Conversion Factor                                                                                                    |
| Rule Conditions                                                                                                 |                                                                    |                                                                                                    |
| Elevation (meters)                                                                                              | Minimum Maximum                                                    |                                                                                                    |
| Aspect (degrees)                                                                                                |                                                                    | <ul> <li>Enter both a minimum and maximum value to energify an attribute value range</li> </ul>                                                                                                    |
| Slope (degrees)                                                                                                 | 40                                                                 | <ul> <li>Enter only a minimum value to apply this rule to attribute values greater than or equal to the specified minimum.</li> </ul>                                                                                    |
| Stand Height (meters)                                                                                           |                                                                    | <ul> <li>Enter only a maximum value to apply this rule to attribute values less than or equal to the specified maximum.</li> <li>Enter neither a minimum or a maximum value if the attribute is not required.</li> </ul> |
| Canopy Base Height (m                                                                                           | eters)                                                             | <ul> <li>Select any number of fuel models by pressing Ctrl + left mouse click.</li> <li>Select one or more shape masks to limit the rule to the intersection of the shapes with the landscape file</li> </ul>            |
| Canopy Bulk Density (kg                                                                                         | J/m^3)                                                             | <ul> <li>Delectione of note analyei masks to must be fulle to the interaction of the analysis with the intraceipe me.</li> </ul>                                                                                         |
| Canopy Cover (percent)                                                                                          |                                                                    |                                                                                                    |
| - Fuel Models                                                                                                   |                                                                    |                                                                                                    |
| 103 - Low Load, Very<br>104 - Moderate Load<br>105 - Low Load, Hum                                              | Coarse, Humid Climate G<br>L Dry Climate Grass<br>id Climate Grass | 7855 <<                                                                                                    |
| Limit Rule by Shape M<br>scfires_00_06<br>tires_2006_ID<br>2006_fires<br>8_9_perim<br>shower_8_9<br>Save Return | əsk<br>><br><                                                      |                                                                                                    |
| Landscape File                                                                                                  | Editor                                                             |                                                                                                    |
| Attribute Ru                                                                                                    | le Description                                                     |                                                                                                    |
| C Fuel Model If (                                                                                               | Fuel Model is 101 or 102                                           | ) AND (Slope >= 40) Set Fuel Model to 99                                                                                                    |
| Add Edit Move U                                                                                                 | Jp Delete                                                          |                                                                                                    |
| Import Rules                                                                                                    |                                                                    |                                                                                                    |

**Figure 29**. The landscape editor tool where a rule set was used to change all areas above 40° slope and fuel model 101 (GR1) and 102 (GR2) to fuel model 99 (NB9).

| Add Landscape Editor Rule                                                                                                    |                                                                                                    |
|----------------------------------------------------------------------------------------------------|----------------------------------------------------------------------------------------------------|
| Target Attribute                                                                                                    |                                                                                                    |
| Attribute to Change New Attribute Value Fuel Model 181                                                                                                    | Conversion Factor                                                                                                    |
| Rule Conditions                                                                                                    |                                                                                                    |
| Elevation (meters) Minimum Maxim                                                                                                    | um                                                                                                    |
| Aspect (degrees)                                                                                                    | . Enter bath a minimum and manimum value to assault, as attribute value same                                                                                                    |
| Slope (degrees)                                                                                                    | <ul> <li>Enter out a minimum and maximum value to specify an attribute value range.</li> <li>Enter only a minimum value to apply this rule to attribute values greater than or equal to the specified minimum</li> </ul> |
| Stand Height (meters)                                                                                                    | <ul> <li>Enter only a maximum value to apply this rule to attribute values less than or equal to the specified maximum.</li> <li>Enter neither a minimum or a maximum value if the attribute is not required.</li> </ul> |
| Canopy Base Height (meters)                                                                                                    | <ul> <li>Select any number of fuel models by pressing Ctrl + left mouse click.</li> <li>Select one or more shape masks to limit the rule to the intersection of the shapes with the landscape file.</li> </ul>           |
| Canopy Bulk Density (kg/m^3)                                                                                                    |                                                                                                    |
| Canopy Cover (percent)                                                                                                    |                                                                                                    |
| Fuel Models                                                                                                    |                                                                                                    |
| 93 - Agricultural<br>98 - Water<br>99 - Bare Ground<br>101 - Short, Sparse Dry Climate Grass                                                                                                    | ×                                                                                                    |
| Limit Rule by Shape Mask                                                                                                    |                                                                                                    |
| scfires_00_06         scfires_00_06           fires_2006_ID         >>           2006_fires         <           0_9_perim         <<           shower_8_9         <           Save         Return |                                                                                                    |
| Landscape File Editor                                                                                                    |                                                                                                    |
| Attribute Rule Description                                                                                                    |                                                                                                    |
| C Fuel Model If (LCP intersects schires                                                                                                    | _00_06) Set Fuel Model to 181                                                                                                    |
| Add Edit Move Up Delete                                                                                                    |                                                                                                    |
| Import Rules                                                                                                    |                                                                                                    |

**Figure 30**. The landscape editor tool where a rule set and a mask were used to change recent fire areas to fuel model 181 (TL1).

#### Reduction in Canopy Cover

Issue: A substantial portion of the LCP contained canopy cover in excess of 75%.Resolution: From talking with local experts and reviewing published work in similar fuel types, canopy cover needed to be reduced by approximately 25% (fig. 31).

| Add Landscape Editor R                                                                                                    | ule                   |                                                                                                    |
|----------------------------------------------------------------------------------------------------|-----------------------|----------------------------------------------------------------------------------------------------|
| Target Attribute                                                                                                    |                       |                                                                                                    |
| Attribute to Change New Attribute                                                                                                    | te Value Con<br>or 75 | version Factor                                                                                                    |
| Rule Conditions                                                                                                    |                       |                                                                                                    |
| Bievation (meters)     Minimur       Aspect (degrees)     Slope (degrees)       Slope (degrees)     Slope (degrees)       Stand Height (meters)     Canopy Base Height (meters)       Canopy Buik Density (kg/m <sup>3</sup> 3)     Canopy Cover (percent)       Fuel Models     91 - Urban / Developed       92 - Snow / Ice     92 - Snow / Ice | n Maximum             | <ul> <li>Enter both a minimum and maximum value to specify an attribute value range.</li> <li>Enter only a minimum value to apply this rule to attribute values greater than or equal to the specified minimum</li> <li>Enter only a maximum value to apply this rule to attribute values less than or equal to the specified maximum.</li> <li>Enter neither a minimum or a maximum value if the attribute is not required.</li> <li>Select any number of fuel models by pressing Ctrl + left mouse click.</li> <li>Select one or more shape masks to limit the rule to the intersection of the shapes with the landscape file.</li> </ul> |
| 98 - Woter<br>99 - Bare Ground<br>101 - Short Sparse Dry Climete Gr<br>Limit Rule by Shape Mask<br>scfires _00_06<br>tires_2005_078 >>><br>8_9_porim<br>shower_8_9                                                                                                    | 855                   | <u> </u>                                                                                                    |
| Save Return                                                                                                    |                       |                                                                                                    |
| Attribute Rule Descrip<br>Canopy Cover Multiply Car<br>Attribute Rule Descrip<br>Canopy Cover Multiply Car<br>Add Edd Move Up Delete                                                                                                    | nopy Cover by 0.      | 75                                                                                                    |
| Import Rules                                                                                                    |                       |                                                                                                    |

Figure 31. The landscape editor tool where a rule set was used to reduce canopy cover by 25%.

WFDSS Landscape Editor Tips

- There is no option for selecting numerical operators (e.g., +, /, -), so the value in the conversion factor is always multiplied.
- To use a mask listed in the "limit rule by shape" box the shapefile must be imported earlier (Incidents > View Information > Shape Upload).
- If multiple rules need to be applied to a layer, create one rule at a time, and an else statement will appear in the second rule.
- To select/deselect fuel models or masks use the Ctrl key and a left mouse click.

#### Making Complex Changes to the LCP

Occasionally, you will find significant problems with LANDFIRE data that can't be solved using the WFDSS editor (e.g., barren areas mapped as vegetation at various elevations and slopes). One can either refer the work to a GIS specialist or if he or she is familiar with GIS, they may be able to edit it using ArcMap or ArcView (refer back to Geospatial Critique, point eight). You may also want to consider the ACT (fig. 32) or the RCT (fig. 33).

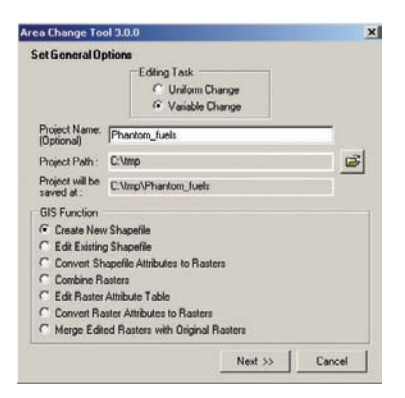

Figure 32. The Area Change Tool, showing the GIS functions available when the "Variable Change" editing task is selected.

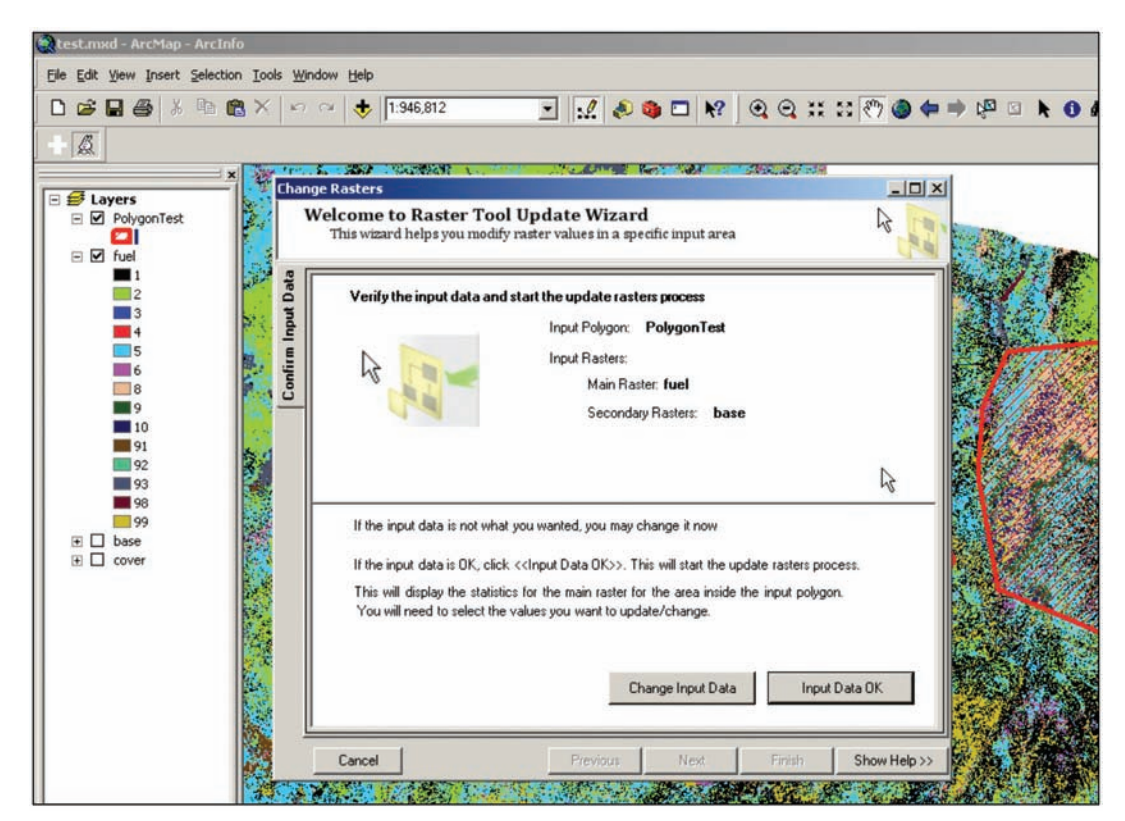

Figure 33. The Raster Change Tool Update Wizard.

ACT and RCT are ArcMap extensions specifically designed to edit raster fuels data, allowing users to perform complex GIS operations through a fairly easy interface. The ACT allows users to create, edit, convert, combine, and merge either vector or raster data. The ACT has a comprehensive user guide, tutorial, and program support via NIFTT (www.niftt. gov; click **Tools and User Documents**). The RCT is similar to the ACT, but has less vector functionality and is currently under development (that is, available for testing, but not for wide distribution) and support is limited (contact Craig Thompson [craig\_thompson@nps.gov]). When widespread errors are found, it is important to bring these to the attention of the LANDFIRE development team (helpdesk@landfire.gov).

# **Geospatial Model Calibration**

Calibration is critical to any landscape analysis. To produce fire growth and behavior outputs consistent with observations, model checking, modifications, and comparisons are done with known fire perimeters and weather conditions (Finney 2000). If the model has not been calibrated to local fires, analysts and managers will have less confidence in the output. On the other hand, when fire behavior outputs have been critiqued and the model calibrated adequately, one can have a higher degree of confidence in future simulations (Stratton 2006).

The term "calibration" is used freely in the wildland fire community. To truly calibrate something, you must have a similar standard to calibrate to. Furthermore, calibration is model specific. For example, we used MTT and a previous fire to critique ROS – a simple calibration exercise. However, it was of a short duration and environmental conditions were constant. Once you have updated the LCP, similar MTT exercises may prove beneficial as a quick calibration technique. Still, if time permits, a more robust approach is to use FARISTE. With FARSITE, you can calibrate to a longer duration fire, adjust spotting, and account for changes in weather, wind, and fuel moisture. The following information is adapted from Stratton 2006 and applies specifically to FARSITE, but most statements are applicable to MTT as well.

The fire perimeter is the most common fire behavior output calibrated. Where appropriate, calibration of fire type may be important for fire effects modeling and to accurately differentiate between surface fire spread rate (includes torching) and active crown fire spread. Field observations, still and video photography from aerial reconnaissance, and MTBS data can be used to calibrate fire type. Consider selecting one fire or run to calibrate the model under moderate conditions (prescribed fire), and another for extreme conditions (fig. 34) with and without a high wind event. *In order of importance*, criteria fundamental to any calibration exercise include:

- progression layer or detailed field observations that identify the position and time of the fire (e.g., field notes, dispatch logs), including a precise starting location;
- a fire of a sufficient size that includes several burn periods (>500 acres); ample and representative weather and wind information (e.g., RAWS(s) nearby);
- a fire that burned in several different fuel models and on varying terrain; accurate fuel moisture information;
- a fire with minimal suppression or knowledge of suppression tactics;
- a fire that burned under a variety of weather and wind conditions; and
- a fire that resulted in both surface and crown fire runs.

Sufficient calibration takes time and patience. Do not expect perfection given model assumptions and limitations, data inaccuracies, fire suppression, variability in the weather and wind, etc. Sometimes, FARSITE will adequately predict the shape of the fire, but not the timing of fire arrival. Every fire and LCP is different, hence every calibration exercise will vary. The following calibration tips usually hold true:

- Wind, weather, and fuel moisture files are crucial so enter inputs that are real as possible. Concentrating your time here will isolate several variables and streamline your calibration process. Make sure the station elevation is within the fire area and fuels are conditioned (if needed).
- Accurately define the burn period by the starting and ending time of daily fire movement.
- Select the appropriate model parameters usually a coarser resolution at the start of your simulations, moving to a finer resolution as you get closer to completion.
- If spotting contributed to the growth of the fire, enable spot fire growth early on, but at a low frequency (0.5 to 1%). If fire spread is predominately through spotting, adjustments to CBH will likely be necessary.
- Make one modification at a time and then rerun the simulation.

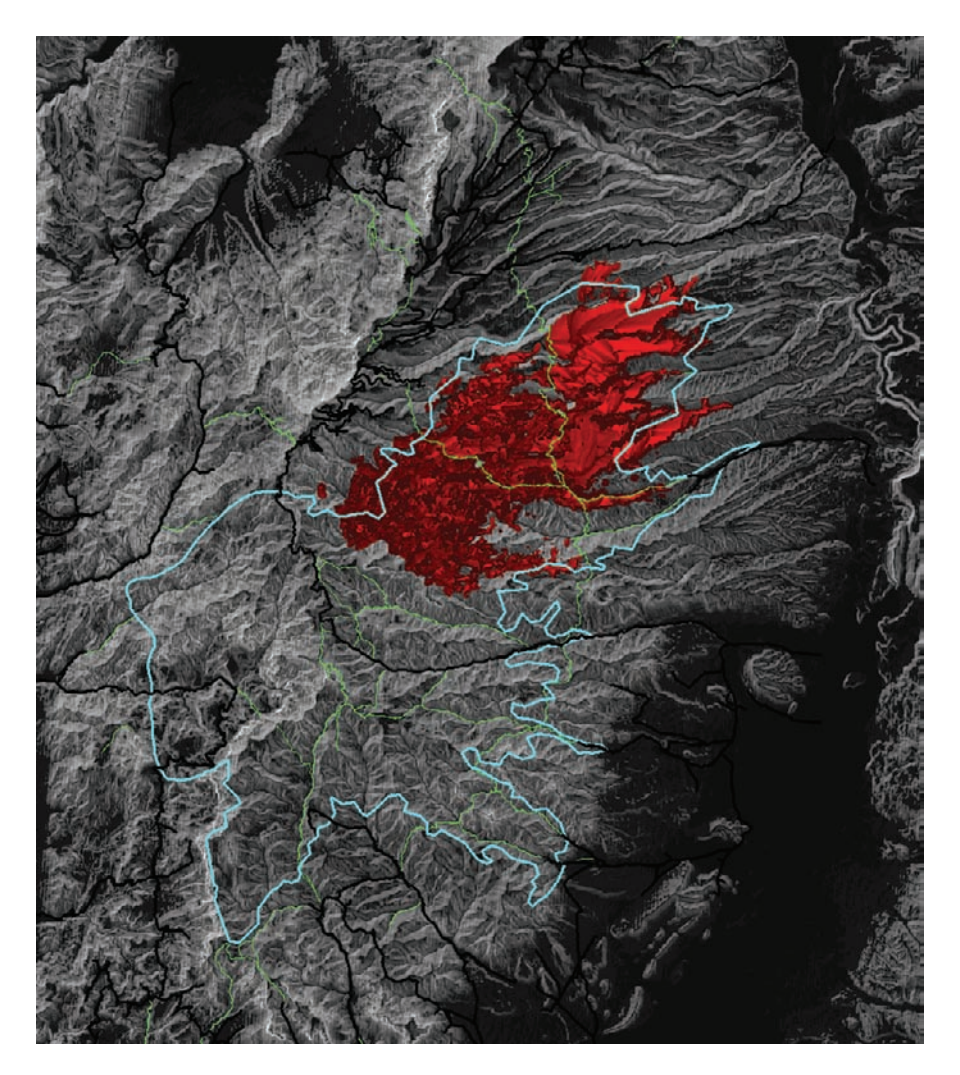

**Figure 34**. Calibration of the FARSITE model (in red; 16,686 acres) to a 3-day crown fire run on the northeast head of the Sanford Fire (June 2002; Panguitch, UT). Overlaid on slope are trails (green), roads (black), and the fire perimeter (blue).

- Do not try to calibrate the entire fire at once. Start with the first few hours or burn period and then build from there. If the initial progressions are off, it is likely the entire simulation will follow a result of compounding error.
- For large fires, or where the origin or progressions are lacking, use a reliable perimeter and begin your calibration process there watch for errors in perimeter dates and times.
- A substantial change (~0.3 to 0.4) in the adjustment file indicates a different fuel model may be needed. Try using a conversion file, or as a last resort, a custom fuel model.
- Adjust for the lack of extinction of the fire perimeter after nightfall or rain. This is important in light fuels, where the fire will resume once the fuel moisture drops (in reality that segment of the perimeter may be out).
- Personnel on the fire can be a useful resource as multiple perspectives lead to corroboration of key events.
- Keep a detailed log of model settings, parameters, adjustments, and outcomes throughout the calibration process.

# **Maintenance and Documentation**

Maintenance and documentation of geospatial fire data has always been a problem among federal and state agencies. Often the only time these data receive attention is when there is a need for decision support for a high-profile incident. Unfortunately, when the analysis or product is needed, the first few days of the incident are spent assembling the data, becoming familiar with the data, tracking down supporting documentation, and updating the layers. It is much easier to maintain landscape data than to let it slip into disrepair and be forced to update it under pressure. Sound fire management practices include geospatial data development, use, upkeep, and documentation. Indeed, fire specialists can use the data year round for prescribed fire and fuels planning, community wildfire protection plans (CWPP), National Environmental Policy Act (NEPA) compliance and documentation, wildfires, after action reviews (AAR), and outreach. Listed below are a few suggestions to improve documentation and maintenance of GIS fire data.

- Pull together two or three individuals with the responsibility of maintaining and documenting the GIS fire data. One person should be designated as the lead. These participants are likely those used to critique the LCP (i.e., the geospatial fuels team). They should meet every year and release an updated product in late winter or early spring.
- Assign specific responsibilities to group members (e.g., a fuels specialist makes a list of all landscape changes that need to be incorporated for that year).
- Keep an up-to-date list of items that need to be addressed by the next revision. It is easier to document these changes when the need arises than to try to recall them all later in the year.
- Before you make changes to the existing data, make sure there is a backup. When the data is updated, make sure there is a backup of that as well. External hard drives are great devices for sharing and backing up large amounts of data.
- With each change in the geospatial data, document the four W's: *What* change was made to the data, *who* did it, *when* was it done, and *why* was the data changed?

## The Dilemma of Using LANDFIRE Fuels Data for Local Application

LANDFIRE fuels data is now available for the continental United States. Nationally, Rapid Refresh data will be used by Fire Program Analysis (FPA) for large fire growth simulation, and both Rapid Refresh and LANDFIRE National are available for use in WFDSS. It is convenient and useful to finally have seamless, current fuels data for landscape fire modeling. Although LANDFIRE fuels data were not designed for site-specific use, mid-scale or landscape-level application is usually possible and will see increasing use.

At present, updates to the LANDFIRE fuels data (e.g., Rapid Refresh) have been made from the top down, with periodic input from a handful of specialists via after action reviews, workshops, and personal communication. This procedure has produced a nationally consistent database that is adequate for regional and national planning, but local users often feel the product is inadequate for landscape fire and fuels application. The problem with this top-down approach is any edits made *at the local level* to LANDFIRE fuels data will not be incorporated nationally nor used by FPA or WFDSS. Indeed, there is little incentive to improve LANDFIRE fuels data locally because there is no systematic mechanism to incorporate local input. Until a compromise is reached (possibly in Refresh), local units can either (1) use the LANDFIRE data as is or (2) make modifications based on local data and expertise on a project by project or incident basis with the understanding that future updates of LANDFIRE fuels data are certain and local changes need to be documented for future application. This paper was written to provide direction to fire specialists on LANDFIRE data acquisition, critique, and editing, as well as guidance on model calibration and discussion on data maintenance. This has been a challenging guidebook to write because many of the models and products are under development or in revision. Furthermore, a certain level of reader knowledge and tool competency was assumed to allow less specific instruction and more process and concept teaching. It is hoped, that if the procedure outlined in this paper is followed thoroughly, specialists' knowledge and capabilities will increase and their products will be improved leading to more informed decisions by line officers, incident commanders, and fire personnel.

#### **References**

- Albini, F.A. 1979. Spot fire distance from burning trees: a predictive model. Gen. Tech. Rep. INT-56. Ogden, UT: U.S. Department of Agriculture, Forest Service, Intermountain Forest and Range Experiment Station. 73 p.
- Alexander, M.E. 1988. Help with making crown fire hazard assessments. In: Fischer, W.C.; Arno, S.F., comps. Protecting people and homes from wildfire in the Interior West: Proceedings of the symposium and workshop; 1988 October 6-8; Missoula, MT. Gen. Tech. Rep. INT-251. Ogden, UT: U.S. Department of Agriculture, Forest Service, Intermountain Forest and Range Experiment Station: 147-156.
- Anderson, H.E. 1982. Aids to determining fuel models for estimating fire behavior. Gen. Tech. Rep. INT-122. Ogden, UT: U.S. Department of Agriculture, Forest Service, Intermountain Forest and Range Experiment Station. 22 p.
- Anderson, H.E. 1968. Sundance Fire: an analysis of fire phenomena. Res. Pap. INT-56. Ogden, UT: U.S. Department of Agriculture, Forest Service, Intermountain Forest and Range Experiment Station. 37 p.
- Andrews, Patricia L. 2008. BehavePlus fire modeling system, version 4.0: variables. Gen. Tech. Rep. RMRS-GTR-213WWW. Fort Collins, CO: Department of Agriculture, Forest Service, Rocky Mountain Research Station. 107 p. http://www.fs.fed.us/rm/pubs/rmrs\_gtr213.pdf.
- Andrews, P.L.; Bevins, C.D.; Seli, R.C. 2005. BehavePlus fire modeling system, version 3.0: user's guide. Gen. Tech. Rep. RMRS-GTR-106WWW. Ogden, UT: U.S. Department of Agriculture, Forest Service, Rocky Mountain Research Station. 142 p. http://www.fs.fed.us/rm/pubs/rmrs\_gtr106.html.
- Andrews, P.L.; Rothermel, R.C. 1982. Charts for interpreting wildland fire behavior characteristics. Gen. Tech. Rep. INT-131. Ogden, UT: U.S. Department of Agriculture, Forest Service, Intermountain Forest and Range Experiment Station. 21 p.
- Andrews, Patricia L. 1986. BEHAVE: fire behavior prediction and fuel modeling system-BURN Subsystem, part 1. Gen. Tech. Rep. INT-194. Ogden, UT: U.S. Department of Agriculture, Forest Service, Intermountain Research Station. 130 p.
- Bahro, B.; Barber, K.H.; Sherlock, J.W.; Yasuda, D.A. 2007. Stewardship and fireshed assessment: a process for designing a landscape fuel treatment strategy restoring fire-adapted ecosystems: Proceedings of the 2005 national silviculture workshop. Gen. Tech. Rep. PSW-GTR-203. Albany, CA: U.S. Department of Agriculture, Forest Service, Pacific Southwest Research Station. p. 41-54.
- Box, G.E.P. 1979. Robustness in the strategy of scientific model building. In: R.L. Launer and G.N. Wilkinson, Eds., Robustness in Statistics. Academic Press: New York.
- Bradshaw, L.S.; McCormick, E. 2000. FireFamily Plus user's guide, version 2.0. Gen. Tech. Rep. RMRS-GTR-67WWW. Ogden, UT: U.S. Department of Agriculture, Forest Service, Rocky Mountain Research Station. http://www.fs.fed.us/fire/planning/nist/ffp\_v3\_user\_guide.pdfx Burnham, K.P.; Anderson, D.R. 1998. Model selection and inference. New York: Springer.
- Butler, B.W.; Forthofer, J.M.; Finney, M.A.; Bradshaw, L.S.; Stratton, R.D. 2004. High resolution wind direction and speed information for support of fire operations. In: Aguirre-Bravo, Celedonio, et al. eds. Monitoring science and technology symposium: unifying knowledge for sustainability in the Western hemisphere: Conference Proceedings. 20-24 September 2004; Denver, CO. Proceedings RMRS-P-42CD. Ogden, UT: U.S. Department of Agriculture, Forest Service, Rocky Mountain Research Station: 1-17.

- Butler, B.W.; Finney, M.; Bradshaw, L.; Forthofer, J.; McHugh, C.; Stratton, R.; Jimenez, D. 2006. WindWizard: A new tool for fire management decision support. In: Andrews, Patricia L.; Butler, Bret W., comps. Fuels Management – How to measure success: Conference Proceedings. 28-30 March 2006; Portland, OR. Proceedings RMRS-P-41. Fort Collins, CO: U.S. Department of Agriculture, Forest Service, Rocky Mountain Research Station: 787-796.
- Byram, G.M. 1959. Combustion of forest fuels. In: K.P. Davis (ed.). Forest fire: control and use. McGraw-Hill Book Company, New York. p. 61-89.
- Carlton, D.W. 2005. Fuels management analyst suite user guide. Fire Program Solutions/Acacia Services, Sandy, OR. 112 p.
- Cruz M.G.; Alexander M.E.; Wakimoto R.H. 2003. Assessing canopy fuel stratum characteristics in crown fire prone fuel types of western North America. International Journal of Wildland Fire 12: 39-50.
- McHugh, Charles W. 2006. Considerations in the use of models available for fuel treatment analysis.
   In: Andrews, Patricia L.; Butler, Bret W., comps. 2006. Fuels management-how to measure success:
   Conference Proceedings. 28-30 March 2006; Portland, OR. Proceedings RMRS-P-41. Fort Collins,
   CO: U.S. Department of Agriculture, Forest Service, Rocky Mountain Research Station: 81-105.
- Finney, M.A. 1998. FARSITE: Fire Area Simulator-model development and evaluation. Res. Pap. RMRS-RP-4. Ogden, UT: U.S. Department of Agriculture, Forest Service, Rocky Mountain Research Station. 47 p.
- Finney, M.A. 2000. A spatial analysis of fire behavior associated with forest blowdown in the Boundary Waters Canoe Area, Minnesota. Duluth, MN: U.S. Department of Agriculture, Superior National Forest. 121 p.
- Finney, M.A. 2002. Fire growth using minimum travel time methods. Can. J. For. Res. 32(8):1420-1424.
- Finney, M.A. 2006a. An overview of FlamMap fire modeling capabilities. In: Andrews, Patricia L.; Butler, Bret W., comps. 2006. Fuels management–how to measure success: Conference Proceedings. 28-30 March 2006; Portland, OR. Proceedings RMRS-P-41. Fort Collins, CO: U.S. Department of Agriculture, Forest Service, Rocky Mountain Research Station: 213-220.
- Finney, M.A. 2006b. A computational method for optimizing fuel treatment locations. In: Andrews, Patricia L.; Butler, Bret W., comps. 2006. Fuels management–how to measure success: Conference Proceedings. 28-30 March 2006; Portland, OR. Proceedings RMRS-P-41. Fort Collins, CO: U.S. Department of Agriculture, Forest Service, Rocky Mountain Research Station: 107-124.
- Finney, M.A. In prep. Fire spread probability. Missoula, MT: U.S. Forest Service, Rocky Mountain Research Station, Fire Sciences Laboratory.
- Jennings, S.B.; Brown, N.D.; Sheil, D. 1999. Assessing forest canopies and understory illumination: canopy closure, canopy cover and other measures. Forestry 72(1):59-73.
- National Interagency Fuels Technology Team. 2008. Area change tool user's guide for ArcMap 9.2, Version 3.0.0. 77 p.
- Ottmar, Roger D.; Vihnanek, Robert E.; Wright, Clinton S. 2003. Stereo photo series for quantifying natural fuels in the Americas. In: Proceedings of the Second International Wildland Fire Ecology and Fire Management Congress and Fifth Symposium on Fire and Forest Meteorology, November 16-20, 2003, Orlando, FL. American Meteorological Society. P1.4 http://www.fs.fed.us/pnw/fera/ publications/photo series pubs.shtml
- Reinhardt, E.D.; Crookston, N.L. 2003. The fire and fuels extension to the forest vegetation simulator. Gen. Tech. Rep. RMRS-GTR-116. Fort Collins, CO: U.S. Department of Agriculture, Forest Service, Rocky Mountain Research Station. 209 p.
- Reinhardt, E.; Lutes, D.; Scott, J. 2006. FuelCalc: a method for estimating fuel characteristics. In: Andrews, Patricia L.; Butler, Bret W., comps. 2006. Fuels management–how to measure success: Conference Proceedings. 28-30 March 2006; Portland, OR. Proceedings RMRS-P-41. Fort Collins, CO: U.S. Department of Agriculture, Forest Service, Rocky Mountain Research Station: 273-282.
- Rothermel, R.C. 1972. A mathematical model for predicting fire spread in wildland fuels. Res. Pap. INT-115. Ogden, UT: U.S. Department of Agriculture, Forest Service, Intermountain Forest and Range Experiment Station. 40 p.
- Rothermel, R.C. 1991. Predicting behavior and size of crown fires in the northern Rocky Mountains. Res. Pap. INT-438. Ogden, UT: U.S. Department of Agriculture, Forest Service, Intermountain Forest and Range Experiment Station. 46 p.

- Roussopoulos, P.J.; Johnson, V.J. 1975. Help in making fuel management decisions. Research Paper NC-112. St. Paul, MN: U.S. Department of Agriculture, Forest Service, North Central Forest Experiment Station. 16 p.
- Scott, J.H.; Reinhardt, E.D. 2001. Assessing crown fire potential by linking models of surface and crown fire behavior. Res. Pap. RMRS-RP-29. Fort Collins, CO: U.S. Department of Agriculture, Forest Service, Rocky Mountain Research Station. 59 p.
- Scott, J.H.; Burgan, R.E. 2005. Standard fire behavior fuel models: a comprehensive set for use with Rothermel's surface fire spread model. Gen. Tech. Rep. RMRS-GTR-153. Fort Collins, CO: U.S. Department of Agriculture, Forest Service, Rocky Mountain Research Station. 72 p.
- Scott, J.H.; Reinhardt, E.D. 2005. Stereo photo guide for estimating canopy fuel characteristics in conifer stands. Gen. Tech. Rep. RMRS-GTR-145. Fort Collins, CO: U. S. Department of Agriculture, Forest Service, Rocky Mountain Research Station. 49 p.
- Scott, J.H. 2006. Comparison of crown fire modeling systems used in three fire management applications. Res. Pap. RMRS-RP-58. Fort Collins, CO: U.S. Department of Agriculture, Forest Service, Rocky Mountain Research Station. 25 p.
- Stratton, R.D. 2004. Assessing the effectiveness of landscape fuel treatments on fire growth and behavior. Journal of Forestry, Oct.-Nov. 102(7): 32-40.
- Stratton, R.D. 2006. Guidance on spatial wildland fire analysis: models, tools, and techniques. Gen. Tech. Rep. RMRS-GTR-183. Fort Collins, CO: U.S. Department of Agriculture, Forest Service, Rocky Mountain Research Station. 15 p.
- Thomas, P.H. 1963. The size of flames from natural fires. In: Proceedings ninth symposium on combustion. Ithaca, NY: 844-859.
- Thompson, C. In prep. Raster Change Tool. Boise, ID: U.S. Park Service, Fire Program Analysis System.
- U.S. Geological Survey. 2000. Map projections. U.S. Department of the Interior. Reston, VA. www. usgs.gov.
- U.S. Forest Service. 1996. KCFAST: Kansas City fire access software user's guide. Washington, DC: U.S. Department of Agriculture, Forest Service, Fire and Aviation Management.
- Van Wagner, C.E. 1977. Conditions for the start and spread of a crown fire. Canadian Journal of Forest Research. 71(3): 23-34.

# Appendix A: Abbreviations and Acronyms

| AAR            | After action review                                           |
|----------------|---------------------------------------------------------------|
| ACE            | Acquire, critique, edit                                       |
| ACT            | Area Change Tool                                              |
| AFMO           | Assistant fire management officer                             |
| AMR            | Appropriate management response                               |
| CBD            | Canopy bulk density                                           |
| CBH            | Crown base height                                             |
| CC             | Canopy cover                                                  |
| CFA            | Crown fire activity                                           |
| CWPP           | Community Wildfire Protection Plans                           |
| DEM            | Digital elevation models                                      |
| DOQ(Q)         | Digital orthophoto quad or quarter quad (DOQQ)                |
| DRG            | Digital raster graph                                          |
| ESRI           | Environmental Research Institute                              |
| EVT            | Existing vegetation type                                      |
| FARSITE        | Fire Area Simulator                                           |
| FBAN           | Fire behavior analyst                                         |
| FFE            | Fire and Fuels Extension to the Forest Vegetation Simulator   |
| FIA            | Forest Inventory and Analysis                                 |
| FL or <i>L</i> | Flame length                                                  |
| FLI or I       | Fireline intensity                                            |
| FMC            | Foliar moisture content                                       |
| FMO            | Fire management officer                                       |
| FPA            | Fire Program Analysis                                         |
| FPU            | Fire planning unit                                            |
| FRAMES         | Fire research and management exchange system                  |
| FSPro          | Fire Spread Probability                                       |
| FVS            | Forest Vegetation Simulator                                   |
| GIS            | Geographic information system                                 |
| GSTC           | Geospatial Service and Technology Center                      |
| KCFAST         | Kansas City Fire Access Software                              |
| LANDFIRE       | Landscape fire and resource management planning tools project |
| LCP            | Landscape file (used by FARSITE, FlamMap, and FSPro)          |
| LFDAT          | The LANDFIRE Data Access Tool                                 |
| MODIS          | Moderate Resolution Imaging Spectroradiometer                 |
| MTBS           | Monitoring trends in burn severity                            |
| MTT            | Minimum Travel Time                                           |
| NEPA           | National Environmental Policy Act                             |
| NIFTT          | National Interagency Fuels Technology Team                    |
| NLCD           | National Land Cover Data                                      |
| NPS            | National Park Service                                         |
| PDF            | Portable document format                                      |
| RAWS           | Remote Automated Weather Station                              |
| RCT            | Raster Change Tool                                            |

| RDDS  | Rapid data delivery system            |
|-------|---------------------------------------|
| RMRS  | Rocky Mountain Research Station       |
| ROS   | Rate of spread                        |
| RSAC  | Remote Sensing Application Center     |
| SEM   | Systems for Environmental Management  |
| SH    | Stand height                          |
| SME   | Subject matter experts                |
| TOM   | Treatment Optimization Model          |
| USFS  | U.S. Forest Service                   |
| USGS  | United States Geological Survey       |
| WFDSS | Wildland Fire Decision Support System |
| WRCC  | Western Regional Climate Center       |
|       |                                       |

# **Appendix B: Text Report From LCP Critique**

The text report from LCP Critique contains the text distribution for *each* FARSITE theme, but for the purposes of this appendix only one fuel model distribution is provided (fuel model 165).

```
FlamMap Landscape File Critique
Landscape File: C:\1Dvs2D\BROOK.lcp
Latitude: 45
Cell Resolution X: 30.00 Cell Resolution Y: 30.00
Num Cells East: 2341 Num Cells North: 2676
UTM North: 4670444.000000
UTM South: 4590194.000000
UTM East: 35309.000000
UTM West: -34891.000000
Themes present
Theme Units Pange
```

| THEME        | UNITES     | Kaliye     |  |
|--------------|------------|------------|--|
|              |            |            |  |
| Elevation    | Meters     | 996 - 3172 |  |
| Slope        | Degrees    | 0 - 71     |  |
| Aspect       | Degrees    | 0 - 359    |  |
| Fuel         | Class      | 91 - 189   |  |
| Canopy Cover | Percent    | 0 - 62     |  |
| Stand Height | Meters*10  | 0 - 375    |  |
| Base Height  | Meters*10  | 0 - 35     |  |
| Bulk Density | kg/m^3*100 | 0 - 58     |  |

#### Elevation distribution

| Elevatio | on  |      | Frequency | Percent | C Overall | Percent |
|----------|-----|------|-----------|---------|-----------|---------|
| 996      | _   | 1237 | 41043     | 0.66    | 0.66      |         |
| 1237     | -   | 1478 | 187047    | 2.99    | 2.99      |         |
| 1478     | -   | 1719 | 454072    | 7.25    | 7.25      |         |
| 1719     | -   | 1960 | 914520    | 14.60   | 14.60     |         |
| 1960     | -   | 2201 | 1414387   | 22.58   | 22.58     |         |
| 2201     | -   | 2442 | 1691602   | 27.00   | 27.00     |         |
| 2442     | -   | 2683 | 1243350   | 19.85   | 19.85     |         |
| 2683     | -   | 2924 | 307062    | 4.90    | 4.90      |         |
| 2924     | -   | 3165 | 11431     | 0.18    | 0.18      |         |
| 3165     | -   | 3406 | 2         | 0.00    | 0.00      |         |
| No       | Dat | a    | 0         | 0.00    | 0.00      |         |

#### Slope distribution

| Slop | pe   |    | Frequency | Percent | Overall Percent |
|------|------|----|-----------|---------|-----------------|
| 0    | _    | 7  | 179074    | 2.86    | 2.86            |
| 7    | -    | 14 | 564873    | 9.02    | 9.02            |
| 14   | -    | 21 | 1031708   | 16.47   | 16.47           |
| 21   | -    | 28 | 1738011   | 27.74   | 27.74           |
| 28   | -    | 35 | 1990551   | 31.78   | 31.78           |
| 35   | -    | 42 | 669238    | 10.68   | 10.68           |
| 42   | -    | 49 | 76759     | 1.23    | 1.23            |
| 49   | -    | 56 | 11653     | 0.19    | 0.19            |
| 56   | -    | 63 | 2287      | 0.04    | 0.04            |
| 63   | -    | 70 | 362       | 0.01    | 0.01            |
| No   | Data |    | 0         | 0.00    | 0.00            |

#### Aspect distribution

| Aspec | ct   |     | Frequency | Percent | Overall Percent |
|-------|------|-----|-----------|---------|-----------------|
| 0     | _    | 36  | 629272    | 10.05   | 10.05           |
| 36    | -    | 72  | 593274    | 9.48    | 9.47            |
| 72    | -    | 108 | 625752    | 9.99    | 9.99            |
| 108   | -    | 144 | 685461    | 10.95   | 10.94           |
| 144   | -    | 180 | 671915    | 10.73   | 10.73           |
| 180   | -    | 216 | 601746    | 9.61    | 9.61            |
| 216   | -    | 252 | 520971    | 8.32    | 8.32            |
| 252   | -    | 288 | 549757    | 8.78    | 8.78            |
| 288   | -    | 324 | 690818    | 11.03   | 11.03           |
| 324   | -    | 360 | 692294    | 11.06   | 11.05           |
| No    | Data |     | 3256      | 0.05    | 0.05            |
|       |      |     |           |         |                 |

#### Fuels distribution

| Fuel Type | Frequency     | Percent                                                                                                    | Overall Percent                                                                                                    |
|-----------|---------------|----------------------------------------------------------------------------------------------------|----------------------------------------------------------------------------------------------------|
| 165       | 1479839       | 23.62                                                                                                    | 23.62                                                                                                    |
| 184       | 1311822       | 20.94                                                                                                    | 20.94                                                                                                    |
| 122       | 1163250       | 18.57                                                                                                    | 18.57                                                                                                    |
| 183       | 964715        | 15.40                                                                                                    | 15.40                                                                                                    |
| 189       | 607949        | 9.70                                                                                                    | 9.70                                                                                                    |
| 102       | 298358        | 4.76                                                                                                    | 4.76                                                                                                    |
| 142       | 191880        | 3.06                                                                                                    | 3.06                                                                                                    |
| 121       | 102916        | 1.64                                                                                                    | 1.64                                                                                                    |
| 101       | 60053         | 0.96                                                                                                    | 0.96                                                                                                    |
| 188       | 57121         | 0.91                                                                                                    | 0.91                                                                                                    |
| 144       | 16285         | 0.26                                                                                                    | 0.26                                                                                                    |
| 146       | 6686          | 0.11                                                                                                    | 0.11                                                                                                    |
| 92        | 1978          | 0.03                                                                                                    | 0.03                                                                                                    |
| 93        | 1406          | 0.02                                                                                                    | 0.02                                                                                                    |
| 161       | 256           | 0.00                                                                                                    | 0.00                                                                                                    |
| 91        | 2             | 0.00                                                                                                    | 0.00                                                                                                    |
| No Data   | 0             | 0.00                                                                                                    | 0.00                                                                                                    |
|           | Fuel Type<br> | Fuel TypeFrequency1651479839184131182212211632501839647151896079491022983581421918801211029161016005318857121144162851466686921978931406161256912No Data0 | Fuel TypeFrequencyPercent165147983923.62184131182220.94122116325018.5718396471515.401896079499.701022983584.761421918803.061211029161.64101600530.96188571210.91144162850.2614666860.119219780.039314060.021612560.009120.00No Data00.00 |

#### Canopy Cover distribution

| Cover |    | Frequenc                                                                             | Frequency                                                                                                    |                                                                                                    | Overall                                                                                                    | Percent                                                                                                    |
|-------|----|--------------------------------------------------------------------------------------|----------------------------------------------------------------------------------------------------|----------------------------------------------------------------------------------------------------|----------------------------------------------------------------------------------------------------|----------------------------------------------------------------------------------------------------|
| _     | 0  | 2140331                                                                              | 34.17                                                                                                    | 34.                                                                                                    | 17                                                                                                    |                                                                                                    |
| -     | 15 | 98                                                                                   | 0.00                                                                                                    | 0.                                                                                                    | 00                                                                                                    |                                                                                                    |
| -     | 25 | 198650                                                                               | 3.17                                                                                                    | 3.                                                                                                    | 17                                                                                                    |                                                                                                    |
| -     | 35 | 313016                                                                               | 5.00                                                                                                    | 5.                                                                                                    | 00                                                                                                    |                                                                                                    |
| -     | 42 | 717292                                                                               | 11.45                                                                                                    | 11.                                                                                                    | 45                                                                                                    |                                                                                                    |
| -     | 45 | 461406                                                                               | 7.37                                                                                                    | 7.                                                                                                    | 37                                                                                                    |                                                                                                    |
| -     | 49 | 704880                                                                               | 11.25                                                                                                    | 11.                                                                                                    | 25                                                                                                    |                                                                                                    |
| -     | 55 | 1232570                                                                              | 19.68                                                                                                    | 19.                                                                                                    | 68                                                                                                    |                                                                                                    |
| -     | 62 | 496273                                                                               | 7.92                                                                                                    | 7.                                                                                                    | 92                                                                                                    |                                                                                                    |
| Data  |    | 0                                                                                    | 0.00                                                                                                    | 0.                                                                                                    | 00                                                                                                    |                                                                                                    |
|       |    | Cover<br>- 0<br>- 15<br>- 25<br>- 35<br>- 42<br>- 45<br>- 49<br>- 55<br>- 62<br>Data | Cover         Frequency           -         0         2140331           -         15         98           -         25         198650           -         35         313016           -         42         717292           -         45         461406           -         49         704880           -         55         1232570           -         62         496273           Data         0 | Frequency           -         0         2140331         34.17           -         15         98         0.00           -         25         198650         3.17           -         35         313016         5.00           -         42         717292         11.45           -         45         461406         7.37           -         49         704880         11.25           -         55         1232570         19.68           -         62         496273         7.92           Data         0         0.00 | Frequency         Percent           -         0         2140331         34.17         34.           -         15         98         0.00         0.           -         25         198650         3.17         3.           -         35         313016         5.00         5.           -         42         717292         11.45         11.           -         45         461406         7.37         7.           -         49         704880         11.25         11.           -         55         1232570         19.68         19.           -         62         496273         7.92         7.           Data         0         0.000         0. | Frequency         Percent         Overall           -         0         2140331         34.17         34.17           -         15         98         0.00         0.00           -         25         198650         3.17         3.17           -         35         313016         5.00         5.00           -         42         717292         11.45         11.45           -         45         461406         7.37         7.37           -         49         704880         11.25         11.25           -         55         1232570         19.68         19.68           -         62         496273         7.92         7.92           Data         0         0.000         0.00         0.00 |

#### Stand Height distribution

| Stand He | eight |     | Frequency | 7     | Percent | Overall Percent |
|----------|-------|-----|-----------|-------|---------|-----------------|
|          |       |     |           |       |         |                 |
| 0        | -     | 0   | 2140331   | 34.17 | 34.1    | 7               |
| 25       | -     | 25  | 1183      | 0.02  | 0.0     | 2               |
| 75       | -     | 75  | 688       | 0.01  | 0.0     | 1               |
| 175      | -     | 175 | 4101154   | 65.47 | 65.4    | 7               |
| 375      | -     | 375 | 21160     | 0.34  | 0.3     | 4               |
| No       | Data  |     | 0         | 0.00  | 0.0     | 0               |
|          |       |     |           |       |         |                 |

#### Crown Base Height distribution

| Crown Base | Height |         | Frequency | Percent | Overall Percent |
|------------|--------|---------|-----------|---------|-----------------|
| 0 -        | 3      | 2141753 | 34.19     | 34.19   |                 |
| 3 -        | 6      | 4809    | 0.08      | 0.08    |                 |
| 6 -        | 9      | 40754   | 0.65      | 0.65    |                 |
| 9 -        | 12     | 551300  | 8.80      | 8.80    |                 |
| 12 -       | 15     | 1174354 | 18.75     | 18.75   |                 |
| 15 -       | 18     | 684287  | 10.92     | 10.92   |                 |
| 18 -       | 21     | 289903  | 4.63      | 4.63    |                 |
| 21 -       | 24     | 256962  | 4.10      | 4.10    |                 |
| 24 -       | 27     | 328899  | 5.25      | 5.25    |                 |
| 27 -       | 30     | 791495  | 12.63     | 12.63   |                 |
| No Dat     | ta     | 0       | 0.00      | 0.00    |                 |
|            |        |         |           |         |                 |

#### Crown Bulk Density distribution

|         | Densicy |         | Frequency | Percent | Overall Percent |
|---------|---------|---------|-----------|---------|-----------------|
| <br>0 - | 6       | 2473792 | 39.49     | 39.49   |                 |
| 6 -     | 12      | 974130  | 15.55     | 15.55   |                 |
| 12 -    | 18      | 1256258 | 20.05     | 20.05   |                 |
| 18 -    | 24      | 1067919 | 17.05     | 17.05   |                 |
| 24 -    | 30      | 419208  | 6.69      | 6.69    |                 |
| 30 -    | 36      | 73008   | 1.17      | 1.17    |                 |
| 36 -    | 42      | 144     | 0.00      | 0.00    |                 |
| 42 -    | 48      | 43      | 0.00      | 0.00    |                 |
| 48 -    | 54      | 13      | 0.00      | 0.00    |                 |
| 54 -    | 60      | 1       | 0.00      | 0.00    |                 |
| No Da   | ta      | 0       | 0.00      | 0.00    |                 |

#### Fuel Model Specific Distributions

| Elevatio | on R | ange Di | stribution ( | Fuel Model 165, M | eters)        |
|----------|------|---------|--------------|-------------------|---------------|
| Elevatio | on   |         | Frequenc     | y Percent         | Overall Perce |
| 996      | _    | 1237    | <br>546      | 0.04              | 0.04          |
| 1237     | -    | 1478    | 7962         | 0.54              | 0.54          |
| 1478     | -    | 1719    | 60441        | 4.08              | 4.08          |
| 1719     | -    | 1960    | 214445       | 14.49             | 14.49         |
| 1960     | -    | 2201    | 436555       | 29.50             | 29.50         |
| 2201     | -    | 2442    | 513108       | 34.67             | 34.67         |
| 2442     | -    | 2683    | 230794       | 15.60             | 15.60         |
| 2683     | -    | 2924    | 15984        | 1.08              | 1.08          |
| 2924     | -    | 3165    | 4            | 0.00              | 0.00          |
| 3165     | -    | 3406    | 0            | 0.00              | 0.00          |
| No       | Dat  | а       | 0            | 0.00              | 0.00          |

| Slope Ra<br>Slope | ange | Distrik | oution (Fuel Mo<br>Frequency | del 165, Degrees)<br>Percent | Overall Perc | ent |
|-------------------|------|---------|------------------------------|------------------------------|--------------|-----|
|                   |      |         |                              |                              |              |     |
| 0                 | -    | 7       | 31703                        | 2.14                         | 2.14         |     |
| 7                 | -    | 14      | 138580                       | 9.36                         | 9.36         |     |
| 14                | -    | 21      | 295540                       | 19.97                        | 19.97        |     |
| 21                | -    | 28      | 474901                       | 32.09                        | 32.09        |     |
| 28                | -    | 35      | 426216                       | 28.80                        | 28.80        |     |
| 35                | -    | 42      | 105797                       | 7.15                         | 7.15         |     |
| 42                | -    | 49      | 6923                         | 0.47                         | 0.47         |     |
| 49                | -    | 56      | 158                          | 0.01                         | 0.01         |     |
| 56                | -    | 63      | 17                           | 0.00                         | 0.00         |     |
| 63                | -    | 70      | 4                            | 0.00                         | 0.00         |     |
| No                | Data | 1       | 0                            | 0.00                         | 0.00         |     |
|                   |      |         |                              |                              |              |     |

Avg (valid obs only): 24.0 Overall Average: 24.0

| Aspect Range<br>Aspect                                                                        | Distribu                                                         | tion (Fuel Mc<br>Frequency                                                                       | odel 165, Degree<br>Percent                                                                           | es)<br>Overall Percent                                                                                       |
|-----------------------------------------------------------------------------------------------|------------------------------------------------------------------|--------------------------------------------------------------------------------------------------|----------------------------------------------------------------------------------------------------|----------------------------------------------------------------------------------------------------|
| 0 -<br>36 -<br>72 -<br>108 -<br>144 -<br>180 -<br>216 -<br>252 -<br>288 -<br>324 -<br>No Data | 36<br>72<br>108<br>144<br>180<br>216<br>252<br>288<br>324<br>360 | 298627<br>174683<br>89940<br>72613<br>41281<br>32215<br>40081<br>97372<br>278914<br>354068<br>45 | 20.18<br>11.80<br>6.08<br>4.91<br>2.79<br>2.18<br>2.71<br>6.58<br>18.85<br>23.93<br>0.00              | 20.18<br>11.80<br>6.08<br>4.91<br>2.79<br>2.18<br>2.71<br>6.58<br>18.85<br>23.93<br>0.00                     |
| Avg (valid o                                                                                  | bs only):                                                        | 193.6 Overa                                                                                      | all Average: 193                                                                                      | 3.6                                                                                                    |
| Canopy Cover<br>Canopy Cover                                                                  | Range Di                                                         | stribution (F<br>Frequency                                                                       | uel Model 165,<br>Percent                                                                             | Percent)<br>Overall Percent                                                                                  |
| 0 -<br>15 -<br>25 -<br>35 -<br>42 -<br>45 -<br>49 -<br>55 -<br>62 -<br>No Data                | 0<br>15<br>25<br>35<br>42<br>45<br>49<br>55<br>62                | 0<br>0<br>0<br>435376<br>595164<br>449299<br>0                                                   | $\begin{array}{c} 0.00\\ 0.00\\ 0.00\\ 0.00\\ 0.00\\ 0.00\\ 29.42\\ 40.22\\ 30.36\\ 0.00 \end{array}$ | $\begin{array}{c} 0.00\\ 0.00\\ 0.00\\ 0.00\\ 0.00\\ 0.00\\ 0.00\\ 29.42\\ 40.22\\ 30.36\\ 0.00 \end{array}$ |
| Avg (valid o                                                                                  | bs only):                                                        | 55.4 Overal                                                                                      | .1 Average: 55.4                                                                                      | 1                                                                                                    |
| Stand Height<br>Stand Height                                                                  | Range Di                                                         | stribution (F<br>Frequency                                                                       | uel Model 165,<br>Percent                                                                             | Meters*10)<br>Overall Percent                                                                                |
| 0 -<br>25 -<br>75 -<br>175 -<br>375 -<br>No Data                                              | 0<br>25<br>75<br>175<br>375                                      | 0<br>15<br>6<br>1471314<br>8504<br>0                                                             | 0.00<br>0.00<br>99.42<br>0.57<br>0.00                                                                 | 0.00<br>0.00<br>0.00<br>99.42<br>0.57<br>0.00                                                                |
| Avg (valid o                                                                                  | bs only):                                                        | 176.1 Overa                                                                                      | ill Average: 176                                                                                      | 5.1                                                                                                    |
| Crown Base H<br>Crown Base H                                                                  | eight Ran<br>eight                                               | ge Distributi<br>Frequency                                                                       | on (Fuel Model.<br>Percent                                                                            | 165, Meters*10)<br>Overall Percent                                                                           |
| 0 -<br>3 -<br>6 -<br>9 -<br>12 -<br>15 -<br>18 -<br>21 -<br>24 -<br>27 -<br>No Data           | 3<br>6<br>9<br>12<br>15<br>18<br>21<br>24<br>27<br>30            | 596<br>2702<br>21051<br>272775<br>418299<br>208571<br>93218<br>89723<br>135277<br>237627<br>0    | 0.04<br>0.18<br>1.42<br>18.43<br>28.27<br>14.09<br>6.30<br>6.06<br>9.14<br>16.06<br>0.00              | 0.04<br>0.18<br>1.42<br>18.43<br>28.27<br>14.09<br>6.30<br>6.06<br>9.14<br>16.06<br>0.00                     |

Avg (valid obs only): 17.4 Overall Average: 17.4

| Crown | Bulk  | Density | Range Distribut | ion (Fuel Model | 165, kg/m^3*100) |
|-------|-------|---------|-----------------|-----------------|------------------|
| Crown | Bulk  | Density | Frequency       | Percent         | Overall Percent  |
|       |       |         |                 |                 |                  |
|       | 0 -   | 6       | 762             | 0.05            | 0.05             |
|       | 6 -   | 12      | 19035           | 1.29            | 1.29             |
|       | 12 -  | 18      | 264486          | 17.87           | 17.87            |
|       | 18 -  | 24      | 735178          | 49.68           | 49.68            |
| 1     | 24 -  | 30      | 392299          | 26.51           | 26.51            |
|       | 30 -  | 36      | 67895           | 4.59            | 4.59             |
|       | 36 -  | 42      | 130             | 0.01            | 0.01             |
|       | 42 -  | 48      | 40              | 0.00            | 0.00             |
|       | 48 -  | 54      | 13              | 0.00            | 0.00             |
| !     | 54 -  | 60      | 1               | 0.00            | 0.00             |
| 1     | No Da | ta      | 0               | 0.00            | 0.00             |
|       |       |         |                 |                 |                  |

Avg (valid obs only): 20.9 Overall Average: 20.9

The PDF report from LCP Critique contains an image and a graphical distribution for each FARSITE theme, but for the purposes of this appendix only two theme value distributions are shown (fuel model 165 and 184).

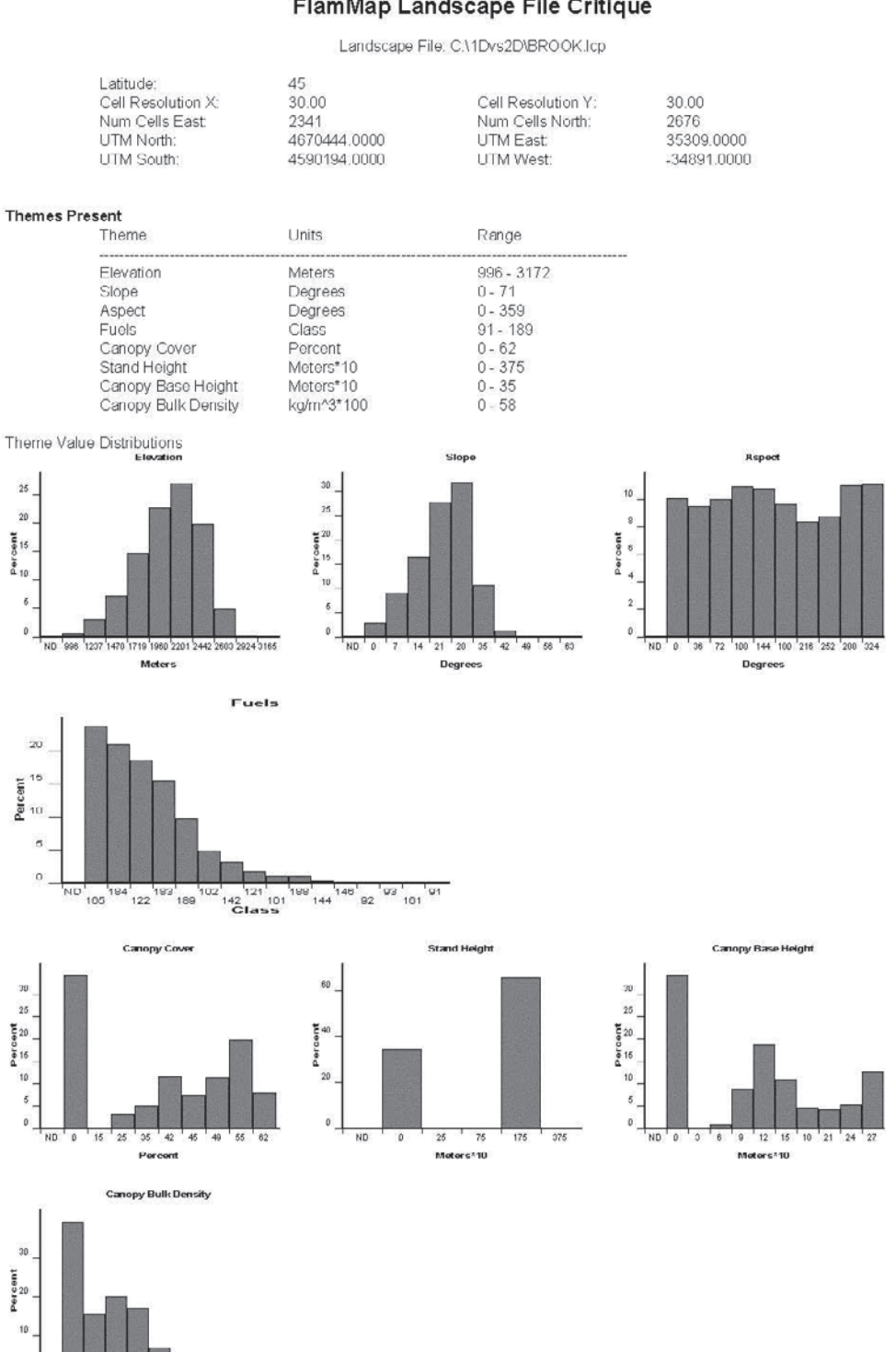

#### FlamMap Landscape File Critique

42 48 54

kg/m^3\*100

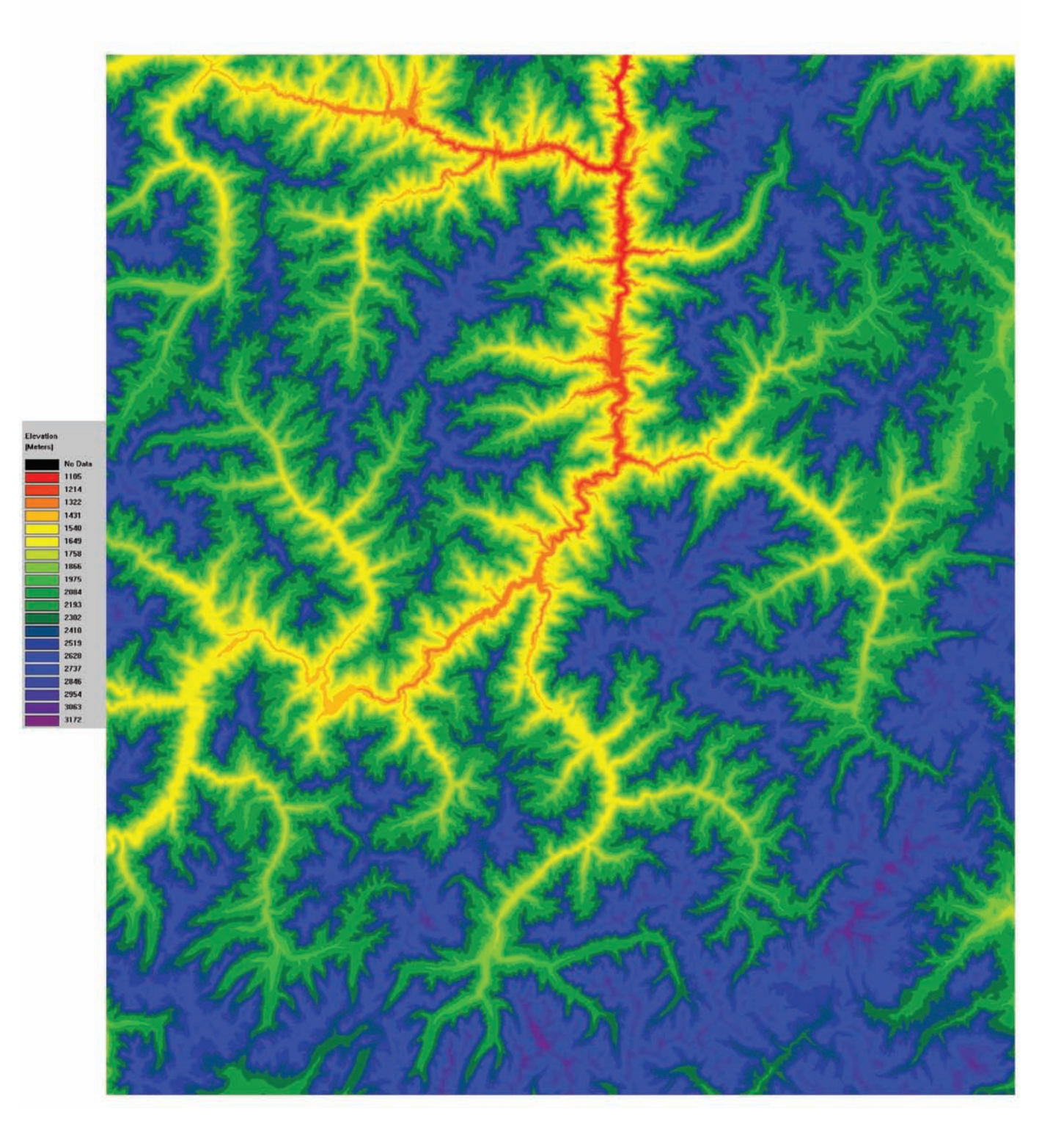

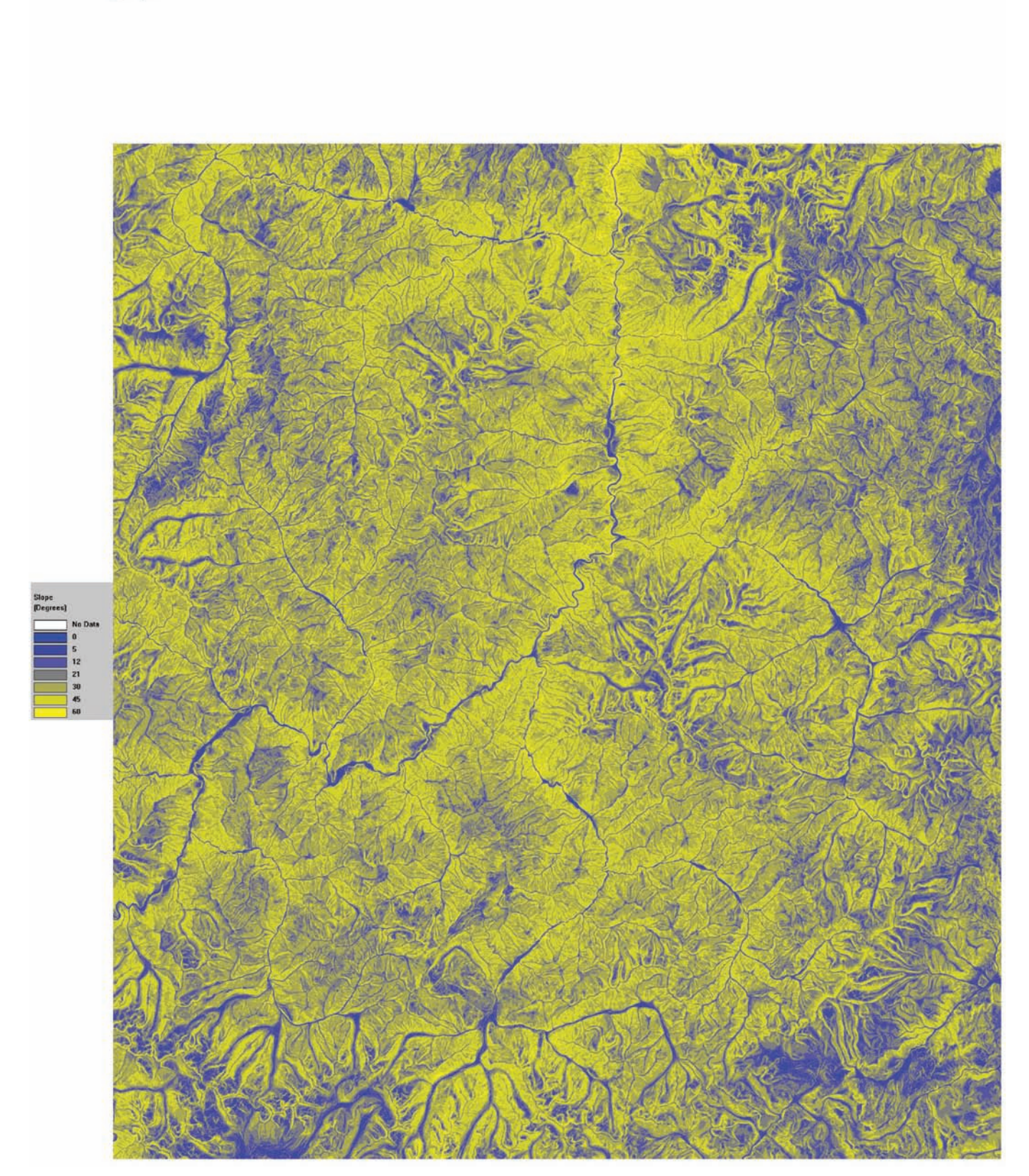

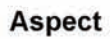

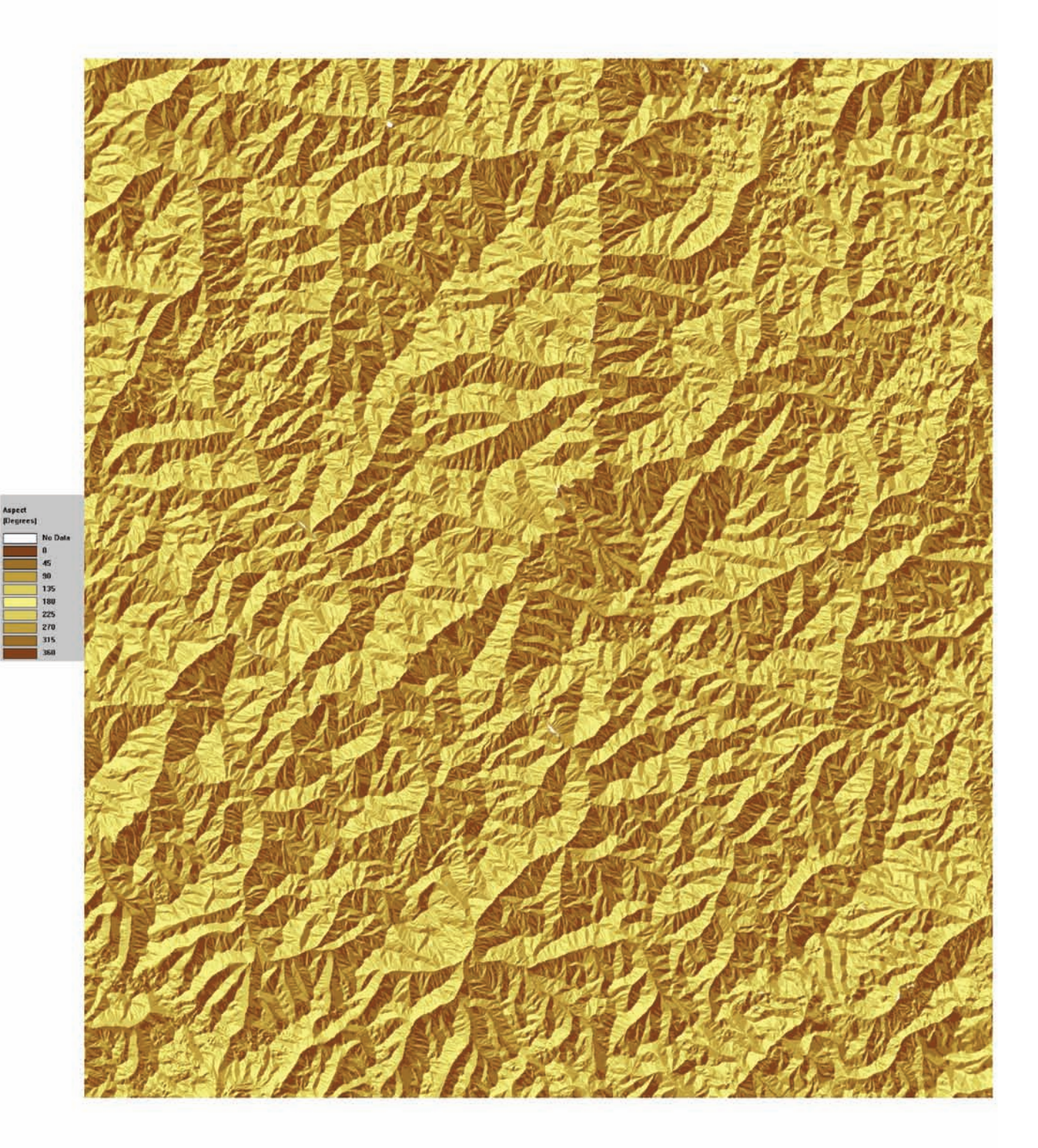

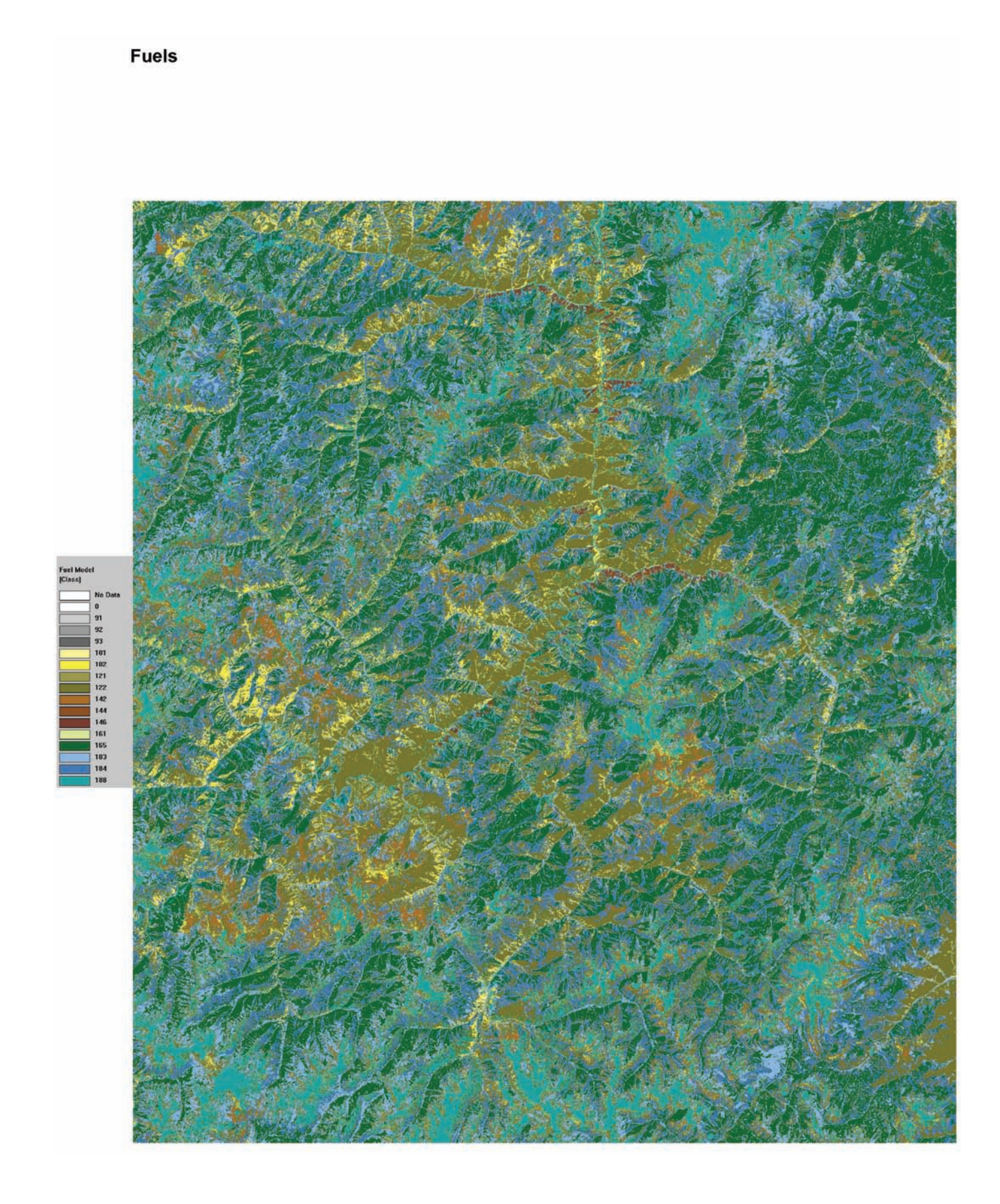

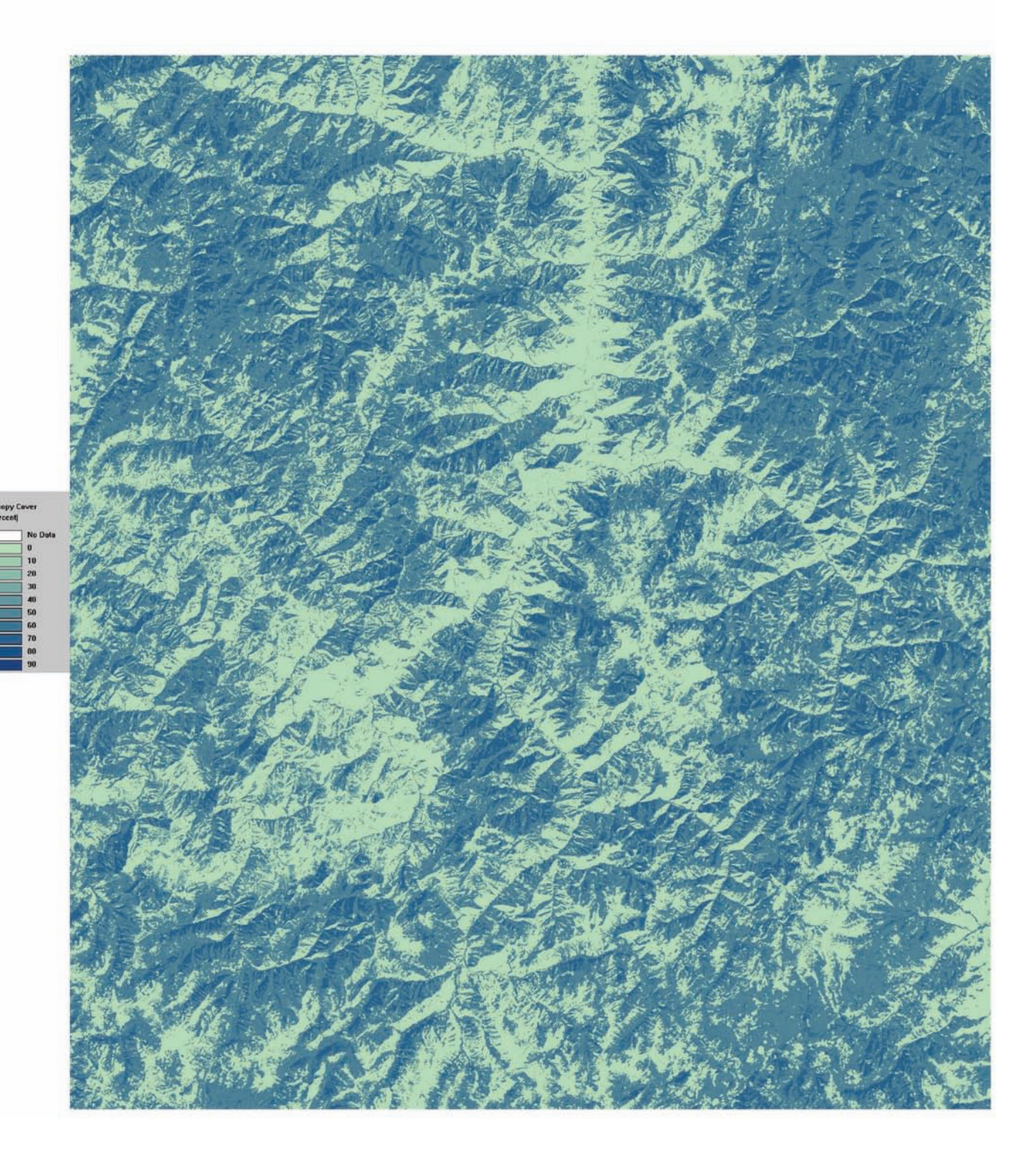

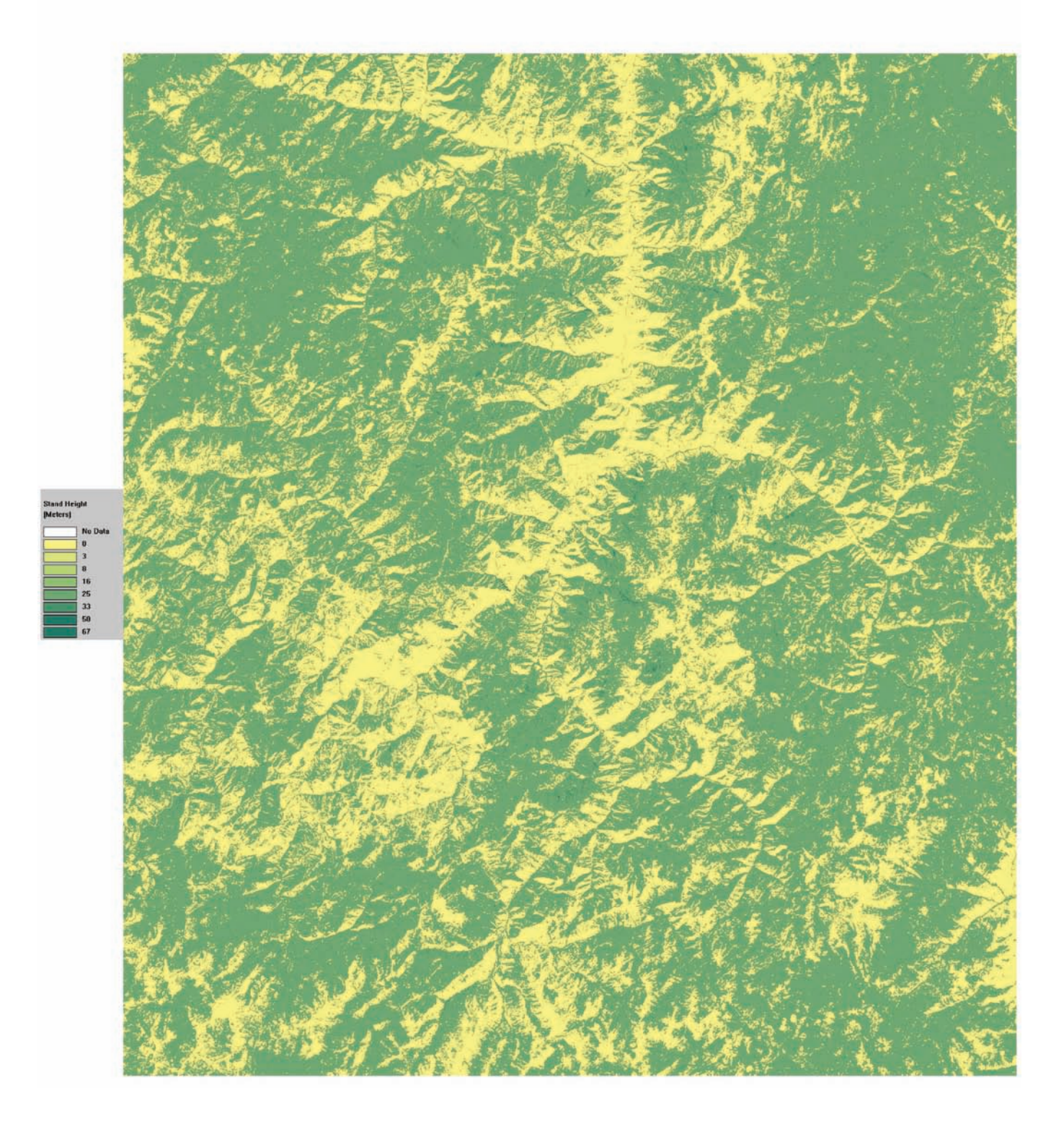

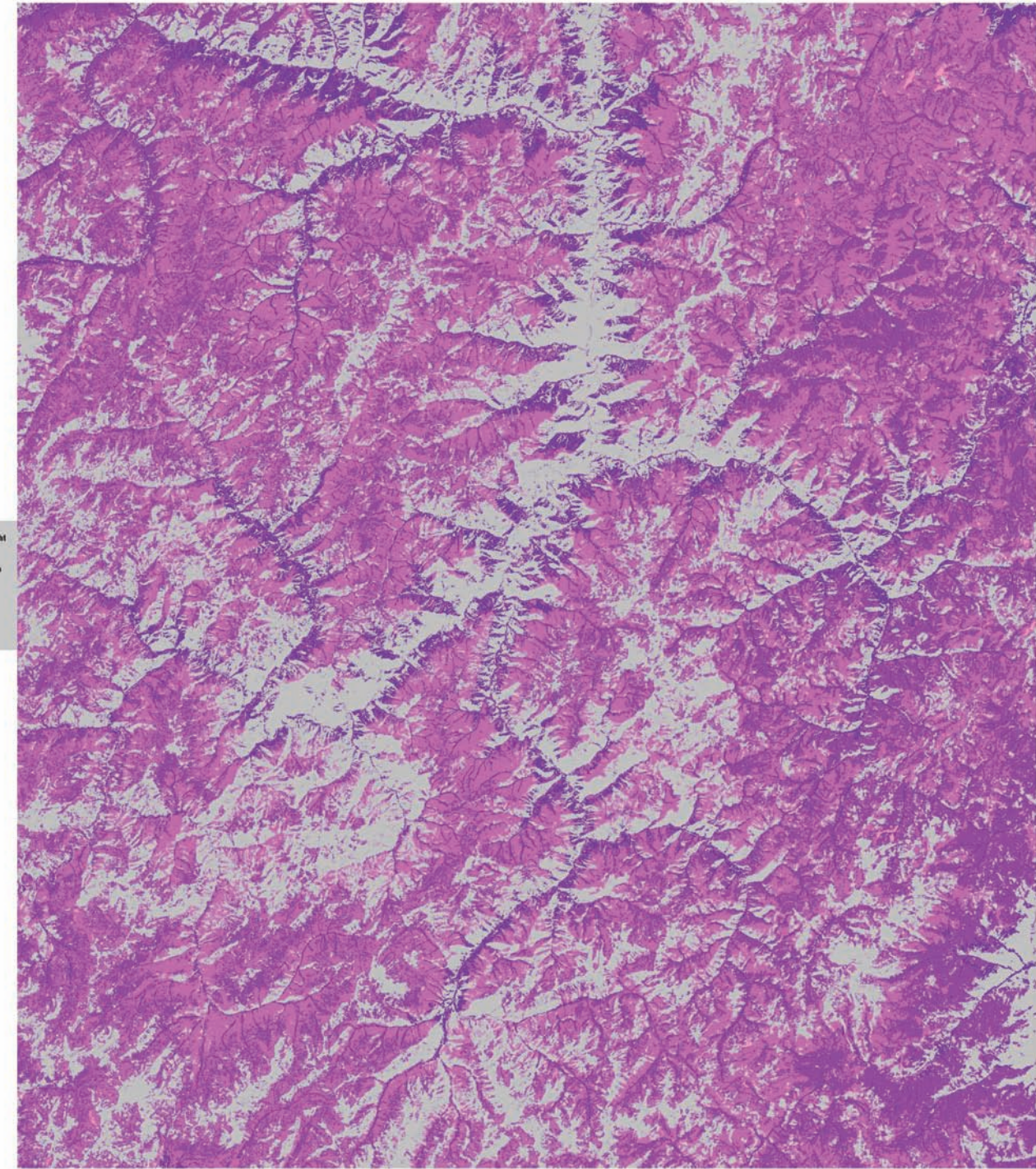

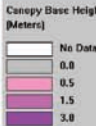

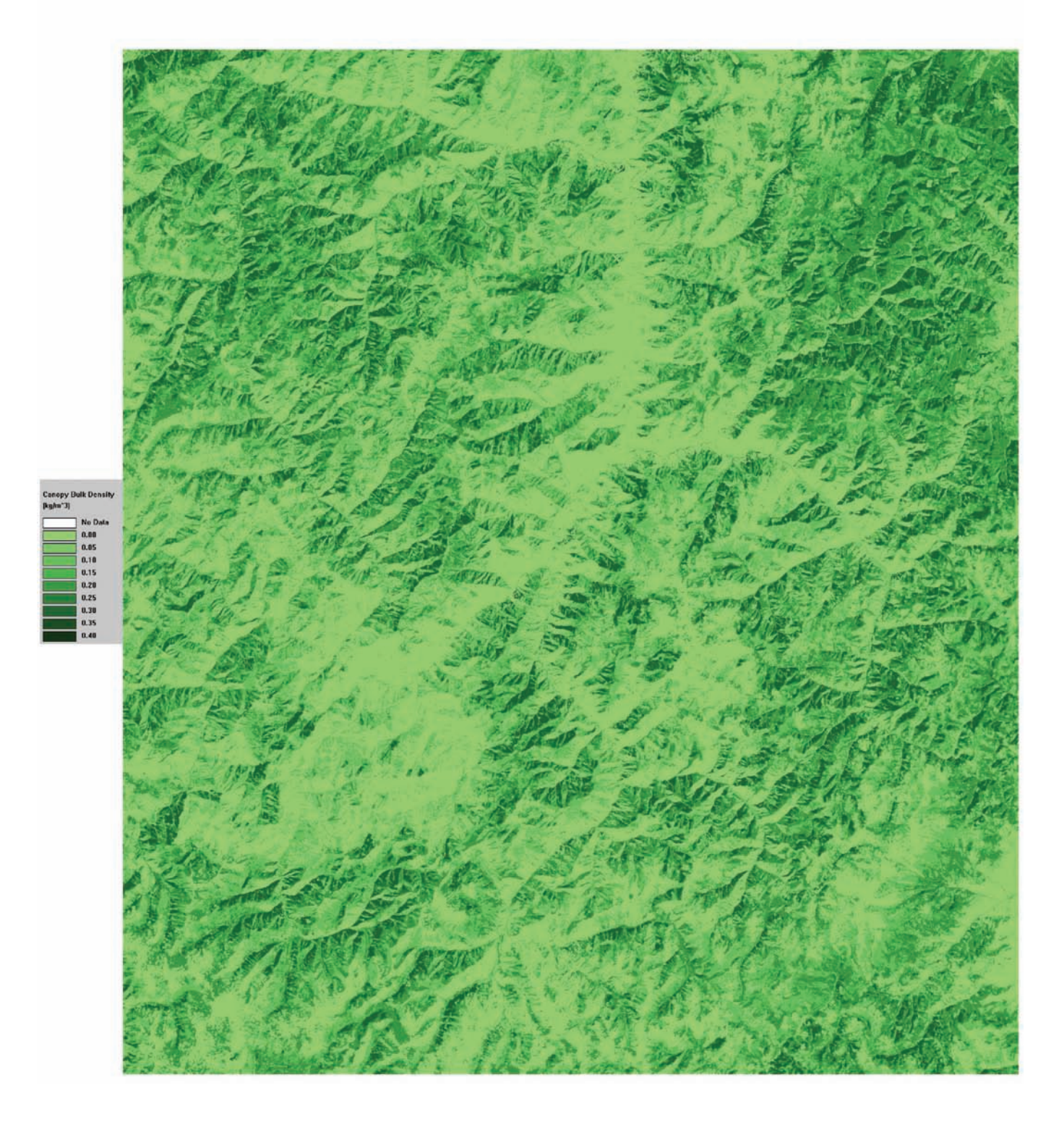

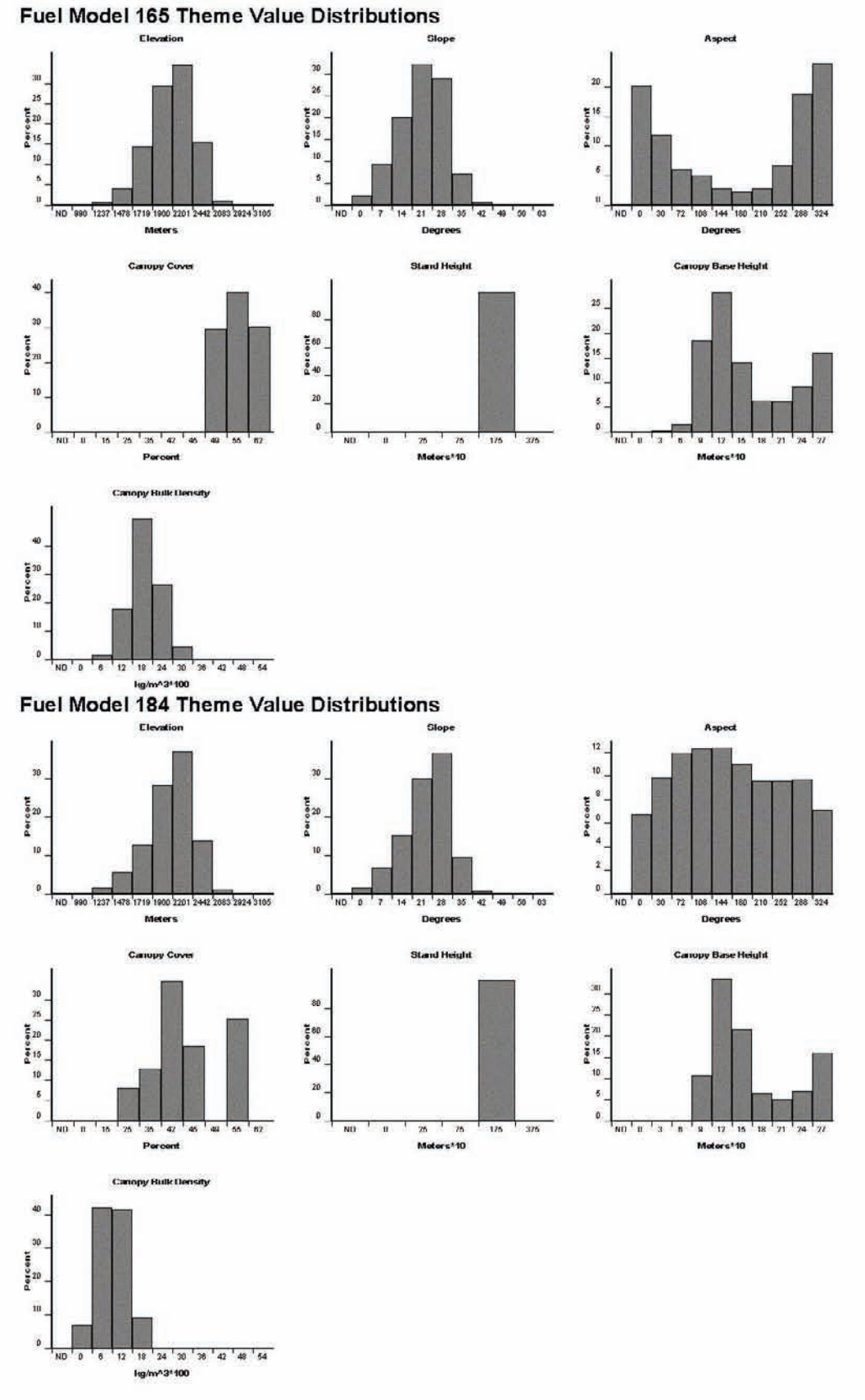

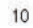

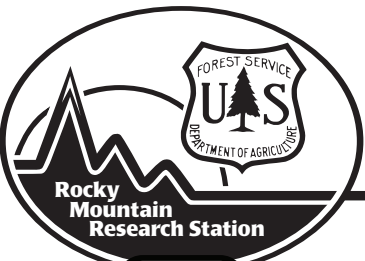

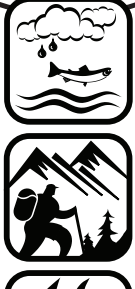

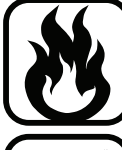

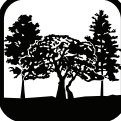

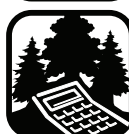

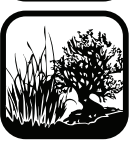

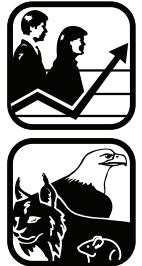

The Rocky Mountain Research Station develops scientific information and technology to improve management, protection, and use of the forests and rangelands. Research is designed to meet the needs of the National Forest managers, Federal and State agencies, public and private organizations, academic institutions, industry, and individuals. Studies accelerate solutions to problems involving ecosystems, range, forests, water, recreation, fire, resource inventory, land reclamation, community sustainability, forest engineering technology, multiple use economics, wildlife and fish habitat, and forest insects and diseases. Studies are conducted cooperatively, and applications may be found worldwide.

> Station Headquarters Rocky Mountain Research Station 240 W Prospect Road Fort Collins, CO 80526 (970) 498-1100

#### **Research Locations**

Flagstaff, Arizona Fort Collins, Colorado Boise, Idaho Moscow, Idaho Bozeman, Montana Missoula, Montana

Reno, Nevada Albuquerque, New Mexico Rapid City, South Dakota Logan, Utah Ogden, Utah Provo, Utah

The U.S. Department of Agriculture (USDA) prohibits discrimination in all its programs and activities on the basis of race, color, national origin, age, disability, and where applicable, sex, marital status, familial status, parental status, religion, sexual orientation, genetic information, political beliefs, reprisal, or because all or part of an individual's income is derived from any public assistance program. (Not all prohibited bases apply to all programs.) Persons with disabilities who require alternative means for communication of program information (Braille, large print, audiotape, etc.) should contact USDA's TARGET Center at (202) 720-2600 (voice and TDD). To file a complaint of discrimination, write to USDA, Director, Office of Civil Rights, 1400 Independence Avenue, S.W., Washington, DC 20250-9410, or call (800) 795-3272 (voice) or (202) 720-6382 (TDD). USDA is an equal opportunity provider and employer.